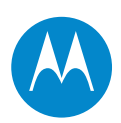

# **PTP LINKPlanner**

## **User Guide**

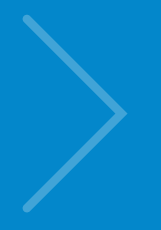

Version 2.7.0

© 2008 - 2011 Motorola Solutions, Inc. All Rights Reserved.

#### Accuracy

While reasonable efforts have been made to assure the accuracy of this document, Motorola Solutions, Inc. assumes no liability resulting from any inaccuracies or omissions in this document, or from use of the information obtained herein. Motorola Solutions, Inc. reserves the right to make changes to any products described herein to improve reliability, function, or design, and reserves the right to revise this document and to make changes from time to time in content hereof with no obligation to notify any person of revisions or changes. Motorola Solutions, Inc. does not assume any liability arising out of the application or use of any product, software, or circuit described herein; neither does it convey license under its patent rights or the rights of others. It is possible that this publication may contain references to, or information about Motorola products (machines and programs), programming, or services that are not announced in your country. Such references or information must not be construed to mean that Motorola intends to announce such Motorola products, programming, or services in your country.

#### Copyrights

This document, Motorola products, and 3rd Party Software products described in this document may include or describe copyrighted Motorola and other 3rd Party supplied computer programs stored in semiconductor memories or other media. Laws in the United States and other countries preserve for Motorola, its licensors, and other 3rd Party supplied software certain exclusive rights for copyrighted material, including the exclusive right to copy, reproduce in any form, distribute and make derivative works of the copyrighted material. Accordingly, any copyrighted material of Motorola, its licensors, or the 3rd Party software supplied material contained in the Motorola products described in this document may not be copied, reproduced, reverse engineered, distributed, merged or modified in any manner without the express written permission of Motorola. Furthermore, the purchase of Motorola products shall not be deemed to grant either directly or by implication, estoppel, or otherwise, any license under the copyrights, patents or patent applications of Motorola or other 3rd Party supplied software, except for the normal non-exclusive, royalty free license to use that arises by operation of law in the sale of a product.

#### **Restrictions**

Software and documentation are copyrighted materials. Making unauthorized copies is prohibited by law. No part of the software or documentation may be reproduced, transmitted, transcribed, stored in a retrieval system, or translated into any language or computer language, in any form or by any means, without prior written permission of Motorola Solutions, Inc.

#### **License Agreements**

The software described in this document is the property of Motorola Solutions, Inc. and its licensors. It is furnished by express license agreement only and may be used only in accordance with the terms of such an agreement.

#### **High Risk Materials**

Components, units, or 3rd Party products used in the product described herein are NOT fault-tolerant and are NOT designed, manufactured, or intended for use as on-line control equipment in the following hazardous environments requiring fail-safe controls: the operation of Nuclear Facilities, Aircraft Navigation or Aircraft Communication Systems, Air Traffic Control, Life Support, or Weapons Systems (High Risk Activities). Motorola and its supplier(s) specifically disclaim any expressed or implied warranty of fitness for such High Risk Activities.

#### **Trademarks**

## MOTOROLA

MOTOROLA and the Stylized M Logo are registered in the US Patent and Trademark Office. All other product or service names are the property of their respective owners.

# Contents

|   | Contents                                                   | 1<br>3 |
|---|------------------------------------------------------------|--------|
| 1 | About This User Guide                                      | 4      |
|   | General Information                                        | 6      |
|   | Purpose                                                    | 6      |
|   |                                                            | /      |
|   | Feedback on PTP LINKPlanner                                | /      |
|   | Miclorola Point-to-Point                                   | /      |
|   | Poperting problems                                         | 0      |
|   | Warnings, cautions and notes                               | 0      |
|   | Warnings, caucions and notes                               | 10     |
|   |                                                            | 10     |
|   | Notes                                                      | 10     |
|   | Notes                                                      | 10     |
| 2 | Getting started                                            | 11     |
|   | LINKPlanner Concepts                                       | 12     |
|   | NLoS and LoS                                               | 12     |
|   | Architecture                                               | 12     |
|   | Inputs and Outputs                                         | 12     |
|   | User Interface                                             | 13     |
|   | Installing PTP LINKPlanner                                 | 14     |
|   | Windows Installation                                       | 14     |
|   | Mac Installation                                           | 14     |
|   | Quick Tutorial - Unlicensed Band                           | 15     |
|   | Creating Project, Sites and Link (Unlicensed Band)         | 15     |
|   | Updating Profile with Obstructions (Unlicensed Band)       | 19     |
|   | Adjusting Configuration and Requirements (Unlicensed Band) | 20     |
|   | Quick Tutorial - Licensed Band                             | 25     |
|   | Creating Project, Sites and Link (Licensed Band)           | 25     |
|   | Updating Profile with Obstructions (Licensed Band)         | 29     |
|   | Adjusting Configuration and Requirements (Licensed Band)   | 30     |

| 3 | Using PTP LINKPlanner                             | 35       |
|---|---------------------------------------------------|----------|
|   | User Interface Tips                               | 36       |
|   | Starting the Application                          | 37       |
|   | Main Screen                                       | 37       |
|   | Options (Preferences)                             | 37       |
|   | Project Navigation Tree                           | 40       |
|   | Projects                                          | 43       |
|   | Creating, Saving and Viewing Projects             | 43       |
|   | Project Page                                      | 44       |
|   | Importing Path Data                               | 46       |
|   | Sites                                             | 47       |
|   | New Sites                                         | 47       |
|   | Sites List                                        | Δ7       |
|   | Viewing and Undating Sites                        |          |
|   | Conving on Importing Sites                        |          |
|   | Creating Sites                                    | 47<br>50 |
|   | Displaying the Sites List                         | 50       |
|   |                                                   | 21       |
|   |                                                   |          |
|   |                                                   | 22       |
|   | Creating Links                                    | 55       |
|   |                                                   | 56       |
|   | Obtaining Link Profiles                           | 57       |
|   | Link Page                                         | 60       |
|   | Link Description and Equipment                    | 60       |
|   | Profile                                           | 63       |
|   | Configuration at Each End                         | 64       |
|   | Performance Summary                               | 67       |
|   | Performance Details                               | 73       |
|   | Bill of Materials for Link                        | 75       |
|   | Flags                                             | 79       |
|   | Extras                                            | 80       |
|   | Available Antennas                                | 80       |
|   | TDD Synchronization List                          | 80       |
|   | Bill of Materials for Project                     | 83       |
|   | Creating an equipment order                       | 84       |
|   | Viewing & saving the project BOM file in MS Excel | 85       |
|   | Advanced Features                                 | 86       |
|   | Optimizing E1 or T1 Latency                       | 86       |
|   | Setting TDD Synchronization                       | 87       |
|   | Setting Hot Standby Protection (1+1)              | 88       |
|   | Setting 2+0 Antenna Sharing                       | 95       |
|   | Long Waveguide                                    | 01       |
|   | Project Templates                                 | 05       |
|   | Adjusting Link Profiles                           | 06       |
|   | Using Google Earth(TM)                            | 06       |
|   | Verifying Link Ends                               | 08       |
|   | Verifying High Points                             | 09       |
|   | Updating Link Profiles                            | 09       |
|   | Link Profile Adjustment Examples                  | 14       |
|   | Verifying a Link End Using a Map and Google Farth | 14       |
|   | Verifying a Link End Using a Survey               | 17       |
|   |                                                   |          |

|   | Verifying a High Point Using a Map                  | 121<br>123<br>126<br>126<br>127 |
|---|-----------------------------------------------------|---------------------------------|
| 4 | Background Information                              | 128                             |
|   | Path Loss                                           | 129                             |
|   | Free Space Path Loss                                | 129                             |
|   | Excess Path Loss                                    | 130                             |
|   | Fade Margin                                         | 130                             |
|   | Fresnel Zone                                        | 131                             |
|   | Maximum Path Loss                                   | 132                             |
|   | Paths Over Sea or Very Flat Ground                  | 132                             |
|   | Path Profiles                                       | 134                             |
|   | PTP Path Profiler                                   | 134                             |
|   | SRTM Technical Guide                                | 136                             |
|   | TDD Overview                                        | 137                             |
|   | TDM Mode                                            | 138                             |
|   | IP Mode                                             | 138                             |
|   | Symmetry                                            | 138                             |
|   | Summary                                             | 138                             |
|   | TDD Synchronization Overview                        | 140                             |
|   | Unsynchronized Links                                | 141                             |
|   | Synchronized Links                                  | 142                             |
|   | Import File Formats                                 | 145                             |
|   | Path from Hydra - no Site Names (*.pth)             | 145                             |
|   | Path from Hydra - with Site Names (*.pth)           | 145                             |
|   | Sites from CSV File                                 | 145                             |
|   | Path from Pathloss (*.txt)                          | 145                             |
| 5 | Legal Notices                                       | 147                             |
|   | Motorola Solutions, Inc. End User License Agreement | 148                             |
|   | Definitions                                         | 148                             |
|   | Grant of License                                    | 148                             |
|   | Conditions of Use                                   | 148                             |
|   | Title; Restrictions                                 | 149                             |
|   | Confidentiality                                     | 149                             |
|   | Right to Use Motorola's Name                        | 150                             |
|   | Transfer                                            | 150                             |
|   | Updates                                             | 150                             |
|   | Maintenance                                         | 150                             |
|   | Disclaimer                                          | 151                             |
|   | Limitation of Liability                             | 151                             |
|   | U.S. Government                                     | 151                             |
|   | Term of License                                     | 151                             |
|   | Governing Law                                       | 152                             |
|   | Assignment                                          | 152                             |
|   | Survival of Provisions                              | 152                             |
|   | Entire Agreement                                    | 152                             |
|   | Third Party Software                                | 153                             |
|   | Python License                                      | 153                             |

# **List of Figures**

| 2.1  | User Interface                                              |
|------|-------------------------------------------------------------|
| 2.2  | Inserting Site 1 (Unlicensed)                               |
| 2.3  | Inserting Site 2 (Unlicensed)                               |
| 2.4  | Inserting Link (Unlicensed)                                 |
| 2.5  | Requesting Profiles (Unlicensed) 18                         |
| 2.6  | Link Equipment (Unlicensed)                                 |
| 2.7  | Path Profile (Unlicensed) 19                                |
| 2.8  | Profile Editor (Unlicensed) 20                              |
| 2.9  | Path Profile with Obstructions (Unlicensed)                 |
| 2.10 | Adjust One End of Unlicensed Link21                         |
| 2.11 | Adjust Other End of Unlicensed Link                         |
| 2.12 | Performance Unacceptable at One End of Unlicensed Link 22   |
| 2.13 | Performance Unacceptable at Other End of Unlicensed Link 22 |
| 2.14 | Adjust One End of Unlicensed Link Again23                   |
| 2.15 | Adjust Other End of Unlicensed Link Again23                 |
| 2.16 | Performance Acceptable at One End of Unlicensed Link 24     |
| 2.17 | Performance Acceptable at Other End of Unlicensed Link 24   |
| 2.18 | Inserting Site 1 (Licensed)                                 |
| 2.19 | Inserting Site 2 (Licensed) 26                              |
| 2.20 | Inserting Link (Licensed) 27                                |
| 2.21 | Requesting Profiles (Licensed)28                            |
| 2.22 | Link Equipment (Licensed) 29                                |
| 2.23 | Path Profile (Licensed)                                     |
| 2.24 | Profile Editor (Licensed)                                   |
| 2.25 | Path Profile with Obstructions (Licensed)                   |
| 2.26 | Adjust One End of Licensed Link  31                         |
| 2.27 | Adjust Other End of Licensed Link31                         |
| 2.28 | Performance Unacceptable at One End of Licensed Link        |
| 2.29 | Performance Unacceptable at Other End of Licensed Link 32   |
| 2.30 | Adjust One End of Licensed Link Again33                     |
| 2.31 | Adjust Other End of Licensed Link Again33                   |
|      |                                                             |

| 2.32<br>2.33 | Performance Acceptable at One End of Licensed Link34Performance Acceptable at Other End of Licensed Link34 | ł      |
|--------------|----------------------------------------------------------------------------------------------------|--------|
| 3.1          | Main Screen                                                                                                | 7      |
| 3.2          | Options (Preferences) Page                                                                                 | 3      |
| 3.3          | Templates Page 39                                                                                          | )      |
| 3.4          | Navigation Tree 40                                                                                         | )      |
| 3.5          | Project Node NLOS Short Distance in Navigation Tree                                                        | 3      |
| 3.6          | General Information                                                                                        | ŀ      |
| 3.7          | Project Map                                                                                                | 5      |
| 3.8          | Default Settings for New Links                                                                             | 5      |
| 3.9          | Importing From a Spreadsheet Using Copy and Paste                                                          | 3      |
| 3.10         | Table Import Wizard 49                                                                                     | )      |
| 3.11         | Selecting Columns to be Imported 49                                                                        | )      |
| 3.12         | Value Cannot be Interpreted 50                                                                             | )      |
| 3.13         | Map of Newly Imported Sites                                                                                | )      |
| 3.14         | New Site Page                                                                                              | L      |
| 3.15         | Sites List                                                                                                 | )      |
| 3.16         | Details in Site Page                                                                                       | 3      |
| 3.17         | Links in Site Page 53                                                                                      | 3      |
| 3.18         | Links Graph in Site Page                                                                                   | ł      |
| 3.19         | New Link Page                                                                                              | 5      |
| 3.20         | Links List 56                                                                                              | 5      |
| 3.21         | Request Profiles Page                                                                                      | 3      |
| 3.22         | Import.ptpdat Page                                                                                         | )      |
| 3.23         | Link Description                                                                                           | L      |
| 3.24         | Equipment (unlicensed bands)                                                                               | L      |
| 3.25         | Equipment (licensed bands)                                                                                 | 2      |
| 3.26         | Profile with Trees                                                                                         | 3      |
| 3.27         | Configuration at Each End (one end shown)                                                                  | ł      |
| 3.28         | Additional Feeder Losses in Licensed Band                                                                  | 5      |
| 3.29         | Select Transmit Frequencies                                                                                | 7      |
| 3.30         | Performance Summary                                                                                        | 3      |
| 3.31         | Operating Conditions for PTP 250                                                                           | )      |
| 3.32         | Performance Summary with E1/T1                                                                             | L      |
| 3.33         | Detailed Availability Information                                                                          | 2      |
| 3.34         | Performance Charts                                                                                         | 3      |
| 3.35         | Performance Charts for Adaptive Symmetry                                                                   | ł      |
| 3.36         | Performance Details                                                                                        | ł      |
| 3.37         | Bill of Materials for Link                                                                                 | 5      |
| 3.38         | Bill of Materials Icons                                                                                    | 5      |
| 3.39         | Bill of Materials Optional Extras                                                                          | 7      |
| 3.40         | Flags                                                                                                    | )      |
| 3.41         | Available Antennas                                                                                         | )      |
| 3.42         | TDD Synchronization List                                                                                   | L      |
| 3.43         | Bill of Materials for Project                                                                              | Ļ      |
| 3 4 4        | Lowest Telecoms Mode                                                                                       | ,      |
| 3 4 5        | TDD Synchronization Error Message                                                                          | 3      |
| 3 46         | TDD Synchronization                                                                                        | 3      |
| 3 47         | Navigation Tree for Protected (1+1) link                                                                   | ,<br>, |
| 3.48         | Link Node Information for Protected (1+1) link                                                             | )      |
| •            |                                                                                                    |        |

| 3.49<br>3.50 | Detailed Reports Information Message                             | 92<br>93 |
|--------------|------------------------------------------------------------------|----------|
| 3.51         | Proposal Report Performance Information for Protected (1+1) Link | 94       |
| 3.52         | Navigation Tree for 2+0 Cross-Polar link                         | 95       |
| 3.53         | Navigation Tree for 2+0 Co-Polar link                            | 96       |
| 3.54         | Link Node Information for 2+0                                    | 97       |
| 3.55         | Equipment (2+0)                                                  | 97       |
| 3.56         | Configuration at Each End for 2+0 Cross-Polar                    | 98       |
| 3.57         | Configuration at Each End for 2+0 Co-Polar                       | 98       |
| 3.58         | Select Transmit Frequency 2+0 Co-Polar Adjacent Channel Error    | 100      |
| 3.59         | Link Equipment for Long Waveguide                                | 101      |
| 3.60         | End Equipment for Long Waveguide                                 | 102      |
| 3.61         | Losses (Long Waveguide)                                          | 103      |
| 3.62         | Losses (Long Waveguide for IRFU)                                 | 104      |
| 3.63         | Choosing the template file type                                  | 105      |
| 3.64         | Google Earth (TM) Aerial Photograph with Distances Shown         | 105      |
| 3.05         | Google Earth(TM) Aerial Photograph (Zoomed)                      | 107      |
| 3.00         | Prefile Vizualization Chart                                      | 100      |
| 2.07         |                                                                  | 110      |
| 2.00         | Profile Lindoted With Tree Obstructions (in green)               | 110      |
| 2 70         | Adding a Profile Point                                           | 111      |
| 3.70         | Setting a Constant Gradient                                      | 111      |
| 3.71         | Reflection Editor                                                | 112      |
| 3.72         | Profile with Reflection Visible                                  | 112      |
| 3 74         | Profile with Reflection Obscured                                 | 113      |
| 3.75         | Original path profile                                            | 114      |
| 3.76         | Adjusted path profile                                            | 114      |
| 3.77         | Unadjusted profile near antenna site                             | 115      |
| 3.78         | Map of Addislade                                                 | 115      |
| 3.79         | Obstructions and higher ground near Addislade                    | 116      |
| 3.80         | Profile Updated with Map and Google Earth Results                | 117      |
| 3.81         | GPS Calibration Point                                            | 118      |
| 3.82         | Using a ruler to estimate height                                 | 119      |
| 3.83         | Results of site survey at Addislade                              | 120      |
| 3.84         | Profile updated with site survey results                         | 121      |
| 3.85         | Unadjusted profile near high point                               | 122      |
| 3.86         | Map of Hp1                                                       | 122      |
| 3.87         | Estimated obstruction height near Hp1                            | 123      |
| 3.88         | GPS Calibration Point near Hp1                                   | 124      |
| 3.89         | Profile updated with Hp1 survey results                          | 124      |
| 41           | Free Space Path Loss at 5.8 GHz                                  | 130      |
| 4.1          | Fade Margin vs Excess Path Loss for 99 99% Link Availability     | 131      |
| 4.3          | Fresnel Zone                                                     | 131      |
| 4.4          | Propagation Over The Sea                                         | 132      |
| 4.5          | Basic TDD Frame                                                  | 137      |
| 4.6          | Interference Between ODUs                                        | 140      |
| 4.7          | Separation of PTP 600 Units on a Mast                            | 141      |
| 4.8          | Unsynchronized Frames                                            | 142      |
| 4.9          | Synchronized Frames                                              | 144      |

# **About This User Guide**

The purpose of this user guide is to describe how to install and use Motorola PTP LINKPlanner.

Motorola provides the PTP LINKPlanner application with the PTP 250, PTP 300, PTP 400, PTP 500, PTP 600 and PTP 800 equipment. Use PTP LINKPlanner to help predict where and how equipment will work. It allows the network planner to answer these questions:

- Will each link transmit data fast enough for the user?
- Will each link be reliable enough for the user?

If any problems are experienced with PTP LINKPlanner, see Contacting Motorola

#### **Getting started**

- To understand the concepts of PTP LINKPlanner, see *LINKPlanner Concepts*
- If any problems are experienced with PTP LINKPlanner, see *Contacting Motorola*.
- To install or upgrade the software, see *Installing PTP LINKPlanner*.

#### How to use PTP LINKPlanner

To perform a quick test of the feasibility of a planned link, follow the procedure described in:.

- Unlicensed Band Tutorial for PTP 250, PTP 300, PTP 400, PTP 500 and PTP 600 link planning.
- Licensed Band Tutorial for PTP 800 link planning.

If the resulting data throughput and link availability predictions look promising, plan the link in greater detail as described in *Using PTP LINKPlanner*.

#### Supporting information

- For more information about link planning, such as path loss, path profiles and file formats, see *Background Information*.
- For licensing and third party information, see *Legal Notices*.

- For a history of LINKPlanner software changes, see *Changes to PTP LINKPlanner*.
- For definitions of common terms, see *Glossary*.

## **General Information**

#### Purpose

Motorola Point-To-Point documents are intended to instruct and assist personnel in the operation, installation and maintenance of the Motorola Point-To-Point equipment and ancillary devices. It is recommended that all personnel engaged in such activities be properly trained.

Motorola disclaims all liability whatsoever, implied or express, for any risk of damage, loss or reduction in system performance arising directly or indirectly out of the failure of the customer, or anyone acting on the customer's behalf, to abide by the instructions, system parameters, or recommendations made in this document.

## **Contacting Motorola**

#### Feedback on PTP LINKPlanner

We appreciate feedback from the users of our documents. This includes feedback on the structure, content, accuracy, or completeness of our documents. Send feedback to support.ptp@motorolasolutions.com.

#### Motorola Point-to-Point

Postal address:

Motorola Solutions, Inc., 1303 E. Algonquin Road, Schaumburg, Illinois 60196 U.S.A.

URLs:

Main web site: http://www.motorola.com/ptp Web support: http://www.motorola.com/ptp/support

Email addresses:

Sales enquiries: sales.ptp@motorolasolutions.com Email support: support.ptp@motorolasolutions.com

| Region and country              | Support telephone number |
|---------------------------------|--------------------------|
| North America:                  |                          |
| USA and Canada                  | 866-961-9288             |
| Europe, Middle East and Africa: |                          |
| Denmark                         | 043682114                |
| France                          | 0157323434               |
| Germany                         | 06950070204              |
| Italy                           | 0291483230               |
| Lithuania                       | 800 030 828              |
| Netherlands                     | 0202061404               |
| Norway                          | 24159815                 |
| Portugal                        | 0217616160               |
| Spain                           | 912754787                |
| Russia                          | 810 800 228 41044        |
| Saudia Arabia                   | 800 844 5345             |
| South Africa                    | 0800981900               |
| United Kingdom                  | 0203 0277499             |
| All other countries             | +44 203 0277499          |
| Latin and Central America:      |                          |
| Argentina                       | 0800-666-2789            |
| Brazil                          | 0800-891-4360            |
| Chile                           | 800-225-288              |
| Columbia                        | 01-800-912-0557          |
| Mexico                          | 001-800-942-7721         |
| Peru                            | 0800-70-086              |
| All other countries             | +420 533 336 946         |
| Asia, Pacific and China:        |                          |
| Australia                       | 800 457 439              |
| Singapore                       | 64 155 110               |
| All other countries             | +420 533 336 946         |

#### Wireless Broadband Technical Support telephone numbers

#### **Reporting problems**

If any problems are encountered when using PTP LINKPlanner, follow this procedure:

- 1. Search this help document for a solution
  - In the Table of Contents
  - In the Index (Windows only)
  - In the Search (Windows only).
- 2. Ensure that the latest version of LINKPlanner software is installed (available at http://www.motorola.com/ptp/software)
- 3. Search the release note for this version of the product (available at http://www.motorola.com/ptp/software)
- 4. Ask your Motorola products supplier to help.
- 5. Escalate the problem to Motorola Technical Support as follows:

- Either: send an email to linkplanner.ptp@motorolasolutions.com
- Or: Contact Motorola PTP Support at http://www.motorola.com/ptp/support/contact

## Warnings, cautions and notes

The following describes how warnings and cautions are used in this document and in all documents of this Motorola document set.

### Warnings

Warnings precede instructions that contain potentially hazardous situations. Warnings are used to alert the reader to possible hazards that could cause loss of life or physical injury. A warning has the following format:

## A WARNING

# Warning text and consequence for not following the instructions in the warning.

#### Cautions

Cautions precede instructions and are used when there is a possibility of damage to systems, software, or individual items of equipment within a system. However, this damage presents no danger to personnel. A caution has the following format:

### A CAUTION

Caution text and consequence for not following the instructions in the caution.

#### Notes

A note means that there is a possibility of an undesirable situation or provides additional information to help the reader understand a topic or concept. A note has the following format:

## ANOTE

Note text.

# **Getting started**

This section describes the main concepts of PTP LINKPlanner and how to install the software:

- LINKPlanner Concepts
- Installing PTP LINKPlanner

This section also contains quick tutorials for experienced Windows or Mac users. They describe how to create a project to analyse the performance of a single link.

- *Quick Tutorial Unlicensed Band* (for PTP 250, PTP 300, PTP 400, PTP 500 and PTP 600 links).
- Quick Tutorial Licensed Band (for PTP 800 links).

## **LINKPlanner Concepts**

#### NLoS and LoS

The Motorola PTP Series of point-to-point wireless Ethernet bridges are designed to operate in non-line-of-sight (NLoS) and line-of-sight (LoS) environments. Link planning and estimation enable a link of known quality to be installed. PTP LINKPlanner uses path profile data to predict the data rates and reliability over each link, through adjustment of antenna height and RF power. When the link is installed, the mean path loss can be checked to confirm these predictions.

#### Architecture

The PTP LINKPlanner is an application that runs on Windows or Macintosh. It performs the calculations from the ITU recommendations ITU-R P.526-10 and ITU-R P.530-12 to predict NLoS and LoS paths for anywhere in the world. Path profile data can be obtained in a number of different ways depending upon global location. Motorola provides a method for obtaining path profile data; see *Path Profiles*. Trees and buildings (obstructions) can modify this profile, and often the path must be surveyed to establish the correct estimation.

The main concepts of PTP LINKPlanner are:

- **Project**: a set of data about the sites and links in a wireless network.
- Site: the location of a PTP outdoor unit and its antenna.
- Link: a wireless connection between two sites.
- **Path**: an alternative wireless link between two units at different sites, when each site has multiple units.

#### **Inputs and Outputs**

The main inputs to LINKPlanner are:

- Site name, position and maximum antenna height (input by the user).
- Details of the PTP equipment and license restrictions (selected by the user).
- Required performance targets for each link (input by the user).
- Profile of the terrain along the path of each link (obtained using a Motorola tool).
- Details of any obstructions or reflections that may affect the performance of a link (obtained from maps, survey data and Google Earth(TM)).

The main output from LINKPlanner is a performance summary that shows how well the link is predicted to perform in response to the selected combination of inputs. It shows predicted and required throughput performance and availability at each end of the link.

#### **User Interface**

The following example shows the LINKPlanner *User Interface* for the "Tutorial" project, which models a PTP network linking three sites:

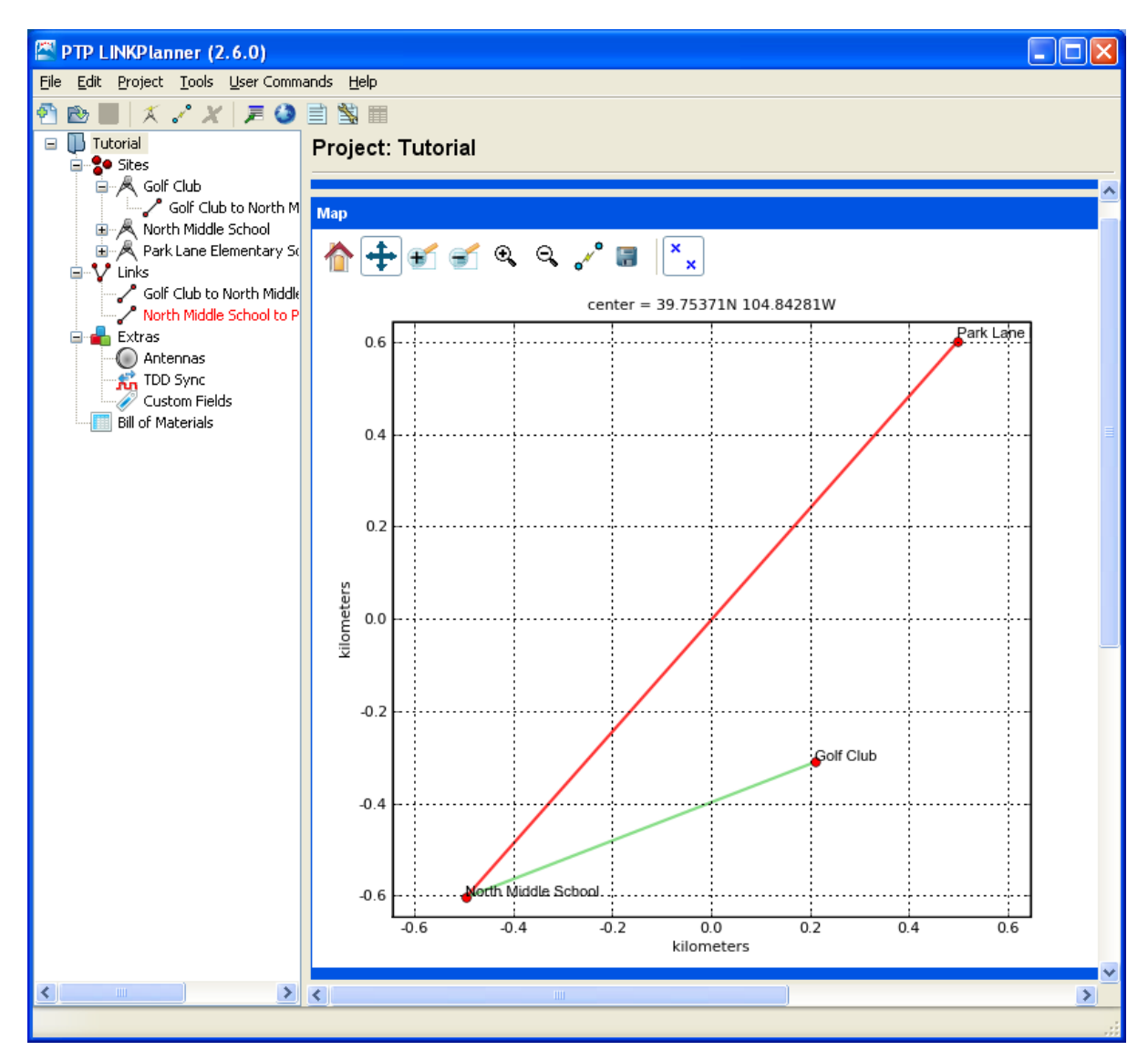

Figure 2.1: User Interface

## Installing PTP LINKPlanner

### Windows Installation

## ANOTE

If PTP LINKPlanner is to be used with non-Roman character sets, then install one of these two fonts:

- Arial Unicode MS. This is optionally installed as part of Microsoft Office.
- Bitstream Cyberbit.

To install PTP LINKPlanner in Windows:

- 1. Download and run LinkPlannerSetup.999.exe (where 999 is version identity).
- 2. The **"Welcome to the Motorola PTP LINKPlanner Setup Wizard"** page is displayed. Select **Next**.
- 3. The **"Select Destination Location"** page is displayed. If a different folder is required, select Browse and choose the required folder. Select **Next** to continue.
- The **"Select Start Menu Folder"** page is displayed. If a different folder is required for the shortcuts, select **Browse** and choose the required folder. Select **Next** to continue.
- 5. The **"Ready to Install"** page is displayed. If the Destination location and Start Menu folder are correct, select **Install**, otherwise select **Back**.
- The installation progress page is displayed, followed by the "Completing the Motorola PTP LINKPlanner Setup Wizard" page. Select Finish. Software installation is now complete.

### **Mac Installation**

To install PTP LINKPlanner on a Mac, open the 'readme' file provided and follow the instructions.

## **Quick Tutorial - Unlicensed Band**

This section is a quick tutorial for experienced Windows or Mac users. It describes how to create a project to analyse the performance of a single link operating in an unlicensed frequency band (below 6 GHz) between two sites.

Before starting this tutorial, complete the following steps:

- 1. Install the software in the usual way. See Installing PTP LINKPlanner.
- 2. Start the application.
- 3. Enter the correct details in the Options (Preferences) page. Ensure that Email address and Network Settings are correct. See *Options (Preferences)*.

There are three parts to this tutorial:

- 1. Create a project with two sites and one link. See *Creating Project, Sites and Link (Unlicensed Band)*.
- 2. Obtain the path profile for the link and update it with obstructions. See *Updating Profile with Obstructions (Unlicensed Band)*.
- 3. Adjust the antennas at both ends of the link and confirm that the selected equipment meets the performance requirements. See *Adjusting Configuration and Requirements (Unlicensed Band)*.

#### Creating Project, Sites and Link (Unlicensed Band)

To create a project with two sites and one link:

1. Select New Project 🔼.

The Project Page is displayed

2. Enter Customer Information and Default settings for new links.

Select Save Project 🗐

Save the project as Tutorial.ptpprj.

3. Select New Site 🚺

The Add New Site page is displayed. Enter this data:

Name: North Middle School

Maximum Height: 10 metres

Latitude: 39.74828N

Longitude: 104.84861W

**Description**: Antenna mounted on school building

| Add new site to project "Tutorial"              |                     |                 |            |   |
|-------------------------------------------------|---------------------|-----------------|------------|---|
| Name:                                           | North Middle School | Maximum Height: | 10 meters  |   |
| Latitude:                                       | 39.74828N           | Longitude:      | 104.84861W |   |
| Description: Antenna mounted on school building |                     | <u> </u>        |            |   |
|                                                 |                     |                 |            | ~ |
|                                                 |                     |                 |            |   |
|                                                 |                     |                 | OK Cancel  |   |

Figure 2.2: Inserting Site 1 (Unlicensed)

4. Select New Site

The *Add New Site* page is displayed. Enter this data:

Name: Park Lane Elementary

Maximum Height: 10 metres

Latitude: 39.75914N

Longitude: 104.83700W

Description: Antenna mounted in school yard

| Add new site to project "Tutorial" |                                             |                 |            |       |  |
|------------------------------------|---------------------------------------------|-----------------|------------|-------|--|
| Name:                              | Park Lane Elementary                        | Maximum Height: | 10 met     | ers   |  |
| Latitude:                          | 39.75914N                                   | Longitude:      | 104.83700W |       |  |
| Description:                       | Description: Antenna mounted in school yard |                 | ~          |       |  |
|                                    |                                             |                 |            | ~     |  |
|                                    |                                             |                 |            |       |  |
|                                    |                                             |                 | ж          | ancel |  |

Figure 2.3: Inserting Site 2 (Unlicensed)

5. Select New Link

The *Add New Link* page is displayed.

Select the two sites to be linked: North Middle School and Park Lane Elementary.

| Add new link to project "Tutorial" 🛛 🔀      |                                             |           |  |
|---------------------------------------------|---------------------------------------------|-----------|--|
| From:                                       | То:                                         |           |  |
| Q Search 🛞                                  | <b>Q</b> Search                             | $\otimes$ |  |
| North Middle School<br>Park Lane Elementary | North Middle School<br>Park Lane Elementary |           |  |
| Tark Lane Liementary                        | Tark condicionarically                      |           |  |
|                                             |                                             |           |  |
|                                             |                                             |           |  |
|                                             |                                             |           |  |
|                                             |                                             |           |  |
|                                             |                                             |           |  |
|                                             |                                             |           |  |
|                                             |                                             |           |  |
|                                             |                                             |           |  |
| Press OK to create the link                 | <b></b>                                     | Cha I     |  |
|                                             | New                                         | SICE      |  |
|                                             | OK Can                                      | icel      |  |

Figure 2.4: Inserting Link (Unlicensed)

## 6. Select Project, Get Profiles.

The *Request Profiles* page is displayed. Tick the link "North Middle School to Park Lane Elementary" (if not already ticked).

| Request profiles                                    | × |  |  |  |
|-----------------------------------------------------|---|--|--|--|
| Which links would you like to request profiles for: |   |  |  |  |
| Link Name                                           |   |  |  |  |
| ✓ North Middle School to Park Lane Elementary       |   |  |  |  |
| Check All Uncheck All                               |   |  |  |  |
| OK Cance                                            |   |  |  |  |

Figure 2.5: Requesting Profiles (Unlicensed)

The profile request is sent to the Motorola PTP Path Profiler. After about 5 minutes, PTP Path Profiler will send an email containing the profile to your inbox.

7. While waiting for the path profile email, configure the link equipment, see *Equipment (unlicensed bands)*:

Band: 5.8 GHz Product: PTP 58500 Regulation: FCC Bandwidth: 15 MHz E1/T1: None Optimisation: TDM Sync: Disabled

Symmetry: Symmetric

Dual Payload: Enabled

Master: North Middle School

| Equipment                |                            |          |             |              |                         |
|--------------------------|----------------------------|----------|-------------|--------------|-------------------------|
| -Region and Equi<br>Band | oment Selection<br>Product | Reg      | gulation    |              |                         |
| 5.8 GHz                  | PTP58500                   | V FC     | IC          | *            |                         |
| PTP58500 Confi           | guration                   |          |             |              |                         |
| Bandwidth E              | 1/T1 Optimisation          | Sync     | Symmetry    | Dual Payload | Master                  |
| 15 MHz 🔽 🛛               | lone 🔽 TDM 🔽               | Disabled | Symmetric 🗸 | Enabled 🔽    | North Middle School 🛛 🗸 |

Figure 2.6: Link Equipment (Unlicensed)

8. Select Save Project 🗟

#### Updating Profile with Obstructions (Unlicensed Band)

Obtain the path profile for the link and update it with obstructions:

 Review your email inbox after about 5 minutes. If an email entitled Motorola PTP Path Profile Do Not Reply has been received, open it.

Double-click on the attached file

North\_Middle\_School\_to\_Park\_Lane\_Elementary.ptpdat and select Open.

The profile in PTP LINKPlanner is automatically updated with the information from the .ptpdat file.

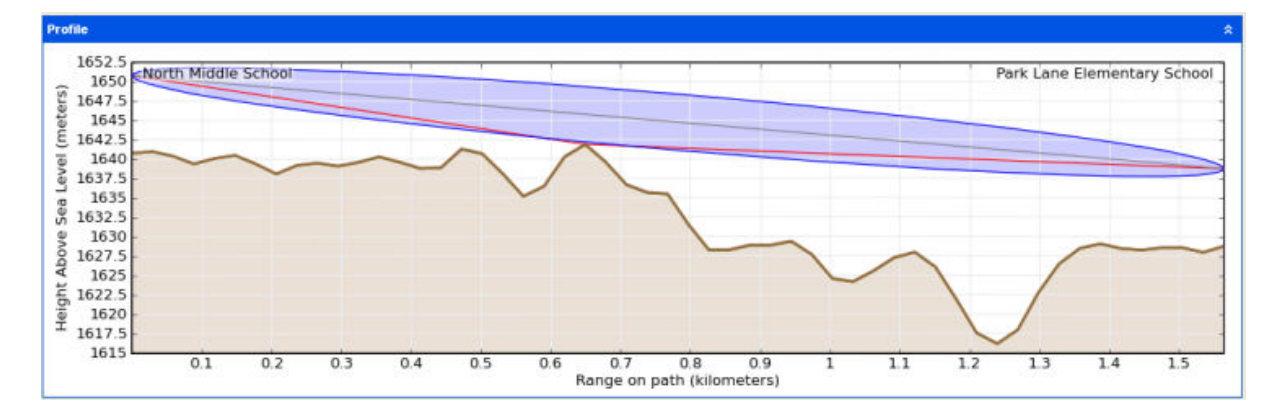

2. Review the Profile.

Figure 2.7: Path Profile (Unlicensed)

3. Check that the profile is accurate and identify any obstructions that may affect signal quality.

The profile can be verified using Google Earth(TM), maps, GPS data and site visits. It is particularly important to verify the antenna heights, to measure interference and to identify obstructions near both ends of the Fresnel zone.

For more information, see Using Google Earth(TM).

4. Double-click on the profile. The Profile Editor is displayed. Enter a 4 metre high Obstruction at Range 0.501 km and a 3.5 metre high Obstruction at

Range 0.678 km.

The + and - buttons may be used to add and remove points. For more information, see *Updating Link Profiles*.

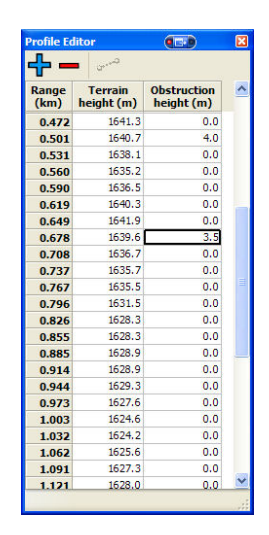

Figure 2.8: Profile Editor (Unlicensed)

5. Review the profile. Obstructions are shown in green.

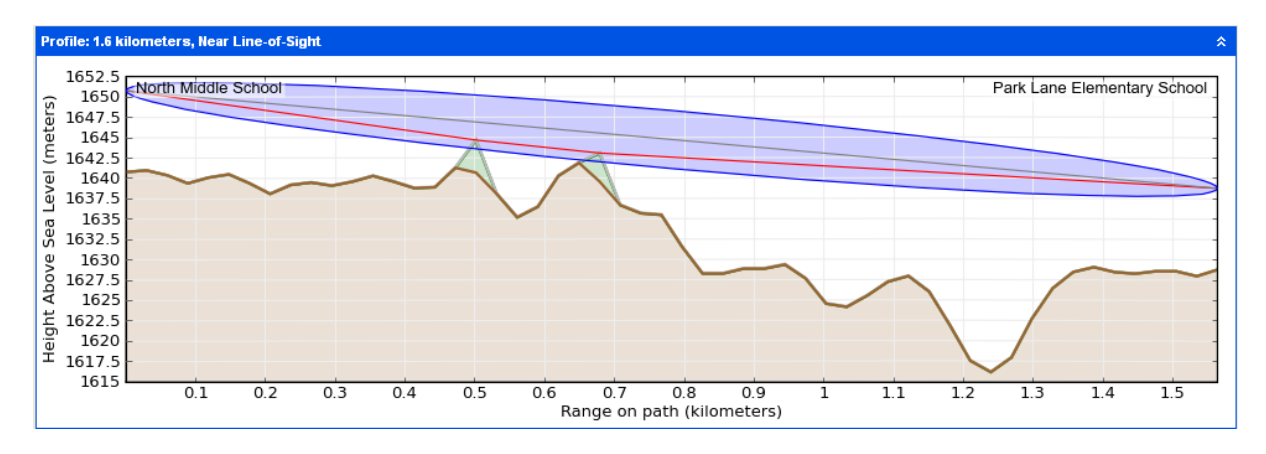

Figure 2.9: Path Profile with Obstructions (Unlicensed)

6. Select Save Project 🗟

### Adjusting Configuration and Requirements (Unlicensed Band)

Adjust the antennas at both ends of the link and confirm that the selected equipment meets the performance requirements:

1. Adjust the Antenna Heights in the *Link Page* to given values and add Interference Density. Adjust the Interference Density to the required value.

| Configuration at Each | End              |                                  |   |
|-----------------------|------------------|----------------------------------|---|
| North Middle School — |                  |                                  |   |
| Motorola Integrated [ | Dual Polar Anter | ina (23.0dBi)                    | ~ |
| Antenna Height :      | 4 meters         | s (Max height at site is 10.0 m) |   |
| Maximum EIRP :        | 50.0 dBm         | User limit                       |   |
| Maximum Power :       | 27.0 dBm         | User limit                       |   |
| Interference :        | -78.2 dBm in     | 15MHz channel                    |   |

Figure 2.10: Adjust One End of Unlicensed Link

|                                                          | * |
|----------------------------------------------------------|---|
| Park Lane Elementary School                              |   |
| Motorola Integrated Dual Polar Antenna (23.0dBi)         | ~ |
| Antenna Height : 6 meters (Max height at site is 10.0 m) |   |
| Maximum EIRP : 50.0 dBm 🔲 User limit                     |   |
| Maximum Power : 27.0 dBm 📃 User limit                    |   |
| ✓ Interference : -78.2 dBm in 15MHz channel              |   |

Figure 2.11: Adjust Other End of Unlicensed Link

2. Insert target values in the *Link Page* data rate boxes for Mean Throughput Required, Minimum Throughput Required and Minimum Throughput Availability Required.

Observe that the predicted values are now red because they are less than required values.

| Performance Summary                                             |               |         |
|-----------------------------------------------------------------|---------------|---------|
| -Performance to North Middle Schoo<br>Predicted Receive Power : | ol<br>-65 dBm | ± 13 dB |
| Mean IP Predicted :                                             | 6.12          | Mbps    |
| Mean IP Required :                                              | 10.0          | Mbps    |
| % of Required IP :                                              | 61            | %       |
| Min IP Required :                                               | 2.0           | Mbps    |
| Min IP Availability Required :                                  | 99.9600       | %       |
| Min IP Availability Predicted :                                 | 83,4389       | %       |

Figure 2.12: Performance Unacceptable at One End of Unlicensed Link

|        |                                                             |         | *       |
|--------|-------------------------------------------------------------|---------|---------|
| Perfor | rmance to Park Lane Elementary<br>Predicted Receive Power : | -65 dBm | ± 13 dB |
|        | Mean IP Predicted :                                         | 6.12    | Mbps    |
|        | Mean IP Required :                                          | 6.0     | Mbps    |
|        | % of Required IP :                                          | 102     | %       |
|        | Min IP Required :                                           | 3.0     | Mbps    |
| r      | Min IP Availability Required : 9                            | 9.9900  | %       |
| N      | In IP Availability Predicted :                              | 83,4389 | %       |

Figure 2.13: Performance Unacceptable at Other End of Unlicensed Link

3. Select different antennas and change Antenna Heights in the *Link Page*. Adjust User limits if required.

| Configuration at | Each End                                                 |
|------------------|----------------------------------------------------------|
| North Middle Sch | l                                                        |
| Radio Waves 4f   | High Performance Dual-Polar Parabolic HPD4-5.2NS (34.: 🔽 |
| Antenna Height   | 3 meters (Max height at site is 10.0 m)                  |
| Cable Loss       | 1.0 dB Calculate                                         |
| Maximum EIRP     | 60.7 dBm 🔽 User limit 60.7 dBm                           |
| Maximum Power    | 27.0 dBm 🗹 User limit 27.0 dBm                           |
| Interference :   | -78.2 dBm in 15MHz channel                               |

Figure 2.14: Adjust One End of Unlicensed Link Again

|                       |                 |                                   | * |
|-----------------------|-----------------|-----------------------------------|---|
| Park Lane Elementary  | School          |                                   |   |
| Motorola Integrated [ | )ual Polar Ante | nna (23.0dBi)                     | * |
| Antenna Height :      | 8 meter         | rs (Max height at site is 10.0 m) |   |
| Maximum EIRP :        | 50.0 dBm        | User limit                        |   |
| Maximum Power :       | 27.0 dBm        | 📃 User limit                      |   |
| ✓ Interference :      | -78.2 dBm i     | n 15MHz channel                   |   |

Figure 2.15: Adjust Other End of Unlicensed Link Again

4. Confirm that the predicted values are no longer red.

| Performance Summary              |                 |
|----------------------------------|-----------------|
| Performance to North Middle Scho | l               |
| Predicted Receive Power :        | -53 dBm ± 13 dB |
| Mean IP Predicted :              | 20.35 Mbps      |
| Mean IP Required :               | 10.0 Mbps       |
| % of Required IP :               | 204 %           |
| Min IP Required :                | 2.0 Mbps        |
| Min IP Availability Required :   | 99.9600 %       |
| Min IP Availability Predicted :  | 99.9961 %       |

Figure 2.16: Performance Acceptable at One End of Unlicensed Link

|                                 |                | *       |
|---------------------------------|----------------|---------|
| Performance to Park Lane Elemen | ntary School – |         |
| Predicted Receive Power :       | -53 dBm        | ± 13 dB |
| Mean IP Predicted :             | 20.35          | Mbps    |
| Mean IP Required :              | 6.0            | Mbps    |
| % of Required IP :              | 339            | %       |
| Min IP Required :               | 3.0            | Mbps    |
| Min IP Availability Required :  | 99.9900        | %       |
| Min IP Availability Predicted : | 99.9961        | %       |

Figure 2.17: Performance Acceptable at Other End of Unlicensed Link

5. Select Save Project 目

## **Quick Tutorial - Licensed Band**

This section is a quick tutorial for experienced Windows or Mac users. It describes how to create a project to analyse the performance of a single link operating in a licensed frequency band (6 GHz or greater) between two sites.

Before starting this tutorial, complete the following steps:

- 1. Install the software in the usual way. See Installing PTP LINKPlanner.
- 2. Start the application.
- 3. Enter the correct details in the Options (Preferences) page. Ensure that Email address and Network Settings are correct. See *Options (Preferences)*.

There are three parts to this tutorial:

- 1. Create a project with two sites and one link. See *Creating Project, Sites and Link (Licensed Band)*.
- 2. Obtain the path profile for the link and update it with obstructions. See *Updating Profile with Obstructions (Licensed Band)*.
- 3. Adjust the antennas at both ends of the link and confirm that the selected equipment meets the performance requirements. See *Adjusting Configuration and Requirements (Licensed Band)*.

#### Creating Project, Sites and Link (Licensed Band)

To create a project with two sites and one link:

1. Select New Project ื.

The Project Page is displayed

2. Enter Customer Information and Default settings for new links.

Select Save Project 🗐

Save the project as Tutorial2.ptpprj.

3. Select New Site 🚺

The Add New Site page is displayed. Enter this data:

Name: Wood Farm

Maximum Height: 15 metres

Latitude: 50.44138N

Longitude: 003.77435W

Description: Antenna mounted on roof

#### PTP LINKPlanner User Guide, Release 2.7.0

| Add new site to project "Tutorial2" |                         |                 |            |          |
|-------------------------------------|-------------------------|-----------------|------------|----------|
| Name:                               | Wood Farm               | Maximum Height: | 15 meters  |          |
| Latitude:                           | 50.44138N               | Longitude:      | 003.77435W |          |
| Description:                        | Antenna mounted on roof |                 |            | <u>~</u> |
|                                     |                         |                 |            | ~        |
|                                     |                         |                 |            |          |
|                                     |                         |                 | K Cancel   |          |

Figure 2.18: Inserting Site 1 (Licensed)

4. Select New Site 🔀

The Add New Site page is displayed. Enter this data:

Name: West Tower

Maximum Height: 15 metres

Latitude: 50.44840N

Longitude: 003.77415W

Description: Antenna mounted on tower

| Add new site to project "Tutorial2" |                          |                 |            | × |  |
|-------------------------------------|--------------------------|-----------------|------------|---|--|
| Name:                               | West Tower               | Maximum Height: | 15 meters  |   |  |
| Latitude:                           | 50.44840N                | Longitude:      | 003.77415W |   |  |
| Description:                        | Antenna mounted on tower |                 |            | ^ |  |
|                                     |                          |                 |            | ~ |  |
|                                     |                          |                 |            |   |  |
| OK Cancel                           |                          |                 |            |   |  |

Figure 2.19: Inserting Site 2 (Licensed)

## 5. Select New Link

The Add New Link page is displayed.

Select the two sites to be linked: Wood Farm and West Tower.

| Add new link to project "Tutori | al2"                    | ×         |
|---------------------------------|-------------------------|-----------|
| From:                           | То:                     |           |
| Q 🛞                             | <b>Q</b> Search         | $\otimes$ |
| West Tower                      | West Tower<br>Wood Farm |           |
| Mood Form                       | Wood Pann               |           |
|                                 |                         |           |
|                                 |                         |           |
|                                 |                         |           |
|                                 |                         |           |
|                                 |                         |           |
|                                 |                         |           |
|                                 |                         |           |
| Press OK to create the link     |                         |           |
| FIESS ON LU LIEGLE LITE III N   | New Sil                 | te        |
|                                 |                         |           |
|                                 | OK Cancel               |           |

Figure 2.20: Inserting Link (Licensed)

## 6. Select Project, Get Profiles.

The *Request Profiles* page is displayed. Tick the link "Wood Farm to West Tower" (if not already ticked).

| Request profiles                                   | X      |
|----------------------------------------------------|--------|
| Which links would you like to request profiles for | 1      |
| Link Name                                          |        |
| Wood Farm to West Tower                            |        |
| Check All Uncheck All                              |        |
| ОК                                                 | Cancel |

Figure 2.21: Requesting Profiles (Licensed)

The profile request is sent to the Motorola PTP Path Profiler. After about 5 minutes, PTP Path Profiler will send an email containing the profile to your inbox.

7. While waiting for the path profile email, configure the link equipment, see *Equipment (licensed bands)*:

Band: 26 GHz Product: PTP26800 with ODU-A Regulation: ETSI Link Type: 1+0 T/R Spacing: Preset to 1008 MHz Bandwidth: 56 MHz Modulation Mode: Adaptive Maximum Mod Mode: 256QAM 0.91 (368.65 Mbps) Minimum Mod Mode: QPSK 0.80 (77.15 Mbps) Polarisation: Vertical

| Equipment                         |                            |                              |                      |                |                          |   |                       |   |              |
|-----------------------------------|----------------------------|------------------------------|----------------------|----------------|--------------------------|---|-----------------------|---|--------------|
| Region and B<br>Band<br>26 GHz    | Equipment Seler<br>Product | ction<br>t<br>800 with ODU-A | Regulation<br>ETSI 💌 | Link Ty<br>1+0 | pe                       |   |                       |   |              |
| PTP26800 with ODU-A Configuration |                            |                              |                      |                |                          |   |                       |   |              |
| T/R Spacing                       | Bandwidth                  | Modulation Mo                | de                   |                | Maximum Mod Mode         |   | Minimum Mod Mode      |   | Polarisation |
| 1008 MHz                          | 56 MHz 🔽                   | Adaptive                     |                      | ~              | 256QAM 0.91 (368.65Mbps) | * | QPSK 0.80 (77.15Mbps) | * | Vertical 🗸 🗸 |

Figure 2.22: Link Equipment (Licensed)

8. Select Save Project 🗐

#### Updating Profile with Obstructions (Licensed Band)

Obtain the path profile for the link and update it with obstructions:

1. Review your email inbox after about 5 minutes. If an email entitled **Motorola PTP Path Profile Do Not Reply** has been received, open it.

Double-click on the attached file **Wood\_Farm\_to\_West\_Tower.ptpdat** and select Open.

The profile in PTP LINKPlanner is automatically updated with the information from the .ptpdat file.

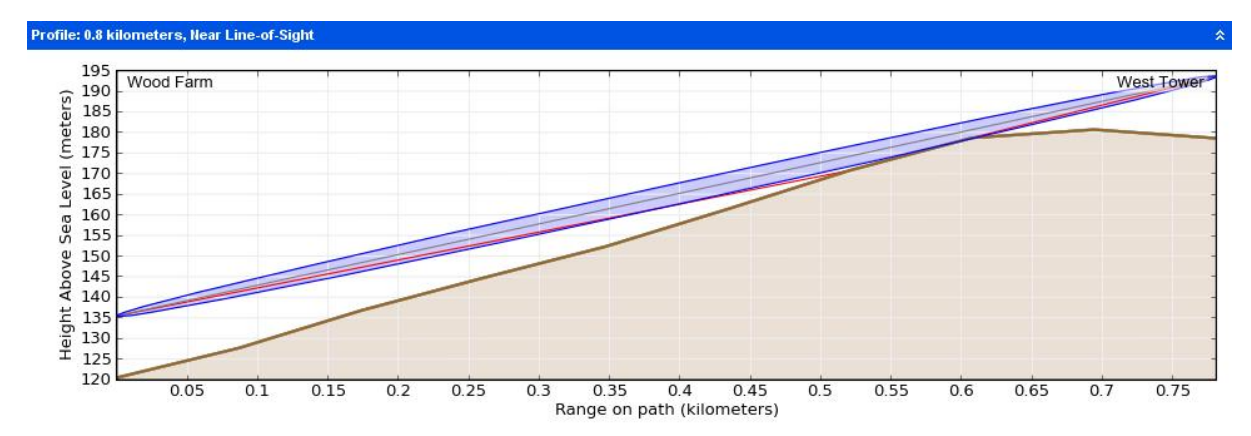

2. Review the *Profile*.

Figure 2.23: Path Profile (Licensed)

3. Check that the profile is accurate and identify any obstructions that may affect signal quality.

The profile can be verified using Google Earth(TM), maps, GPS data and site visits. It is particularly important to verify the antenna heights, to measure interference and to identify obstructions near both ends of the Fresnel zone.

For more information, see Using Google Earth(TM).

4. Double-click on the profile. The Profile Editor is displayed. Enter obstructions as shown below.

The + and - buttons may be used to add and remove points. For more information, see *Updating Link Profiles*.

| 🕂 🗕 🐨         |                       |                           |  |  |  |  |
|---------------|-----------------------|---------------------------|--|--|--|--|
| Range<br>(km) | Terrain<br>height (m) | Obstruction<br>height (m) |  |  |  |  |
| 0.000         | 120.5                 | 0.0                       |  |  |  |  |
| 0.087         | 127.7                 | 10.0                      |  |  |  |  |
| 0.174         | 136.8                 | 0.0                       |  |  |  |  |
| 0.260         | 144.7                 | 0.0                       |  |  |  |  |
| 0.347         | 152.3                 | 0.0                       |  |  |  |  |
| 0.434         | 161.4                 | 0.0                       |  |  |  |  |
| 0.521         | 170.8                 | 0.0                       |  |  |  |  |
| 0.608         | 178.7                 | 4.0                       |  |  |  |  |
| 0.694         | 180.7                 | 0.0                       |  |  |  |  |
| 0.781         | 178.6                 | 0.0                       |  |  |  |  |

Figure 2.24: Profile Editor (Licensed)

5. Review the profile. Obstructions are shown in green.

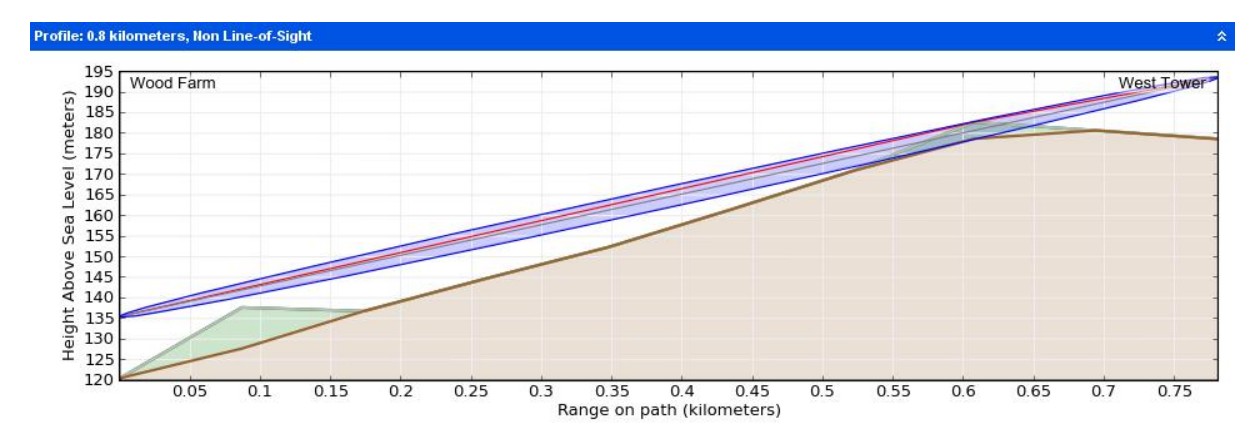

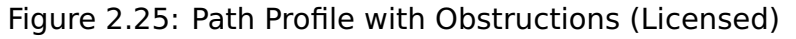

6. Select Save Project 🗐

### Adjusting Configuration and Requirements (Licensed Band)

Adjust the antennas at both ends of the link and confirm that the selected equipment meets the performance requirements:

1. Adjust the Antenna Heights in the *Link Page* to given values.
| Configuration at Each End                                 |
|-----------------------------------------------------------|
| Wood Farm                                                 |
| Motorola 1ft HP Antenna 85010089061 - Direct (36.6dBi)    |
| Antenna Height : 12 meters (Max height at site is 15.0 m) |
| Maximum EIRP : 51.6 dBm 🔲 User limit                      |
| Maximum Power : 15.0 dBm 📃 User limit                     |
| Tx Frequency : MHz Select                                 |
| Tx Capacity Limit : No Limit 🔽                            |
| Interference :                                            |

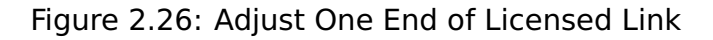

|                                                   | *                  |
|---------------------------------------------------|--------------------|
| West Tower                                        |                    |
| Motorola 1ft HP Antenna 85010089061 - Direct (36. | idBi) 💌            |
| Antenna Height : 10 meters (Max height            | at site is 15.0 m) |
| Maximum EIRP : 51.6 dBm 🔲 User limit              |                    |
| Maximum Power : 15.0 dBm 📃 User limit             |                    |
| Tx Frequency : MHz Select                         |                    |
| Tx Capacity Limit : No Limit 🛛 🔽                  |                    |
| Interference :                                    |                    |

Figure 2.27: Adjust Other End of Licensed Link

Insert target values in the *Link Page* data rate boxes for Mean IP Required.
 Observe that the predicted values are now red because they are less than required values.

| Perfor | mance Summary                   |         |         |
|--------|---------------------------------|---------|---------|
| Perfo  | rmance to Wood Farm             |         |         |
|        | Predicted Receive Power :       | -67 dBm | ± 16 dB |
|        | Mean IP Predicted :             | 195.04  | Mbps    |
|        | Mean IP Required :              | 77.0    | Mbps    |
|        | % of Required IP :              | 253     | %       |
|        | Min IP Required :               | 1.0     | Mbps    |
|        | Min IP Availability Required :  | 99.9900 | %       |
| 1      | Min IP Availability Predicted : | 97.6216 | %       |

Figure 2.28: Performance Unacceptable at One End of Licensed Link

|        |                                  |         | *       |
|--------|----------------------------------|---------|---------|
| Perfor | mance to West Tower              |         |         |
|        | Predicted Receive Power :        | -67 dBm | ± 16 dB |
|        | Mean IP Predicted :              | 195.04  | Mbps    |
|        | Mean IP Required :               | 50.0    | Mbps    |
|        | % of Required IP :               | 390     | %       |
|        |                                  |         |         |
|        | Min IP Requirea :                | 1.0     | MDps    |
| ſ      | Min IP Availability Required :   | 99.9900 | %       |
| N      | 1 In IP Availability Predicted : | 97,6216 | %       |

Figure 2.29: Performance Unacceptable at Other End of Licensed Link

3. Select different antennas and change Antenna Heights in the *Link Page*.

| Configuration at Each End                                 |
|-----------------------------------------------------------|
| Wood Farm                                                 |
| Motorola 3ft HP Antenna 85009298008 - Direct (45.8dBi)    |
| Antenna Height : 12 meters (Max height at site is 15.0 m) |
| Maximum EIRP : 56.3 dBm 🔲 User limit                      |
| Maximum Power : 10.5 dBm 📃 User limit                     |
| Tx Frequency : MHz Select                                 |
| Tx Capacity Limit : No Limit 🛛 💙                          |
| Interference :                                            |

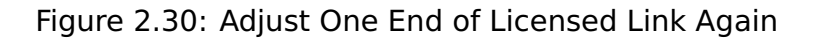

|                        |                |                                  | * |
|------------------------|----------------|----------------------------------|---|
| West Tower             |                |                                  |   |
| Motorola 4ft HP Anter  | nna 8501008906 | 62 - Direct (47.4dBi)            | * |
| Antenna Height :       | 15 meters      | s (Max height at site is 15.0 m) |   |
| Maximum EIRP :         | 57.9 dBm       | User limit                       |   |
| Maximum Power :        | 10.5 dBm       | 🔲 User limit                     |   |
| Tx Frequency :         | MHz            | Select                           |   |
| T× Capacity Limit : No | Limit 🔽        |                                  |   |
| Interference :         |                |                                  |   |

Figure 2.31: Adjust Other End of Licensed Link Again

4. Confirm that the predicted values are no longer red.

| Performance Summary          |                     |
|------------------------------|---------------------|
| Performance to Wood Farm     |                     |
| Predicted Receive Powe       | er: -44 dBm ± 14 dB |
| Mean IP Predicte             | d : 366.13 Mbps     |
| Mean IP Require              | d: 77.0 Mbps        |
| % of Required I              | P: 475 %            |
| Min IP Require               | d: 1.0 Mbps         |
| Min IP Availability Require  | d: 99.9900 %        |
| Min IP Availability Predicte | d: 99.9917 %        |

Figure 2.32: Performance Acceptable at One End of Licensed Link

|       |                                                  |         | *       |
|-------|--------------------------------------------------|---------|---------|
| Perfo | mance to West Tower<br>Predicted Receive Power : | -44 dBm | ± 14 dB |
|       | Mean IP Predicted :                              | 366.13  | Mbps    |
|       | Mean IP Required :                               | 50.0    | Mbps    |
|       | % of Required IP :                               | 732     | %       |
|       | Min IP Required :                                | 1.0     | Mbps    |
| r     | /in IP Availability Required :                   | 99.9900 | %       |
| N     | lin IP Availability Predicted :                  | 99.9917 | %       |

Figure 2.33: Performance Acceptable at Other End of Licensed Link

5. Select Save Project 🗟

# **Using PTP LINKPlanner**

The goal of link planning is to ensure that each direction of the link will perform to an acceptable level, measured by the Throughput and Availability values in the *Performance Summary* section of the *Link Page*. To allow PTP LINKPlanner to predict Throughput and Availability, the planner must enter the variables that affect link performance, such as: band, region, equipment, antenna, height, terrain, obstructions and reflection.

To achieve this goal, follow this process:

- 1. Start the application and set options. See *Starting the Application*.
- 2. Build a project to model a PTP link (or network). See *Projects*.
- 3. Enter details of all sites in the project. See Sites.
- 4. Define the links between sites, create profiles of those links and update the profiles with details of obstructions. See *Links*.
- 5. Adjust the link profile to allow for terrain height variance, obstructions and reflection. See *Adjusting Link Profiles*.
- 6. Confirm that the link will perform to an acceptable level, measured by the Throughput and Availability values in the *Performance Summary* section of the *Link Page*.
- 7. Export and report project, site and link data. See Exporting and Reporting
- 8. If TDD Synchronization is required, see Setting TDD Synchronization
- 9. If Hot Standby Protection is required, see *Setting Hot Standby Protection* (1+1)
- 10. If 2+0 Antenna Sharing is required, see Setting 2+0 Antenna Sharing
- 11. If ODUs are to be mounted indoors or at the base of the tower, see *Long Waveguide*

### **User Interface Tips**

Custom fields can be assigned to projects by selecting the **Custom Field** node in the Navigation Tree.

Pages may be detached from the main window to allow multiple pages to be opened concurrently. To detach the currently open page, select the tool bar icon **Open in New Window Z**.

### Starting the Application

Start PTP LINKPlanner. The Main Screen is displayed.

### ANOTE

Before using the application, set options (preferences in Mac). See *Options (Preferences)*.

#### Main Screen

The Main Screen consist of two panels:

- The left hand panel contains the *Project Navigation Tree*. This panel is blank until one or more projects are opened. See *Project Navigation Tree*.
- The right hand panel is for viewing and editing projects, sites and links. This
  panel initially displays information about the application, with links for
  opening new and recent projects.

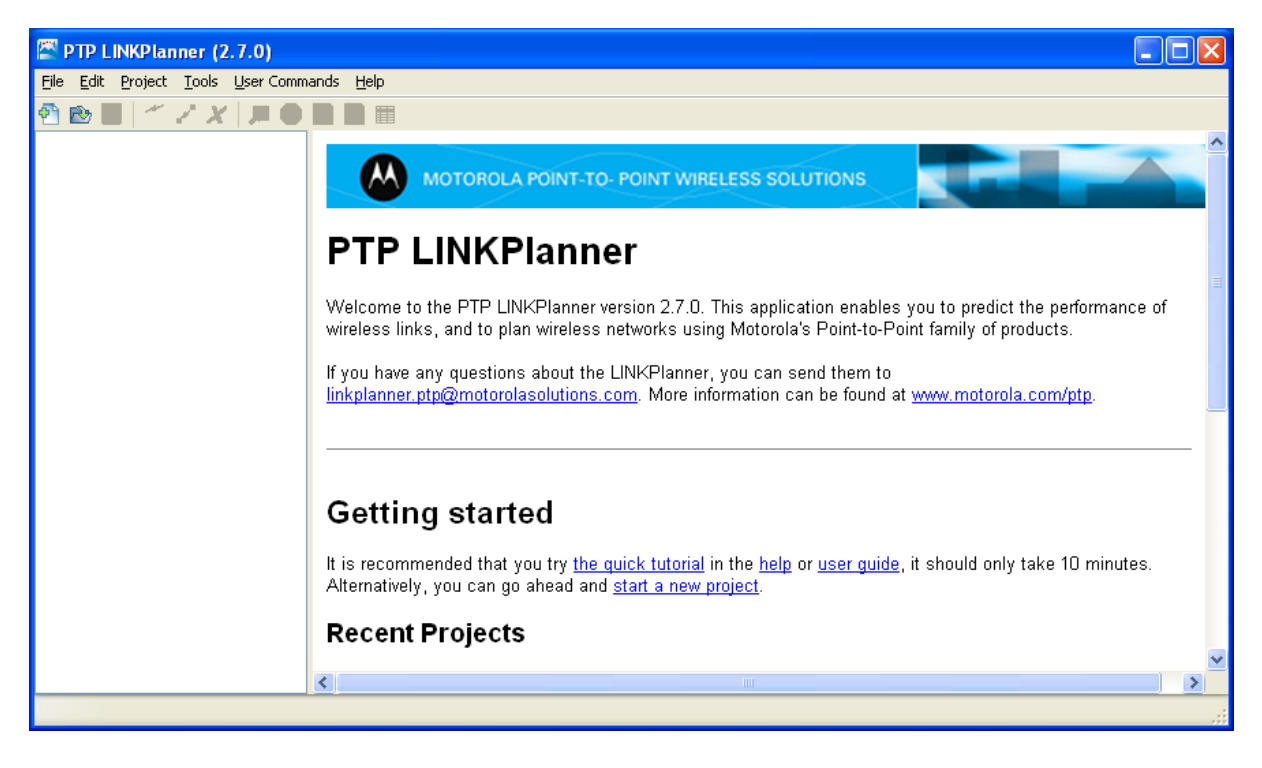

Figure 3.1: Main Screen

#### **Options (Preferences)**

Before using PTP LINKPlanner, use the Options page (Preferences in Mac) to enter personal information, select units and choose network settings.

To open the Options/Preferences page:

• On Windows, select Tools, Options.

• On a Mac, open **Preferences**.

| Options                                                                                                    |                                            |                                                                                                    | ×           |
|----------------------------------------------------------------------------------------------------|--------------------------------------------|----------------------------------------------------------------------------------------------------|-------------|
| Personal Information<br>Templates<br>Units<br>Default Regions<br>Network Settings<br>Reports<br>Bill of Materials | Name:<br>Organisation:<br>Phone:<br>Email: | A.Planner         Planner's Organization         7 7 7777         a.plan@abczz.org          Terrain profile data will be delivered to this email address | ]<br>]<br>] |
|                                                                                                    |                                            | OK Cancel                                                                                                    |             |

Figure 3.2: Options (Preferences) Page

#### **Personal Information**

Enter contact details for the person who prepares link plans on behalf of the customer. PTP LINKPlanner uses the email address to obtain Path Profiles (see *Options (Preferences) Page*).

# ANOTE

The Request Profiles page will send information, including your contact details and path profile coordinates, to Motorola PTP. Motorola PTP stores this information on its servers so that we can provide the best possible customer service and sales support. Please see http://www.motorolasolutions.com/privacy for more details.

#### Templates

| Options                                                                                                    |                                              |                                                         | ×      |
|----------------------------------------------------------------------------------------------------|----------------------------------------------|---------------------------------------------------------|--------|
| Personal Information<br>Templates<br>Units<br>Default Regions<br>Network Settings<br>Reports<br>Bill of Materials | Template directory:<br>New project template: | C:\LinkPlannerTemplates<br>default_template.ptptemplate |        |
|                                                                                                    |                                              | ОК                                                      | Cancel |

Figure 3.3: Templates Page

Choose the directory that contains the LINKPlanner templates and then select the default template that will be used when creating a new project.

If the 'New project template' is blank then new projects will use the in-built LINKPlanner template.

See Project Templates for details on creating new templates.

#### Units

Select the required units for Height, Length, Latitude and Longitude.

#### **Default Regions**

Select the priority order for the default licenses for each region.

#### **Network Settings**

Select options for connecting to the network. The Get Profiles feature uses these settings, as described in *Obtaining Link Profiles*. PTP LINKPlanner obtains proxy

#### PTP LINKPlanner User Guide, Release 2.7.0

settings automatically from computer system settings. If network connection does not work when using the default settings, then enter the correct settings.

To test the settings, click on Test network settings. If the response is not "Network test succeeded!", review and correct the network settings.

### A CAUTION

The Proxy Password is not held or transmitted in a secure manner.

#### Reports

Select the required font and page size for LINKPlanner reports.

Select the option to generate detailed reports. This only applies to Hot Standby, where the detailed reports will give performance information for all paths. The standard reports will only provide information for the primary to primary path.

#### **Bill of Materials**

Select the default region option for power leads

#### **Project Navigation Tree**

When one or more projects are open, navigate between sites and links using the tree in the left hand panel. The following example shows one open project (*Navigation Tree*):

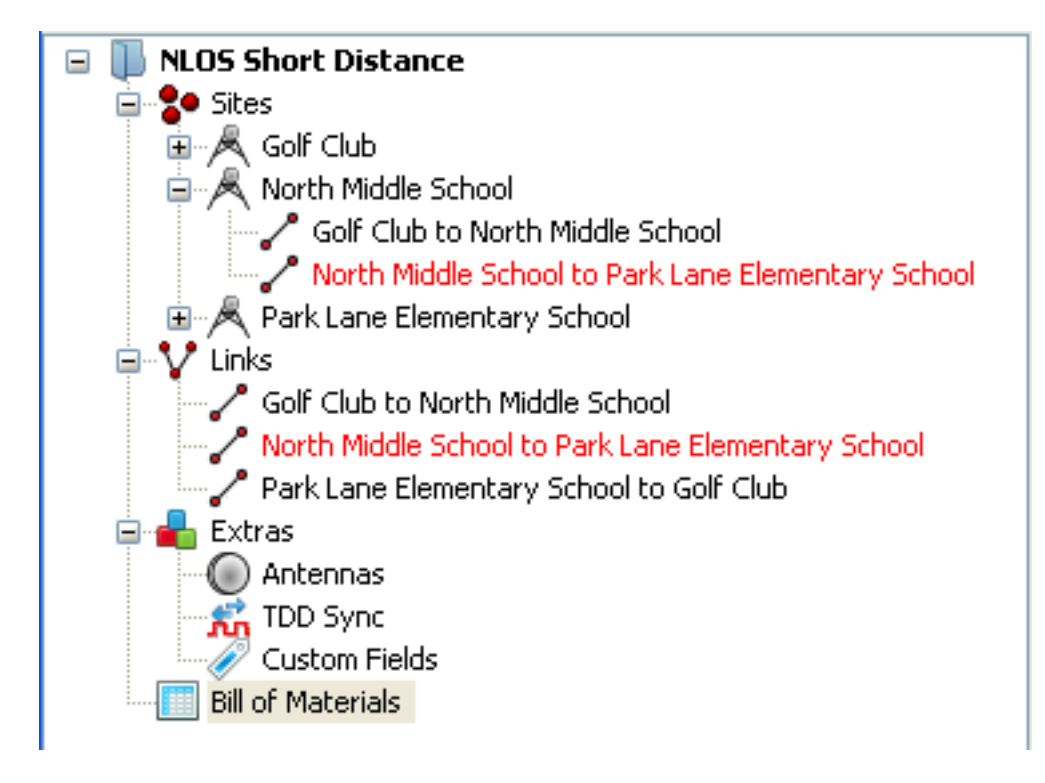

Figure 3.4: Navigation Tree

Use the + and - boxes to open and close each level: project, site and link. Click on a node to open it for viewing and updating.

The PTP 800 product has different types of links which are differentiated using the link icon as follows:

Link Type = 1+0
 Link Type = 1+1 Hot Standby
 Link Type = 2+0 Cross-Polar
 Link Type = 2+0 Co-Polar

#### **Project Node**

To display the Project page, click on a project node, for example "NLOS Short Distance". See *Project Page*. When a project name is displayed in bold in the navigation tree, it means that project details have been inserted or updated but not yet saved.

To save a project, select **File**, **Save** (or **Save As**), or select **Save Project [**]. All project, site and link data is saved. The project name reverts to normal typeface when saved.

#### Sites Node

To display the list of all sites within the project, click on the "Sites" node. See *Displaying the Sites List*.

#### **Individual Site Node**

To display the Site page, click on an individual site node, for example "North Middle School". See *Site Page*.

#### Links Node

To display the list of all links within the project, click on the "Links" node. See *Displaying Links*.

#### Individual Link Node

To display the Link page, click on an individual link node, for example "North Middle School to Park Lane Elementary School". See *Link Page*. If the link name is displayed in red, it means that the performance of the link is not acceptable.

#### **Extras Node**

To edit custom antennas, TDD synchronization parameters and custom fields, click on the "Extras" node. See *Extras*.

#### Starting the Application

#### **Bill of Materials Node**

To view the Bill of Materials (BOM) for the whole project, click on the "Bill of Materials" node. For attribute descriptions, see *Bill of Materials for Link*.

### **Projects**

A project is a set of data about an individual wireless link or a wireless network. A project can contain two or more sites and links between those sites. Projects are saved as .ptpprj files.

#### **Building a Project**

To build a project to model a network, follow this process:

- 1. Create the project. See Creating, Saving and Viewing Projects.
- 2. Enter project defaults. See *Project Page*.
- 3. If path data files (Hydra or PTP) are available, use them to create sites, links and profiles. See *Importing Path Data*.

#### **Creating, Saving and Viewing Projects**

#### **New Projects**

To create a new Project, either select **File**, **New Project (Ctrl+N)**, or select **New Project** 

The Project page is displayed. See *Project Page*.

#### **Saving Projects**

Save the project by selecting **File**, **Save** (or **Save As**) or by selecting **Save Project** .

Enter the required project name, for example **NLOS Short Distance.ptpprj** (*Project Node NLOS Short Distance in Navigation Tree*).

PTP LINKPlanner now uses the .ptpprj file name as the project name in the navigation tree.

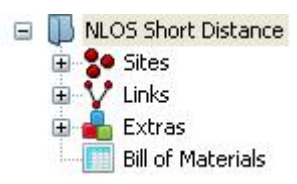

Figure 3.5: Project Node NLOS Short Distance in Navigation Tree

You can also save the project as a *template*.

#### **Viewing and Updating Projects**

Open existing projects in one of the following ways:

- Select File, Open (Ctrl+O).
- Select Open Project 🖄.

**Projects** 

• Select File, Recent Projects and select from the list.

The Project page is displayed. See *Project Page*.

Two or more projects can be open concurrently, if required.

#### Project Page

Use this page to enter details of the project customer, and the default settings for new links.

### ANOTE

You can vary these defaults settings in the Links Page for each link. See *Introduction to Link Evaluation*.

#### **General Information**

Enter details of the customer for whom this plan is being prepared. Enter a description of the project. This information is optional, and is included in the reports.

| General Information   |                                                                      |  |
|-----------------------|----------------------------------------------------------------------|--|
| Customer Name :       | A. Customer                                                          |  |
| Company Name :        | Customer's Org                                                       |  |
| Address :             | 1001 High Street<br>Anytown<br>Anystate<br>XX1 7ZZ                   |  |
| Phone :               | 888 8888                                                             |  |
| Cellular Phone :      | 777 7777                                                             |  |
| Email :               | a.cust@abcxxx.org                                                    |  |
| Project Description : | Plan high speed network for Aurora to link two schools and golf club |  |

Figure 3.6: General Information

#### Мар

The *Project Map* is a simple plan of the sites and links that have been entered in this project. Link lines are colored to indicate whether or not their predicted

performance meets requirements: red means performance is not acceptable, green means performance is acceptable.

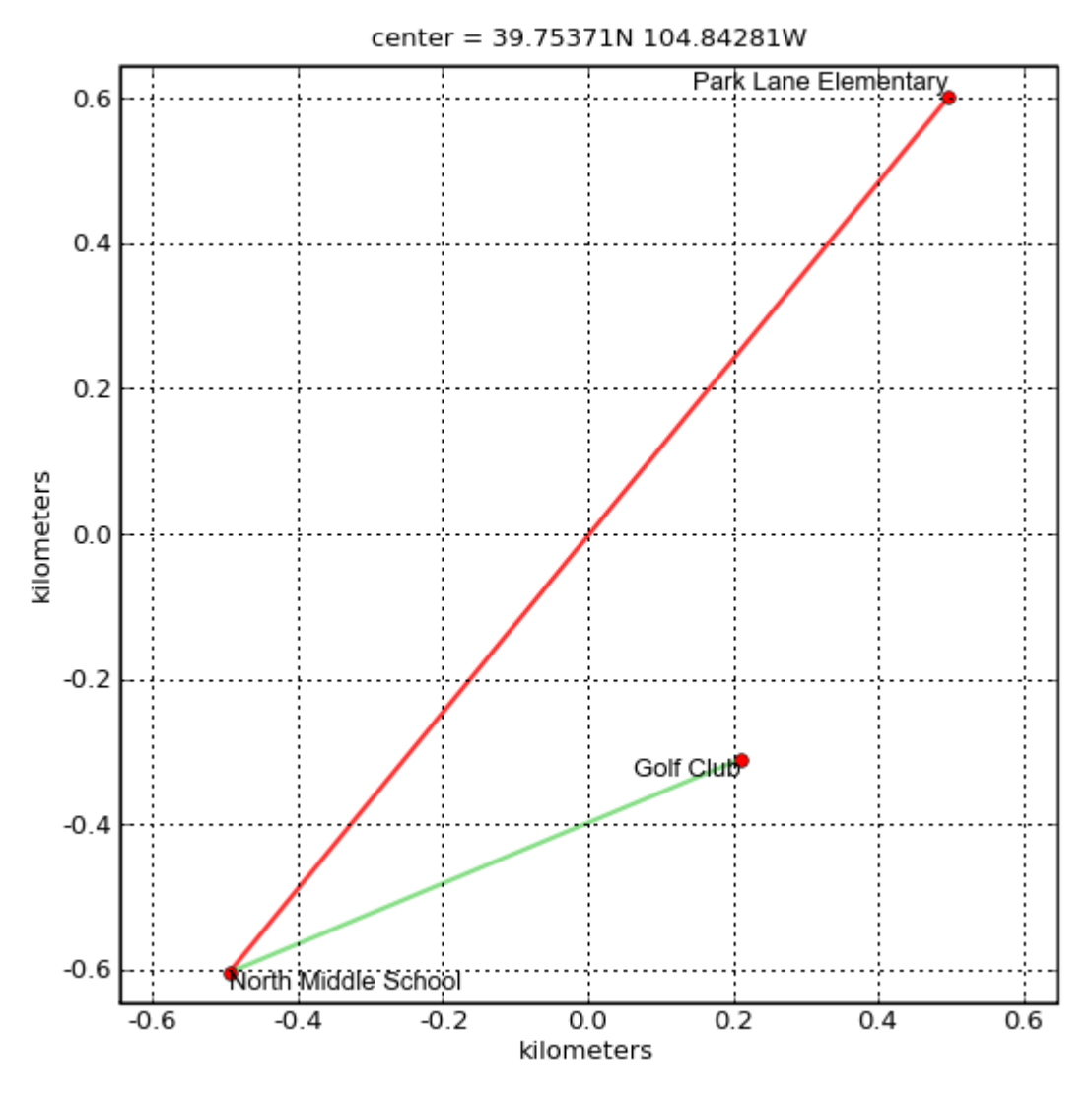

Figure 3.7: Project Map

#### **Default Settings for New Links**

Select the Equipment Defaults for the project. For definitions of the fields, see *Link Description and Equipment*.

Select the Default 1 and Default 2 site antenna defaults for the project. For definitions of the fields, see *Configuration at Each End*.

To use these defaults in all new projects, then save the project as a *project template*.

| efault settings for new links      |                          |                         |                              |
|------------------------------------|--------------------------|-------------------------|------------------------------|
| Equipment Selection and Configurat | ion                      |                         |                              |
| Band Product                       | Regulation               |                         |                              |
| 5.8 GHz 💙 PTP58500                 | ETSI                     | *                       |                              |
| - PTP58500 Configuration           |                          |                         |                              |
| Bandwidth E1/T1 Optin              | nisation Sync Symmetry   | Dual Payload Master     |                              |
| 15 MHz 💙 None 💙 TDM                | I 💟 Disabled 💟 Symmetric | 💌 Enabled 💟 Default 1 🔽 |                              |
| Default 1                          |                          | Default 2               |                              |
| Radio Waves 3ft Dual-Polar Parabo  | lic SPD3-5.2NS (31.1dBi) | Motorola Integrated     | Dual Polar Antenna (23.0dBi) |
| Antenna Height : 10 met            | ers                      | Antenna Height :        | 10 meters                    |
| Cable Loss : 3.6 dB                | 🗹 Calculate 🛛 LMR400 🛛 🗸 | 10.0 meters             |                              |
|                                    |                          | Maximum EIRP :          | 33.0 dBm 📃 User limit        |
| Maximum EIRP : 29.5 dBm            | User limit 30.0 dBm      | Maximum Power :         | 10.0 dBm 📃 User limit        |
| Maximum Power : 2.0 dBm            | User limit 5.0 dBm       |                         |                              |
|                                    |                          | Interference :          |                              |
| ✓ Interference : -78.2 dBm         | in 15MHz channel         |                         |                              |

Figure 3.8: Default Settings for New Links

#### **Importing Path Data**

If path data is available in Hydra, PTP or Pathloss files, it can be imported and used to populate a project with sites, links and profiles.

Before importing path data, create the project and enter defaults. Path data can then be imported from Hydra, PTP or Pathloss.

#### Hydra files (.pth)

Hydra files contain data for sites, links, profiles and obstructions. Select **File**, **Import**, **Path from Hydra (.pth)**.

Hydra file formats are specified in *Import File Formats*.

#### PTP files (.ptpdat)

PTP files contain data for sites, links and profiles. Select **File**, **Import**, **PTP Path** (.ptpdat).

#### Pathloss files (.txt)

Pathloss files contain data for sites, links, profiles and obstructions. Select **File**, **Import**, **Path from Pathloss**.

### Sites

Sites are points that must be connected via PTP links. A Project would normally contain at least two sites.

Identify all sites in the project and obtain their latitude and longitude using the WGS84 frame of reference. Use tools such as:

- GPS during a site survey.
- Google Earth(TM): http://earth.google.com. This application must be downloaded and installed.
- Multimap: http://www.multimap.com/.

### ANOTE

When potential Sites have been identified and entered in LINKPlanner, the link profiles between those potential sites can be previewed in Google Earth(TM) to see which links are definitely line of sight (and therefore worth pursuing), or VERY non-line of sight (in which case they may not be worth pursuing). See "Previewing Link Profiles" in Using Google Earth(TM).

### **New Sites**

Import sites from external files as described in *Copying or Importing Sites*, or create them in PTP LINKPlanner as described in *Creating Sites*.

#### Sites List

Display the list of sites in the project, as described in *Displaying the Sites List*.

#### Viewing and Updating Sites

When sites have been created, open them in the following ways:

- Single-click the site node in the Navigation tree.
- Double-click on the site in the Sites list.

The Site page is displayed. See *Site Page*.

#### **Copying or Importing Sites**

Site data can be brought into PTP LINKPlanner from Google Earth(TM) (.KML) or from comma-separated files (.CSV). Before copying or importing sites, ensure that the correct project is open in PTP LINKPlanner.

#### Copying or Importing Sites from Google Earth(TM) (.KML)

Site details can be copied or imported from Google Earth(TM). Locate the sites in Google Earth(TM) using address or zip code, then insert placemarks.

# NOTE

When a site is located using address or zip code, Google Earth(TM) inserts the placemark in the street adjacent to the building. To obtain precise latitude and longitude, move the placemark to the building where the antenna is mounted.

In Google Earth, create a folder and add all required placemarks to that folder. There are two ways to import those placemarks into PTP LINKPlanner:

- Use copy and paste: Right-click on the folder (or if there is only one site, right-click on the placemark) and select **Copy**. In PTP LINKPlanner, select **Edit, Paste Sites**.
- Import from KML/KMZ file: Right-click on the folder and select Save Place As to save it as a .kml or .kmz file. In PTP LINKPlanner, select File, Import, Sites from KML/KMZ.

#### Importing Sites from a Spreadsheet

Use this method when site information is in a spreadsheet. The required fields for each site are Name, Latitude and Longitude. The optional fields are Maximum Antenna Height and Description. The procedure is:

- 1. Import the data either by copy and paste, or by importing from CSV.
  - To import by copy and paste (*Importing From a Spreadsheet Using Copy* and Paste): select the data in the spreadsheet and select **Edit**, **Copy**; then in PTP LINKPlanner, select **Edit**, **Paste Sites**.

| 🛛 Microsoft Excel - Tutorial.csv 🔹 🖬 |                      |                   |                            |                             |                                       |       |  |  |  |
|--------------------------------------|----------------------|-------------------|----------------------------|-----------------------------|---------------------------------------|-------|--|--|--|
| :0                                   | Eile Edit View Inser | t F <u>o</u> rmat | <u>T</u> ools <u>D</u> ata | <u>W</u> indow <u>H</u> elp | Type a question for help              | _ 8 × |  |  |  |
|                                      | 📴 🖬 🖪 🖂 🖾            | 1 🤝 📖             | X 🗅 📇 •                    | 🏈   🔊 🗸 (भ 🕞 😪 🏾            | : • 21 XI   🛄 🛷 💿 🛛 🔋 [               | 🖏 🔹 🚆 |  |  |  |
| [월월월교육철(58) 월월월                      |                      |                   |                            |                             |                                       |       |  |  |  |
|                                      | A1 🔹 🍂               | Name              |                            |                             | · · · · · · · · · · · · · · · · · · · |       |  |  |  |
|                                      | A                    | В                 | С                          | D                           | E                                     | F 🗖   |  |  |  |
| 1                                    | Name                 | Latitude          | Longitude                  | Maximum Height (m)          | Description                           |       |  |  |  |
| 2                                    | North Middle School  | 39.74828N         | 104.84861W                 | 10                          | Antenna mounted on school building    | 1     |  |  |  |
| 3                                    | Park Lane Elementary | 39.75914N         | 104.83700W                 | 10                          | Antenna mounted in school yard        | -     |  |  |  |
| 4                                    | Golf Club            | 39.75093N         | 104.84035W                 | 10                          |                                       |       |  |  |  |
| 5                                    |                      |                   |                            |                             |                                       |       |  |  |  |
| 6                                    |                      |                   |                            |                             |                                       |       |  |  |  |
| 7                                    |                      |                   |                            |                             |                                       | ×     |  |  |  |
| H .                                  | Tutorial /           |                   |                            | <                           |                                       |       |  |  |  |
| Rea                                  | dy                   |                   |                            | Su                          | um=30                                 |       |  |  |  |

Figure 3.9: Importing From a Spreadsheet Using Copy and Paste

- To import from CSV: save the spreadsheet as a CSV (comma separated) file; then in PTP LINKPlanner, select **File**, **Import**, **Sites from CSV**.
- 2. Whichever method is used, the *Table Import Wizard* is presented:

PTP LINKPlanner attempts to detect the correct delimiter and encoding for each CSV file, but it does not always succeed. If the data is not displayed in the correct columns, specify a different delimiter or encoding.

| Name                 | Latitude  | Longitude  | Maximum Height (m) | Description                        |
|----------------------|-----------|------------|--------------------|------------------------------------|
| North Middle School  | 39.74828N | 104.84861W | 10                 | Antenna mounted on school building |
| Park Lane Elementary | 39.75914N | 104.83700W | 10                 | Antenna mounted in school yard     |
| Golf Club            | 39.75093N | 104.84035W | 10                 |                                    |
|                      |           |            |                    |                                    |

Figure 3.10: Table Import Wizard

3. Select the columns to be imported:

If the first row contains column headings, tick **Skip first row**.

For each column, select whether it should be used for the site Name, Latitude, Longitude, Maximum Antenna Height, or Description. Ensure that unwanted columns are ignored (*Selecting Columns to be Imported*). The Maximum Antenna Height may be specified in feet or meters. Select multiple Description columns if required, but select the other columns once only.

| _ skip | nrst row             |                                     |   |            |             |                    | 12            |
|--------|----------------------|-------------------------------------|---|------------|-------------|--------------------|---------------|
|        | Name 🗸               | Latitude                            | ~ | Longitude  | *           | Max. Height (m)    | Description   |
| HEAD   | Name                 | Name                                |   | Longitude  |             | Maximum Height (m) | Description   |
| 1      | North Middle School  |                                     |   | 104.84861W |             | 10                 | Antenna mount |
| 2      | Park Lane Elementary | Max. Height (m)<br>Max. Height (ft) |   | 104.83700W |             | 10                 | Antenna mount |
| 3      | Golf Club            |                                     |   | 104.84035W | 4.84035W 10 |                    |               |
|        |                      |                                     |   | 12         |             |                    |               |

Figure 3.11: Selecting Columns to be Imported

4. Correct any values that cannot be imported:

If PTP LINKPlanner cannot interpret any of the values (for example, if a latitude or longitude is not formatted correctly), the cell is highlighted in red. Double-click in a red cell to edit it (*Value Cannot be Interpreted*).

|      | Name 💉                    | Latitude 🗸 🗸 | Longitude 🗸 🗸 | Max. Height (m) 🗸  | Description 🗸 🗸      |  |  |
|------|---------------------------|--------------|---------------|--------------------|----------------------|--|--|
| HEAD | Name                      | Latitude     | Longitude     | Maximum Height (m) | Description          |  |  |
| 1    | North Middle School       | 39.74828N    | 104.84861W    | 10                 | Antenna mounted on   |  |  |
| 2    | Park Lane Elementary      | 39.75914E    | 104.83700W 10 |                    | Antenna mounted in s |  |  |
| 3    | Golf Club                 | 39.75093N    | 104.84035W    | 10                 |                      |  |  |
|      | correct the values in the | e red cells  |               |                    |                      |  |  |

Figure 3.12: Value Cannot be Interpreted

5. Verify the map of newly imported sites:

The wizard displays a map of the new sites to confirm that the positions are correct (*Map of Newly Imported Sites*). If they are correct, press **Finish**.

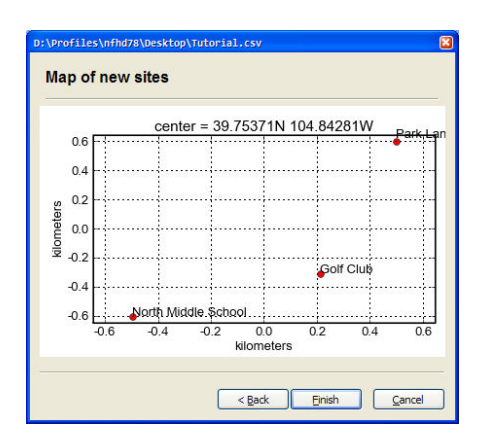

Figure 3.13: Map of Newly Imported Sites

# ANOTE

Use Google Earth(TM) to confirm the latitude and longitude from .csv files.

#### **Accessing Imported Sites**

When sites have been imported, access them from the Sites node in the navigation tree, as described in *Project Navigation Tree*.

#### **Creating Sites**

If sites cannot be imported, create them using the New Site page.

Locate the sites using Google Earth(TM) or Multimap. Copy the latitude and longitude of each site.

To insert the site in PTP LINKPlanner, either select **Project**, **New Site**, or select **New Site** 1. The New Site page is displayed.

| Add new site to project "NLOS Short Distance" |                                               |            |            |  |  |  |  |  |
|-----------------------------------------------|-----------------------------------------------|------------|------------|--|--|--|--|--|
| Name:                                         | North Middle School Maximum Height: 10 meters |            |            |  |  |  |  |  |
| Latitude:                                     | 39.74828N                                     | Longitude: | 104.84861E |  |  |  |  |  |
| Description:                                  | Antenna Mounted On School Building            |            |            |  |  |  |  |  |
|                                               |                                               |            |            |  |  |  |  |  |
|                                               |                                               |            |            |  |  |  |  |  |
| OK Cancel                                     |                                               |            |            |  |  |  |  |  |

The following is an example of a completed *New Site Page* page:

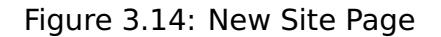

Name: Enter the site name.

**Maximum Height**: Enter the maximum antenna height (above ground) allowed at the site. The units are set in the Options/Preferences page (feet or meters).

**Latitude and Longitude**: The latitude and longitude must be in a format which can be understood and must use the WGS84 frame of reference. The following formats are supported:

| Format                                                | Examples    |
|-------------------------------------------------------|-------------|
| Decimal degrees prefixed by sign to indicate point of | +12.34567   |
| Compass:                                              | -12.34567   |
| + means North or East.                                |             |
| - means South or West.                                |             |
| Decimal degrees and point of Compass.                 | 12.34567N   |
|                                                       | 12.34567E   |
| Degrees, decimal minutes and point of compass.        | 12:34.5675  |
| Degrees, minutes, decimal seconds and point of        | 12:34:56.7W |
| compass.                                              |             |

WGS84 is used by Google Earth(TM) and all GPS equipment, but sometimes the GPS is set to some other frame of reference.

**Description**: Enter the site description.

#### **Displaying the Sites List**

When one or more sites have been created, they appear in the *Sites List*. To display this list, select the **"Sites"** node in the navigation tree. The Sites list is displayed in the right hand panel.

| Sites in NLOS Short Distance |            |                   |           |                                     |  |  |  |
|------------------------------|------------|-------------------|-----------|-------------------------------------|--|--|--|
| Name                         | Longitude  | Maximum<br>Height | Latitude  | Description                         |  |  |  |
| Golf Club                    | 104.84035W | 10                | 39.75093N |                                     |  |  |  |
| North Middle School          | 104.84861W | 10                | 39.74828N | Antenna mounted on school building. |  |  |  |
| Park Lane Elementary School  | 104.83700W | 10                | 39.75914N |                                     |  |  |  |

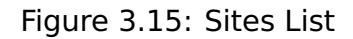

#### **Customizing the Sites list**

The Sites list display can be customized in the following ways:

- To change the column order, use click and drag on the column headings.
- To sort the list by any column, click in the column header.
- To select which fields are displayed in the list, right-click on the heading row and tick or untick fields in the drop-down list.

#### **Deleting Sites**

The Sites list can be used to delete sites altogether. To delete a site, right-click over it and select **Delete Sites**.

#### **Editing Site details**

Site Name and Description can be edited directly in the Sites list. To edit any other Site attribute, double-click on the Site and update it in the *Site Page*.

#### Site Page

Use this page to view and update the details of an existing site.

#### Details

View and update the Name, Maximum Height, Latitude, Longitude and Description. For field definitions, see *Creating Sites*.

| Details      |                     |                     |            | \$ |
|--------------|---------------------|---------------------|------------|----|
| Name:        | North Middle School | Maximum Height:     | 10 meters  |    |
| Latitude:    | 39.74828N           | Longitude:          | 104.84861W | ]  |
| Description: | Antenna mounted     | on school building. |            | ~  |

Figure 3.16: Details in Site Page

#### Links

This is a list of links that have been defined between this site and other sites in the project. To add or remove columns to the list, right click and tick or untick columns. If the link is displayed in red, it means that the predicted performance of the link is below requirements. Double-click on a link to open the Link page to evaluate the link, as described in *Link Page*.

| links                                              |            |          |                                   |                      |                    |                    |                     | *                   |
|----------------------------------------------------|------------|----------|-----------------------------------|----------------------|--------------------|--------------------|---------------------|---------------------|
| Name                                               | Range (km) | Product  | Aggregate<br>Throughput<br>(Mbps) | Link<br>Availability | Left Height<br>(m) | Left Gain<br>(dBi) | Right Height<br>(m) | Right Gain<br>(dBi) |
| Golf Club to North Middle School                   | 0.765      | PTP58500 | 103.4                             | 100.0000             | 10                 | 23.0               | 10                  | 23.0                |
| North Middle School to Park Lane Elementary School | 1.563      | PTP58500 | 27.9                              | 100.0000             | 6                  | 23.0               | 8                   | 23.0                |
| <                                                  |            |          |                                   |                      |                    |                    | ]                   | >                   |

Figure 3.17: Links in Site Page

#### Links Graph

This is a map of the sites and links in the project. Link lines are colored to indicate whether or not their predicted performance meets requirements: red means performance is not acceptable, green means performance is acceptable.

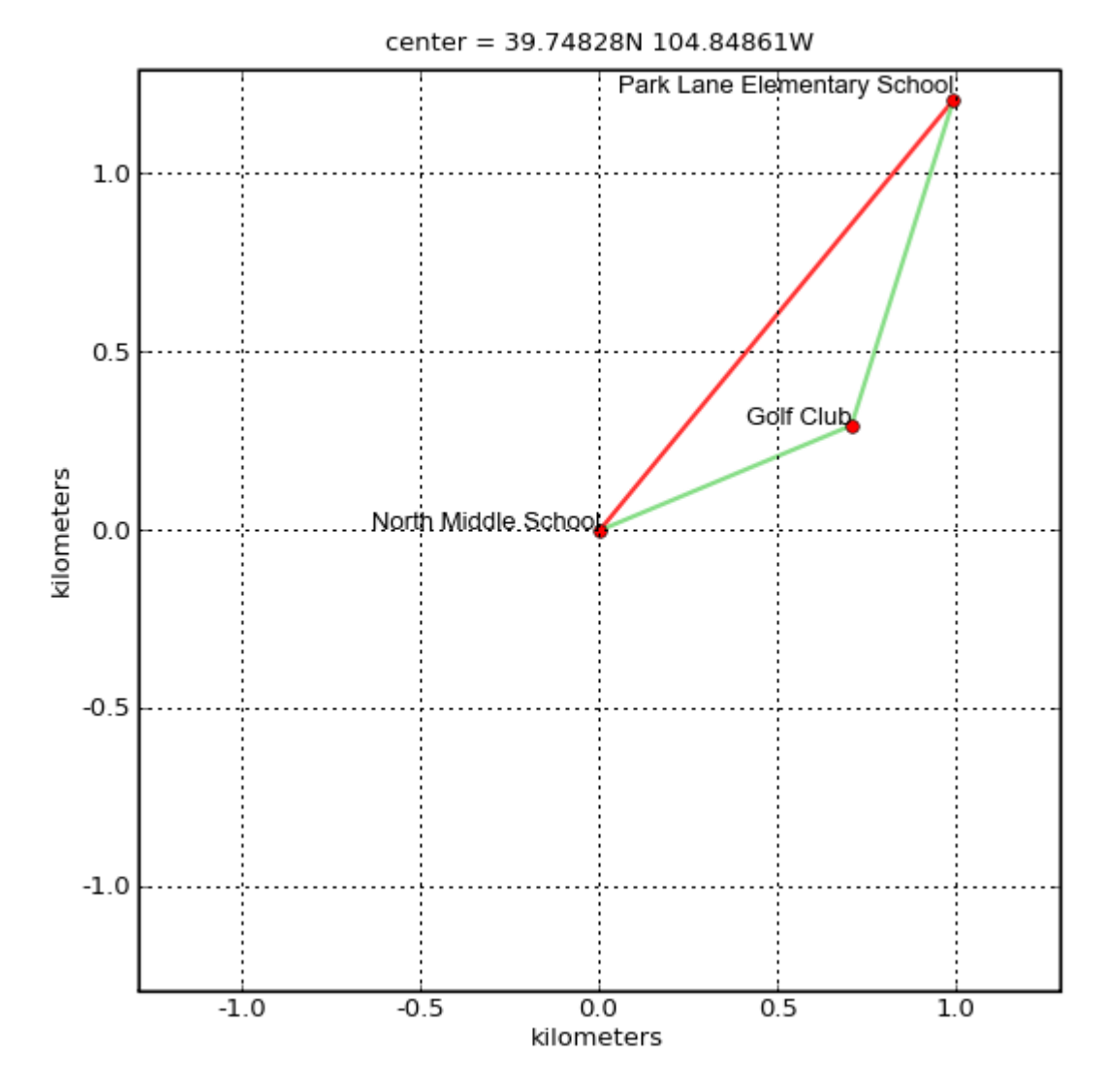

Figure 3.18: Links Graph in Site Page

### Links

Define the links between sites, obtain profiles of those links and enter link details. The process for each link is:

- 1. Create a new link as described in *Creating Links*.
- 2. Display the list of links in the project and open the new link, as described in *Displaying Links*.
- 3. Obtain profiles of the link terrain as described in *Obtaining Link Profiles*.
- 4. Enter the variables that affect performance, such as band, region, equipment, antenna and height. See *Link Page*.

For more information on improving the performance of links, see Optimizing E1 or T1 Latency, Setting TDD Synchronization and Setting Hot Standby Protection (1+1)

### **Creating Links**

To create a new Link, either select **Project**, **New Link (Ctrl-L)**, or select **New Link** . The New Link page is displayed.

This is an example of a completed *New Link Page*:

| A | dd new link to project "NLOS                                    | Sł | ort Distance"                                                   | ×         |
|---|-----------------------------------------------------------------|----|-----------------------------------------------------------------|-----------|
|   | From:                                                           |    | To:                                                             |           |
|   | QI 🛞                                                            |    | <b>Q</b> Search                                                 | $\otimes$ |
|   | Golf Club<br>North Middle School<br>Park Lane Elementary School |    | Golf Club<br>North Middle School<br>Park Lane Elementary School |           |
|   | Please select two sites                                         |    | New Si                                                          | te        |
|   |                                                                 |    | OK Cance                                                        |           |

Figure 3.19: New Link Page

Two lists of the available sites to be connected are displayed. The search fields narrow the choice when there is a large number. Select one site from each list and hit **OK**. The link is made between those two locations and the Link page is displayed.

#### **Displaying Links**

When one or more links have been created, they appear in the Links list and can be opened in the Link Page. To display this list, select the **"Links"** node in the navigation tree.

| Links in NLOS Short Distance                       |                   |                                 |            |                      |                                   |  |  |  |
|----------------------------------------------------|-------------------|---------------------------------|------------|----------------------|-----------------------------------|--|--|--|
| Name                                               | Link Loss<br>(dB) | License                         | Range (km) | % req.<br>Throughput | Aggregate<br>Throughput<br>(Mbps) |  |  |  |
| Golf Club to North Middle School                   | 105.4             | FCC USA, Canada, Taiwan, Brazil | 0.765      | 984.8                | 98.6                              |  |  |  |
| North Middle School to Park Lane Elementary School | 115.9             | FCC USA, Canada, Taiwan, Brazil | 1.563      | 43.1                 | 65.6 I                            |  |  |  |
| Park Lane Elementary School to Golf Club           | 107.3             | FCC USA, Canada, Taiwan, Brazil | 0.957      | 983.9                | 98.5                              |  |  |  |

Figure 3.20: Links List

If the link is displayed in **red**, it means that the predicted performance of the link

is below requirements.

#### **Customizing the Links list**

The Links list display can be customized in the following ways:

- To change the column order, use click and drag on the column headings.
- To sort the list by any column, click in the column header.
- To select which fields are displayed in the list, right-click on the heading row and tick or untick fields in the drop-down list.

#### **Deleting Links**

The Links list can be used to delete links altogether. To delete a link, right-click over it and select **Delete Links**.

#### Editing Link details

Link Name and Description can be edited directly in the Links list.

To edit any other Link attribute, open the link using one of the following methods:

- Single-click the link node in the Navigation tree.
- Double-click on the link in the Links list.

The Link page is displayed. See *Link Page*.

### **Obtaining Link Profiles**

# ANOTE

The Request Profiles page will send information, including your contact details and path profile coordinates, to Motorola PTP. Motorola PTP stores this information on its servers so that we can provide the best possible customer service and sales support. Please see http://www.motorolasolutions.com/privacy for more details.

To obtain profiles of the terrain between the two end points of each link, follow these steps:

#### 1. Select Project, Get Profiles:

If PTP LINKPlanner cannot connect to the network, it responds to the Get Profiles request by displaying an "Internet configuration failed" message. If this happens, then review and update the HTTP Proxy settings, as described in *Options (Preferences)*.

2. The *Request Profiles Page* is displayed:

The links that do not yet have profiles are ticked by default. The links that already have profiles are unticked by default. Tick them if the profiles require update.

| Request profiles                                                                                                    | × |  |  |  |  |  |  |
|----------------------------------------------------------------------------------------------------|---|--|--|--|--|--|--|
| Which links would you like to request profiles for:                                                                                                    |   |  |  |  |  |  |  |
| Link Name                                                                                                    |   |  |  |  |  |  |  |
| <ul> <li>North Middle School to Park Lane Elementary School</li> <li>Park Lane Elementary School to Golf Club</li> <li>Golf Club to North Middle School</li> </ul> |   |  |  |  |  |  |  |
| Check All Uncheck All                                                                                                    |   |  |  |  |  |  |  |
| OK Cancel                                                                                                    |   |  |  |  |  |  |  |

Figure 3.21: Request Profiles Page

3. Select OK to obtain profiles:

PTP LINKPlanner automatically sends the requests to the Motorola PTP Path Profile system. For background information, see *Path Profiles*.

After about 5 minutes, check email inbox to see if there is a new message entitled **"Motorola PTP Path Profile Do Not Reply"**.

### ANOTE

Business servers may presume Path Profile emails to be spam and reject them. If the email is not received within an hour, contact the IT helpdesk.

4. Open the email:

Double-click on the attached file, for example "North\_Middle\_School\_to\_Park\_Lane\_Elementary.ptpdat" and select Open.

5. Complete the import:

If there is an existing profile for this link, the Import .ptpdat File page is displayed and the overwrite warning box must be checked before the existing profile may be overwritten.

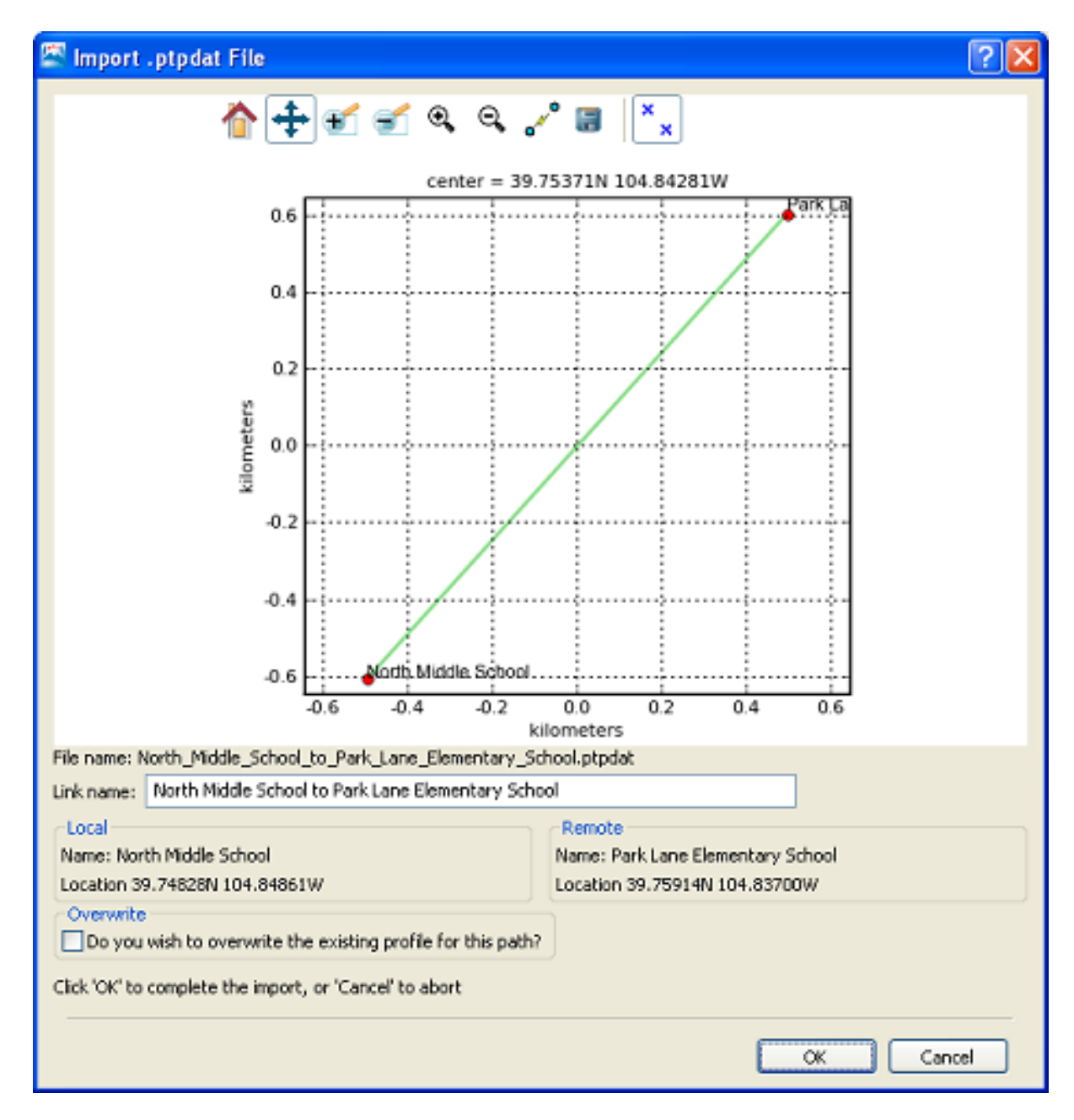

Figure 3.22: Import.ptpdat Page

Click **OK** to import the profile.

The profile in PTP LINKPlanner is automatically updated with the information from the .ptpdat file.

### Link Page

Use the Link page to evaluate the performance of a Link by selecting different combinations of the variables that affect performance, such as band, region, equipment, antenna and height. The results are displayed in the Performance Summary and Performance Details sections.

Before using this page, ensure that the following requirements are defined for both ends of the link:

- Mean Throughput Required (Mbps).
- Minimum Throughput Required (Mbps).
- Minimum Throughput Availability Required (%).

The Link page includes the following features:

- Each section begins with a blue title bar. Click on this bar to open or close the section.
- The numeric data entry fields can be incremented or decremented in steps by using the up and down arrow keys. Use this feature to evaluate the impact of step changes on link performance.
- If a field is highlighted in pink, its value is out of the permitted range.

The Link page contains the following sections:

- Link Description and Equipment
- Profile
- Configuration at Each End
- Performance Summary
- Performance Details
- Bill of Materials for Link
- Flags

#### Link Description and Equipment

#### **Link Description**

Enter the Name and Description of this link.

| Link Description |                                                |  |  |  |
|------------------|------------------------------------------------|--|--|--|
| Name :           | North Middle School to Park Lane Elementary Sc |  |  |  |
| Description :    | Link between schools                           |  |  |  |
|                  | ~                                              |  |  |  |

Figure 3.23: Link Description

#### Equipment (unlicensed bands)

Select the equipment, regulation and optimisation method for this link. The fields that are displayed in the "Equipment" box will change depending on the type of equipment selected. For example, when a PTP 600 is selected, the E1/T1 field is displayed.

| Equipment                        |                                  |            |                                                              |   |  |  |
|----------------------------------|----------------------------------|------------|--------------------------------------------------------------|---|--|--|
| Region and Eq<br>Band<br>5.8 GHz | Product                          | Regulation | ✓                                                            |   |  |  |
| -PTP58600 Con<br>Bandwidth       | figuration<br>E1/T1 Optimisation | Sync       | Symmetry Dual Payload Lowest Telecoms Mode Master            |   |  |  |
| 30 MHz 💌                         | I ×EI ♥ TDM                      | Disabled 🗸 | Symmetric Enabled V BPSK 0.63 Sngl - 1 × E1 V Addislade Farm | * |  |  |

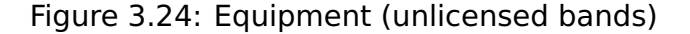

#### **Region and equipment**

**Band**: Select the frequency band used by the link.

**Product**: Select the PTP bridge product.

**Regulation**: Select the regulation that applies to the region in which the link is located.

#### Configuration

Bandwidth: Select the channel bandwidth.

**E1/T1**: (PTP 300, 500 and 600 only). If the link is to carry telecoms traffic, select the number of E1 or T1 links required. For more information, see *Optimizing E1 or T1 Latency*.

**Optimisation**: Select the optimisation for the link, either for IP Traffic or TDM Traffic. If TDM is enabled, the link is optimised automatically for TDM traffic/latency.

**Sync**: Defaults to Disabled. If TDD Synchronization is required, select the required Sync option. For more information, see *Setting TDD Synchronization* and *TDD Synchronization List*.

**Symmetry**: Select the link operation (Symmetric, 1:1 or 3:1).

**Dual Payload**: Allow dual-payload modulation modes for better throughput.

**Lowest Telecoms Mode**: When a link is configured for E1 or T1 telecoms traffic, select the lowest modulation mode to achieve the required latency. For more information, see *Optimizing E1 or T1 Latency*.

**Modulation Mode**: When using the PTP 250 product, select the modulation mode to be used by the equipment.

Master: Select which site is the master.

ANOTE

When TDD synchronization is enabled for a link, the link will show zero data rate until a valid set of global options are selected in the *TDD Synchronization List* 

#### Equipment (licensed bands)

Select the equipment, regulation and configuration for this link.

| Equipment                                                                                             |                                                                                                    |          |  |                            |                       | *          |
|----------------------------------------------------------------------------------------------------|----------------------------------------------------------------------------------------------------|----------|--|----------------------------|-----------------------|------------|
| Region and<br>Band<br>26 GHz                                                                          | Region and Equipment Selection       Band     Product       Regulation     Link Type       26. GHz     PT225600 with ODLLA       FTST     1+0 |          |  |                            |                       |            |
| PTP26800 with ODU-A Configuration T/R Spacing Bandwidth Modulation Mode Maximum Mod Mode Polarisation |                                                                                                    |          |  |                            |                       |            |
| 1008 MHz                                                                                              | 56 MHz 🔽                                                                                                    | Adaptive |  | 256QAM 0.80 (347.19Mbps) 👻 | QPSK 0.80 (77.15Mbps) | Vertical 💌 |

Figure 3.25: Equipment (licensed bands)

#### **Region and equipment**

**Band**: Select the frequency band used by the link.

**Product**: Select the PTP bridge product using either ODU-A, ODU-B or IRFU where available. For further information on the two ODU types see *PTP 800 Licensed Ethernet Microwave User Guide*.

**Regulation**: Select the regulation that applies to the region in which the link is located.

#### Link Type

- Defaults to **1+0** for a basic single link configuration.
- If using Hot Standby equipment select 1+1 Hot Standby, for more information, see Setting Hot Standby Protection (1+1).
- If using 2+0 Antenna Sharing select either 2+0 Cross Polar or 2+0 Co-Polar (only the Co-Polar variant is available for the IRFU), for more information, see Setting 2+0 Antenna Sharing.

#### Configuration

**T/R Spacing**: Select the difference between transmit and receive frequencies (MHz).

Bandwidth: Select the channel bandwidth.

**Modulation Mode**: Select the modulation mode to be used by the equipment. If **Adaptive** is selected then additional fields are displayed

**Maximum Mod Mode**: Select the maximum modulation mode that the equipment will use in adaptive mode. Only displayed when **Adaptive** modulation is selected.

**Minimum Mod Mode**: Select the minimum modulation mode that the equipment will use in adaptive mode. Only displayed when **Adaptive** modulation is selected.

**Polarisation**: Select the antenna polarisation to be used (Horizontal or Vertical).

#### Profile

This section contains a visualization of the path between the two sites (*Profile with Trees*).

In this example, a 4m high tree at 0.5 km and and a 3.5 m high tree at 0.68 km enter the Fresnel zone and alter the slope.

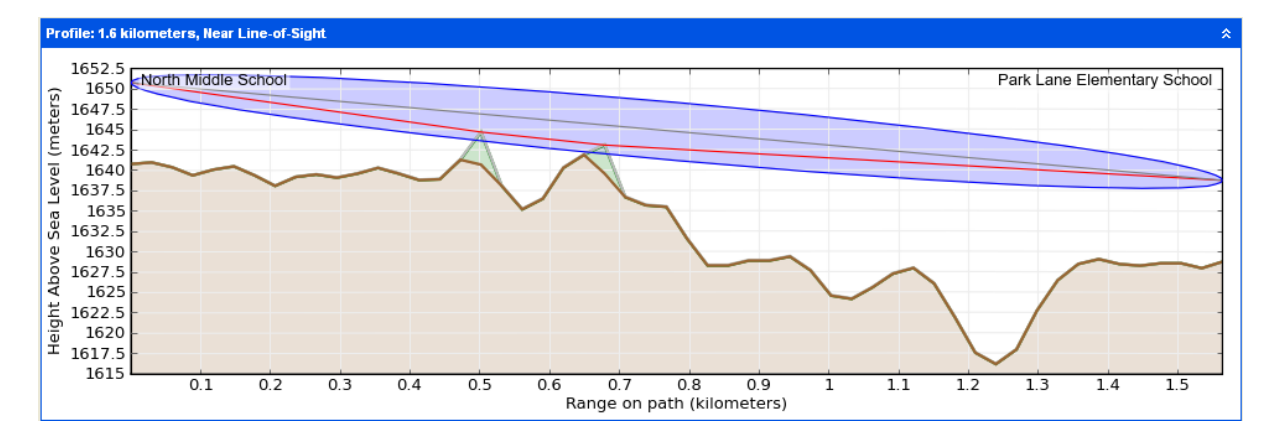

Figure 3.26: Profile with Trees

Colour code used in the profile:

- Brown: terrain.
- Green: obstructions (such as trees or buildings).
- Red: line of site from the antennas to the largest obstruction (called "slope").
- Blue: the Fresnel zone.
- Grey: the profile worst case which occurs up to 0.01% of the time. Sometimes known as Worst Earth curvature (Ke).

To update the profile to allow for terrain height, obstructions and water reflections, see *Adjusting Link Profiles*.

To view the profile in Google Earth(TM), select the Google Earth toolbar icon  $\bigcirc$ . For more information, see Using Google Earth(TM).

An additional shortcut menu is available by right-clicking on the profile which will give access to the following items:

**Edit Profile**: selecting this option displays the Profile Editor, see *Updating Link Profiles*.

**Edit Reflection Parameters**: selecting this option displays the Reflection Editor, see *Updating Link Profiles*.

**Reverse Link**: Selecting this option will reverse the ends on the link, for example a link "End A to End B" will become "End B to End A", with associated changes to the Link Description and report titles. All properties associated with an end will move with the end, for example antenna and power configurations and Master/Slave or Hi/Lo settings.

#### **Configuration at Each End**

Use this section to evaluate different antenna configurations at each end of the link. Enter data about the antenna, transmission power and interference density (at both ends). In response, the Performance Summary section is updated automatically to show the effect upon the Mean Throughput, Minimum Throughput and Availability. The two ends are each divided into three parts:

- Data that affects both transmission and reception: Antenna, Diversity Spacing, Antenna Height and Cable Loss.
- Data that affects transmission only: Maximum EIRP, Maximum Power.
- Data that affects reception only: Interference Density.

| Configuration at Each End                                          |        |  |  |  |  |
|--------------------------------------------------------------------|--------|--|--|--|--|
| North Middle School                                                |        |  |  |  |  |
| Radio Waves 4ft High Performance Dual-Polar Parabolic HPD4-5.2NS ( | 34.: 💌 |  |  |  |  |
| Antenna Height : 3 meters (Max height at site is 10.0 m)           |        |  |  |  |  |
| Cable Loss : 1.0 dB Calculate                                      |        |  |  |  |  |
| Maximum EIRP : 60.7 dBm 🔽 User limit 60.7 dBm                      |        |  |  |  |  |
| Maximum Power : 27.0 dBm 🔽 User limit 27.0 dBm                     |        |  |  |  |  |
| ✓ Interference : -78.2 dBm in 15MHz channel                        |        |  |  |  |  |

Figure 3.27: Configuration at Each End (one end shown)

**Antenna**: Select the required antenna from the drop-down list. The list can be sorted by any column by clicking the column heading. If operating in the unlicensed band and the required antenna is not in the list, select Other... and enter the details in the User Defined Antenna page. Antennas may also be viewed, created, edited and deleted from the *Available Antennas* page. Licensed band antennas may only be viewed, at present only Motorola supplied antennas are supported at these frequencies.

**Antenna Height (meters)**: This is the height of the antenna AGL, not the height above the building on which it is mounted. The Profile visualization is automatically updated in response to changes in Antenna Height.

**Diversity Spacing (meters)**: This field is only displayed if a single polar external antenna is selected with an unlicensed band product.

**Cable Loss (dB)**: This field is not displayed for INTEGRATED antennas. If a non-integrated antenna is used, power may be lost in the cable connection between the radio and the antenna, therefore the Cable Loss must be estimated. To enter Cable Loss: either enter the estimated loss in the dB field; or tick the Calculate box, select the type of cable that connects the radio to the antenna (LMR400, LMR500 or LMR600), and enter the length. In response, the dB field is automatically updated.

**Maximum EIRP (dBm)**: The maximum available Equivalent Isotropic Radiated Power. The default value is determined by the Band, License, Product and Antenna. If a lower user-defined limit is required, tick the User Limit box and enter the value. In response, the default Maximum EIRP is automatically reset to the User Limit.

**Maximum Power (dBm)**: The maximum available transmission power. The default value is determined by the Band, License, Product and Antenna. If a lower user-defined limit is required, tick the User Limit box and enter the value. In response, the default Maximum Power is automatically reset to the User Limit.

**Interference (dBm)**: This is the amount of site noise in the selected channel bandwidth, expected at the antenna connector. This noise is assumed to be a constant power added to the thermal noise of the front end of the wireless. The bandwidth displayed depends on the bandwidth selected in the Equipment Settings box (in this example it is 15 MHz). To enter Interference, tick the box and update the default value. If the link has been set up and mean power measurements from DFS are available, then use these measurements.

#### Licensed bands

For links operating in licensed bands, the following additional attributes are displayed:

**Feeder Loss**: This replaces the Cable Loss field in the unlicensed band. The licensed band equipment uses a flexible waveguide, which is of a fixed length and the feeder loss is automatically entered when a non-integrated antenna is used. This field is also used to display the coupler loss in the Protected Hot Standby mode. When using a common non-integrated antenna in Hot Standby this field will show the sum of the feeder loss and coupler loss.

To change the automatic feeder loss select **Edit** and enter any additional loss in

the **Other Losses** field. The Flexible Waveguide Loss can be deselected, which will remove it from the loss calculation and will also remove the 3' Flex Waveguide equipment item from the BOM. In a Hot Standby configuration any Coupler Loss cannot be edited by the user. Once any changes are made to the Losses panel, **Feeder Loss** will change to **User Defined Feeder Loss**. If an IRFU has been selected **Feeder Loss** will change to **Maximum Feeder Loss** and will show the maximum loss for either transmit or receive, this is usually the loss on receive at that end. The loss on transmit is incorporated into the Maximum EIRP value.

| Loss | ies                                                                                         |                     |                | × |  |  |  |
|------|---------------------------------------------------------------------------------------------|---------------------|----------------|---|--|--|--|
| ⚠    | Estimates do not include any<br>performance degradations caused by<br>mismatched components |                     |                |   |  |  |  |
| Flex | ible Waveguide Loss:<br>Coupler Loss:<br>Other Losses:                                      | 2.95<br>2.00<br>0.0 | dB<br>dB<br>dB | ▼ |  |  |  |
|      | Total:                                                                                      | 5.0                 | dB             |   |  |  |  |
| ОК   |                                                                                             |                     |                |   |  |  |  |

Figure 3.28: Additional Feeder Losses in Licensed Band

# ANOTE

If ODUs are to be mounted indoors or at the base of the tower, or the IRFU has been selected, please see *Long Waveguide*, instead of using this Losses option.

**Transmit Frequency**: To change transmit frequencies at either end of the link, click on **Select...**. The *Select Transmit Frequencies* dialog is displayed. The end of the link with the highest frequency will automatically be designated **Hi** and the other end **Lo**.

It may be necessary to unset the Transmit Frequency in order to change the BOM to a non-specific ODU for the band. If this is required then press Clear Selection.
| Select Transmit Frequencies |                        |
|-----------------------------|------------------------|
| Golf Club                   | North Middle School    |
| Q Search 🛞                  | 🔍 Search 🛛 🛞           |
| 24577.000                   | 25586.000              |
| 24577.250 ==<br>24577.500   | 25586.250<br>25586.500 |
| 24577.750<br>24578.000      | 25586.750<br>25587.000 |
| 24578.250                   | 25587.250              |
| 24578.750                   | 25587.750              |
| 24579.000 24579.250         | 25588.000              |
| 24579.500<br>24579.750      | 25588.500<br>25588.750 |
|                             |                        |
| Clear Se                    |                        |
|                             | OK Cancel              |

Figure 3.29: Select Transmit Frequencies

**Tx Capacity Limit**: Select the limit that must be applied to data throughput capacity at this end of the link (Mbps). When this is changed, the Throughput data in the Performance Summary section at the OTHER link end may change automatically.

#### **Performance Summary**

This section shows how well the link is predicted to perform in response to the selected combination of the variables, such as band, region, equipment, antenna and height. It shows throughput performance at each end of the link.

If the predicted Throughput and Availability values fall below the required values, they are displayed in red (*Performance Summary*). If they meet or exceed the required values, they are displayed in black. In the following example, the predicted values at North Middle School are displayed in red because they fall below requirements, but the predicted values at Park Lane Elementary School are displayed in black because they exceed requirements:

#### PTP LINKPlanner User Guide, Release 2.7.0

| Performance Summary                                                                                                    |                                                                                                    | \$                                                                                                    |
|----------------------------------------------------------------------------------------------------|----------------------------------------------------------------------------------------------------|----------------------------------------------------------------------------------------------------|
| Performance to North Middle School     Predicted Receive Power: -41 dBm ± 7 dB                                                                                   | Link Summary<br>Aggregate IP Throughput : 106.93 Mbps                                                                                                    | Performance to Park Lane Elementary School<br>Predicted Receive Power : -41 dBm ± 7 dB                                   |
| Mean IP Predicted :       53.46 Mbps         Mean IP Required :       110.0 Mbps         % of Required IP :       49 %         Min IP Required :       80.0 Mbps | System Gain Margin : 33.79 dB<br>Free Space Path Loss : 111.58 dB<br>Gaseous Absorption Loss : 0.01 dB<br>Excess Path Loss : 5.35 dB<br>Total Path Loss : 116.93 dB | Mean IP Predicted : 53.46 Mbps<br>Mean IP Required : 5.0 Mbps<br>% of Required IP : 1069 %<br>Min IP Required : 1.0 Mbps |
| Min IP Availability Required : 99.9600 %<br>Min IP Availability Predicted : 0.0000 %                                                                             |                                                                                                    | Min IP Availability Required : 99.9900 %<br>Min IP Availability Predicted : 100.0000 %                                   |

Figure 3.30: Performance Summary

#### Performance to each Site

This summary is a prediction of the Receive Power, Throughput and Availability at each end of the link, based on the equipment and performance data entered. Enter the required values in the data entry fields for comparison with the predicted data.

**Predicted Receive Power**: The predicted receive power and associated tolerance level at this end of the link. The tolerance is the sum of two components, a fixed value which is dependent on the equipment performance over temperature and a variable value which is proportional to the amount of Excess Path Loss. When using adaptive modulation the receive power shown is the maximum for the link, which corresponds to the lowest selected modulation mode and Maximum Power. If the link is operating in a higher modulation mode, the normal operating receive power of the link may be lower, especially in the unlicensed band or when using the ODU-B in the licensed band.

Mean throughput of the planned link in one direction:

**Mean IP Predicted (Mbps)**: The mean Ethernet throughput capability, calculated from the data entered.

**Mean IP Required (Mbps)**: Enter the required mean Ethernet throughput capability.

% of Required IP: IP Predicted expressed as a percentage of IP Required.

Minimum throughput of the planned link in one direction:

**Min IP Required (Mbps)**: Enter the required minimum Ethernet throughput capability.

**Min IP Availability Required (%)**: Enter the required minimum availability of the link.

**Min IP Availability Predicted (%)**: The minimum availability of the link, calculated from the data entered, for the lowest equipment data rate.

#### **Operating Conditions**

This option is only available when the PTP 250 product is selected. The throughput of the PTP 250 product is more dependent upon frame size than the other PTP products and this option allows the user to select different frame sizes and view the impact on the throughput.

| Operating Conditions         |             |
|------------------------------|-------------|
| Frame Size : 1518            | *           |
| Link Summary                 |             |
| Aggregate IP Throughput :    | 398.40 Mbps |
| Lowest Mode Availability : 1 | 100.0000 %  |
| System Gain Margin :         | 29.83 dB    |
| Free Space Path Loss :       | 113.18 dB   |
| Gaseous Absorption Loss :    | 0.02 dB     |
| Excess Path Loss :           | 0.00 dB     |
| Total Path Loss :            | 113.20 dB   |

Figure 3.31: Operating Conditions for PTP 250

The throughput displayed in the Performance Summary, as well as in the Performance Details, is for the frame size selected. The frame size options are the standard RFC2544 sizes of 64, 128, 256, 512, 1024 and 1518 bytes. There is also an option to select a pre-determined mixed traffic option called Tolly Mix, which is based on the following combination of packet sizes:

- 55% of packets at 64 bytes
- 5% of packets at 78 bytes
- 17% of packets at 576 bytes
- 23% of packets at 1518 bytes

#### Link Summary

This summary highlights the Free Space Path Loss component and the Excess Path Loss based upon the diffraction loss over the obstacles that cut the Fresnel zone number 0.5. The Total Path Loss and System Gain Margin are also given.

**Aggregate Throughput (Mbps)**: The sum of the Mean IP Predicted at both ends.

**Lowest Mode Availability (dB)**: This is the availability of basic link operation. This is equivalent to the availability of the most robust modulation or better in both link directions.

**FCC 99.95%**: This is only shown when using PTP 800 in either of the FCC regulations and adaptive modulation. It shows the modulation mode for the minimum payload capacity required by the FCC and the two-way availability at that mode. In order to meet FCC Part 101 regulations the link must be planned to have an availability better than 99.95% at the minimum payload when operating in adaptive mode.

**System Gain Margin (dB)**: This is the margin in dB above which the ratio of (mean wanted receive level) to (mean interference plus thermal noise), or "C to (I + N)", for the worst link direction is above the level required for basic link operation for the most robust modulation.

**Free Space Path Loss (dB)**: The amount that the signal would be attenuated if travelling through a vaccuum.

**Mean Atmospheric Loss (dB)**: The amount of attenuation due to oxygen and water in the atmosphere.

**Excess Path Loss (dB)**: The amount of attenuation due to obstructions in the path. If the path is completely line-of-sight, this will be zero.

**Total Path Loss (dB)**: The sum of Free Space, Mean Atmospheric and Excess Path Loss.

## Performance Summary when E1/T1 is selected

If the equipment is PTP 300, 500 or 600 and one or more E1 or T1 channels have been selected, then additional fields appear in the Performance Summary section (*Performance Summary with E1/T1*):

- E1/T1 Availability Predicted
- E1/T1 Availability Required
- E1/T1 Availability
- E1/T1 1-way latency

For more information, see *Optimizing E1 or T1 Latency*.

| Aggregate IP Throughput :     | 63.16 Mbps |
|-------------------------------|------------|
| Lowest Mode Availability :    | 99.9999 %  |
| System Gain Margin :          | 11.76 dB   |
| Free Space Path Loss :        | 111.58 dB  |
| Excess Path Loss :            | 4.31 dB    |
| Total Path Loss :             | 115.89 dB  |
| E1/T1 Availability Required : | 99.9950 %  |
| E1/T1 Availability :          | 99.9999 %  |
| E1/T1 1-way latency :         | 3.22 ms    |

Figure 3.32: Performance Summary with E1/T1

## Link Summary additional information for PTP 800

If the equipment is PTP 800, additional information is available via the ficon. Select the icon to view a new window showing the detailed breakdown of the availability calculations, see *Detailed Availability Information*. This allows the information to be viewed during planning without having to produce a proposal report.

| Lowest Mode Availability for North Middle School to Par 🔀 |                        |                                   |  |  |  |  |
|-----------------------------------------------------------|------------------------|-----------------------------------|--|--|--|--|
|                                                           | North Middle<br>School | Park Lane<br>Elementary<br>School |  |  |  |  |
| 0.01% Rain rate                                           | 26.15                  | mm/hr                             |  |  |  |  |
| Rain Availability                                         | 99.997                 | ′50 %                             |  |  |  |  |
| Rain Unavailability                                       | 13.2 mins/year         |                                   |  |  |  |  |
| Annual 1-way Availability                                 | 97.48725 %             | 97.48725 %                        |  |  |  |  |
| Annual 2-way Availability                                 | 94.97450 %             |                                   |  |  |  |  |
| Annual 2-way Unavailability                               | 18.3 days/year         |                                   |  |  |  |  |
| Annual 2-way Availability Including<br>Rain               | 94.972                 | :00 %                             |  |  |  |  |
| Annual 2-way Unavailability<br>Including Rain             | 18.4 day               | /s/year                           |  |  |  |  |
|                                                           |                        |                                   |  |  |  |  |
|                                                           |                        | ОК                                |  |  |  |  |

Figure 3.33: Detailed Availability Information

This window shows the following information for Link Availability, when in fixed modulation mode or for Lowest Mode Availability when Adaptive Modulation has been selected:

**0.01% Rain rate**: Calculated using ITU-R P837-5, which uses a matrix of rain values for the globe with a 1.25 degree resolution. These values are bi-linearly interpolated for the Latitude and Longitude of the centre of the path.

**Rain Availability**: The availability of the given rain rate with the system gain margin calculated using ITU-R P530-12.

**Rain Unavailability**: The amount of time the link is predicted to be unavailable due to rain.

**Annual 1-way Availability**: The annual availability due to clear air multipath effects in a single direction, shown for each end of the link. This also accounts for any obstructions on the path.

**Annual 2-way Availability**: The sum of both 1-way unavailabilities, expressed as availability.

**Annual 2-way Unavailability**: The amount of time the link is predicted to be unavailable due to multipath effects.

**Annual 2-way Availability Including Rain**: The sum of the Rain Unavailability and the Annual 2-way Unavailability, expressed as availability.

**Annual 2-way Unavailability Including Rain**: The total time the link is predicted to be unavailable.

#### **Performance Details**

This section contains more detail about the predicted performance of the link. The data can either be displayed in chart or tabular form.

#### Charts

The following charts show the variability in percentage of time availability with capacity, for each direction in the link. When the cursor is moved over the chart the area is highlighted in blue and the chart is annotated with throughput, availability (given as a percentage) and unavailability (given as a unit of time). The throughput given is the maximum throughput at that availability.

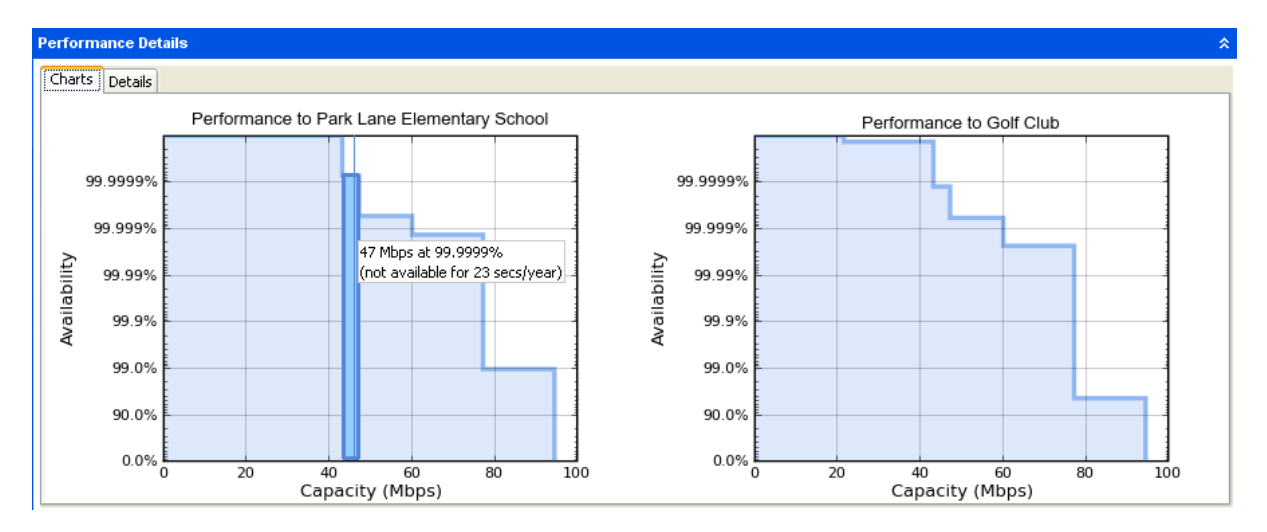

Figure 3.34: Performance Charts

When **Dual Payload** is enabled the availability shown is the sum of **Receive time in Mode** for all single and dual payloads with a **Max IP Throughput** greater than or equal to the given capacity level.

If **PTP 250** is selected the capacity shown in both the charts and the table is for the given frame size selected.

If **PTP 250** or **Adaptive Symmetry** is selected the capacity achieved in each direction of the link is variable, depending on the load presented. The charts cannot predict the load for each direction of the link and therefore present data for two conditions, see *Performance Charts for Adaptive Symmetry*.

- When traffic is only being sent in one direction the other direction has no load on it and a peak throughput can be achieved in a single direction at a given time.
- When one direction of the link is saturated the maximum throughput in the other direction balances that load and provides a symmetrical throughput in each direction, for identical link conditions. In this case the values shown in

the chart correlate with the values shown in the Performance Summary section.

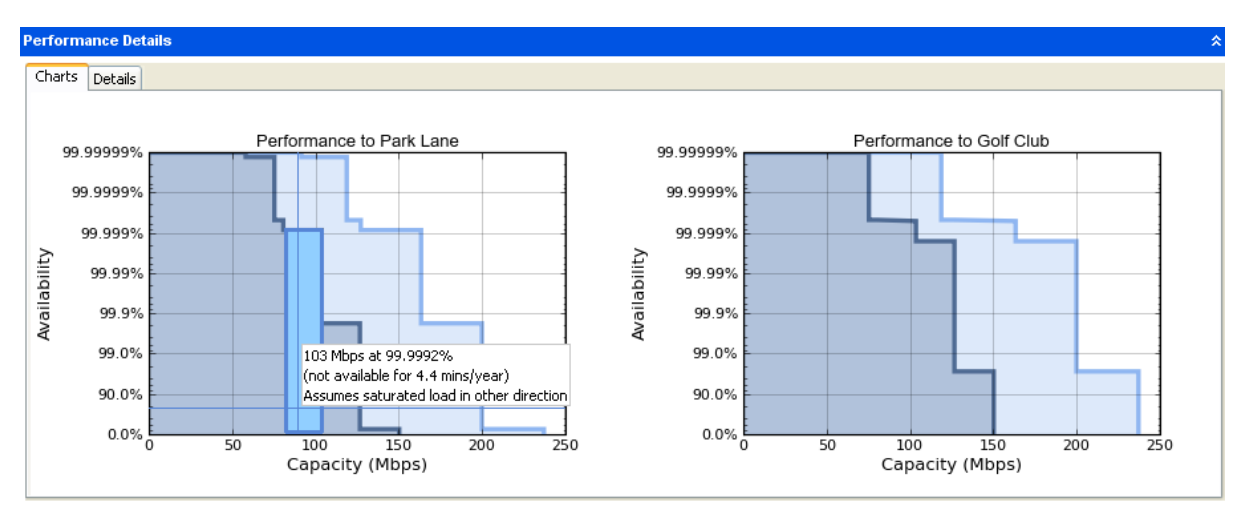

Figure 3.35: Performance Charts for Adaptive Symmetry

- high capacity, which can only be achieved in this direction assuming there is no load in the other direction.

- symmetrical capacity, which can be achieved assuming a saturated load in the other direction. This capacity can be achieved simultaneously with the equivalent load shown on the opposite direction of the link.

#### Table

| Performance Details                 |                                            |         |         |         |        |        |        |          |          |          |          |
|-------------------------------------|--------------------------------------------|---------|---------|---------|--------|--------|--------|----------|----------|----------|----------|
| Charts Details                      |                                            |         |         |         |        |        |        |          |          |          |          |
| Common details                      |                                            |         |         |         |        |        |        |          |          |          |          |
| Mode:                               | 640.AM                                     | 640.AM  | 160.AM  | 16QAM   | 64QAM  | 64QAM  | 160.AM | 16QAM    | QPSK     | QPSK     | BPSK     |
| Code rate:                          | 0.92                                       | 0.75    | 0.87    | 0.63    | 0.92   | 0.75   | 0.87   | 0.63     | 0.87     | 0.63     | 0.63     |
| Payloads:                           | Dual                                       | Dual    | Dual    | Dual    | Single | Single | Single | Single   | Single   | Single   | Single   |
| Max Aggregate IP Throughput (Mbps): | 127.00                                     | 103.79  | 80.74   | 58.04   | 63.50  | 51.89  | 40.37  | 29.02    | 20.18    | 14.51    | 7.25     |
|                                     | Performance to Park Lane Elementary School |         |         |         |        |        |        |          |          |          |          |
| Max IP Throughput (Mbps):           | 63.50                                      | 51.89   | 40.37   | 29.02   | 31.75  | 25.94  | 20.18  | 14.51    | 10.09    | 7.25     | 3.63     |
| Fade Margin (dB):                   | 3.11                                       | 7.57    | 10.80   | 14.48   | 6.57   | 10.75  | 13.89  | 18.44    | 20.78    | 24.81    | 27.92    |
| Mode Availability (%):              | 99.0499                                    | 99.9987 | 99.9995 | 99.9995 | 0.0005 | 0.0005 | 0.0005 | 100.0000 | 100.0000 | 100.0000 | 100.0000 |
| Receive time in Mode (%):           | 99.0499                                    | 0.9489  | 0.0007  | 0.0001  | 0.0005 | 0.0000 | 0.0000 | 0.0000   | 0.0000   | 0.0000   | 0.0000   |
|                                     | Performance to Golf Club                   |         |         |         |        |        |        |          |          |          |          |
| Max IP Throughput (Mbps):           | 63.50                                      | 51.89   | 40.37   | 29.02   | 31.75  | 25.94  | 20.18  | 14.51    | 10.09    | 7.25     | 3.63     |
| Fade Margin (dB):                   | 2.11                                       | 6.57    | 9.80    | 13.48   | 5.57   | 9.75   | 12.89  | 17.44    | 19.78    | 23.81    | 26.92    |
| Mode Availability (%):              | 95.0833                                    | 99.9975 | 99.9994 | 99.9995 | 0.0005 | 0.0005 | 0.0005 | 100.0000 | 100.0000 | 100.0000 | 100.0000 |
| Receive time in Mode (%):           | 95.0833                                    | 4.9142  | 0.0020  | 0.0001  | 0.0005 | 0.0000 | 0.0000 | 0.0000   | 0.0000   | 0.0000   | 0.0000   |

Figure 3.36: Performance Details

#### **Common Details**

**Mode**: The modulation technique used.

**Code Rate**: The code rate for the specified Mode.

**Payloads**: Indicates whether the payload mode is Single or Dual.

**Max. Aggregate IP Throughput (Mbps)**: The maximum aggregate throughput achievable (sum of both directions). This field is automatically adjusted for the range of the link being studied.

**E1/T1 Carried**: This row is only displayed if the equipment is PTP 600 and one or more E1 or T1 channels have been selected. It indicates the number of E1 or T1 channels supported in each modulation mode. It is set to "Timing" for those modulation modes that are below the Lowest Telecom Mode selected in the Equipment section. For more information, see *Optimizing E1 or T1 Latency*.

#### Performance to each end

Max. IP Throughput (Mbps): The maximum user throughput achievable.

Fade Margin (dB): The margin available to each end in the specified Mode.

**Mode Availability (%)**: The percentage of time that the data throughput rate shown for each end will be available.

**Receive Time in Mode (%)**: The percentage of time used to receive data in the specified Mode.

When **PTP 250** or **Adaptive Symmetry** is selected the values shown in the **Performance to each end** section of the table assume that there is no load in the opposite direction of the link.

#### **Bill of Materials for Link**

LINKPlanner automatically calculates the Bill of Materials (BOM) for the required components of the planned link. The link BOM contains the list of part numbers and associated quantities for the link. Optional items can be added to the list. The link BOM can be saved as a text file and imported into the Motorola ordering

system or saved as a CSV or Excel file by selecting View in Spreadsheet I. The text file for the Motorola ordering system will only contain items with a Motorola part number, all items will be displayed in the spreadsheet.

To view the link BOM, open the Link page and scroll down to the "*Bill of Materials for Link*" section.

| Bi | ll of Materials for Lir | ık                                                  |                                                        |     |       |  |
|----|-------------------------|-----------------------------------------------------|--------------------------------------------------------|-----|-------|--|
| ę  | New Extra               | 🗶 Delete Extra                                      | View in Spreadsheet                                    |     |       |  |
|    | P/N                     | Description                                         |                                                        | Qty | Notes |  |
|    | (no part number)        | Radio Waves 4ft                                     | High Performance Dual-Polar Parabolic HPD4-5.2NS       | 1   |       |  |
|    | WB2861                  | PTP 58500 Full Integrated (ETSI/RoW) - End Complete |                                                        |     |       |  |
|    | WB2862                  | PTP 58500 Full C                                    | PTP 58500 Full Connectorised (ETSI/RoW) - End Complete |     |       |  |
|    | WB2978                  | LPU End Kit PTP3                                    | 00/500 (2 kits required per Link)                      | 2   |       |  |
|    | WB3176                  | 328 ft (100 m) R                                    | eel Outdoor Copper Clad CAT5E (Recommended for PTP)    | 1   |       |  |

Figure 3.37: Bill of Materials for Link

**P/N**: The Motorola part number. If the component is not supplied by Motorola, this is set to '(no part number)'.

**Description**: Description of the components.

**Qty**: Quantity required.

**Notes**: By default this displays information about certain items, such as whether they are obsolete, or to prompt for additional required information, such as frequencies for the IRFU. This field can be edited to allow additional information to be added to the item. The default text is returned if the edited text is deleted. When information is displayed in the Notes field, items will only be aggregated at the Project Level BOM if the Notes field contains identical information as well as being the same part number.

A warning triangle is displayed on the far left of a line if additional information is required in the Notes field or in the configuration. A star denotes optional extras which have been added to the automatic BOM items and a star with a warning triangle is an optional extra which requires additional information to be included in the note.

| ill of Materials for L | ink                                                                                |              |                                                                                                    |
|------------------------|------------------------------------------------------------------------------------|--------------|----------------------------------------------------------------------------------------------------|
| 🚰 New Extra            | 💥 Delete Extra 🛛 🏢 View in Spreadsheet                                             |              |                                                                                                    |
| WARNING: Som           | e of the items in this BOM are frequency-specific, you should not order them until | you have bee | n granted your license.                                                                                   |
| P/N                    | Description                                                                        | Qty          | Notes                                                                                                    |
| 01009504002            | DryLine Dehydrator, Low-pressure membrane, Wall Mountable, 115 Vac                 | 2            |                                                                                                    |
| 07009343002            | Grounding Kit for waveguide EWP90                                                  | 6            |                                                                                                    |
| 07009344002            | Hoisting Grip for waveguide EWP90                                                  | 2            |                                                                                                    |
| 09009399002            | Fixed-tuned CPR90G connector for EWP90                                             | 4            |                                                                                                    |
| 30009403001            | IF cable for CMU and IRFU                                                          | 2            |                                                                                                    |
| 58009273002            | EWP90 - Premium Elliptical Waveguide, 10.7 - 11.7 GHz (per ft)                     | 48           | Length in m - Parker <westminster parker="" to=""></westminster>                                          |
| 58009273002            | EWP90 - Premium Elliptical Waveguide, 10.7 - 11.7 GHz (per ft)                     | 18           | Length in m - Westminster <westminster parker="" to=""></westminster>                                     |
| 58009279001            | 1' Flex Waveguide 11 GHz - CRP90G/CRP90G                                           | 2            |                                                                                                    |
| 1 58009281003          | IRFU, ANSI, 11G, 1+0, 40MHz, HP                                                    | 1            | Please select a Tx and Rx frequency Westminster <westminster parker="" to=""></westminster>               |
| 1 58009281003          | IRFU,ANSI,11G,1+0,40MHz,HP                                                         | 1            | Please select a Tx and Rx frequency Parker <westminster parker="" to=""></westminster>                    |
| 58009283002            | Pressure Window for WR90, 8.2-12.4 GHz, mates to CPR90G                            | 2            |                                                                                                    |
| 58009284001            | 2-port Gas Distribution Manifold                                                   | 2            |                                                                                                    |
| \$ 64009324003         | FAN Assembly of IRFU                                                               | 1            |                                                                                                    |
| 85009301001            | HP4 - 4' SP antenna, 10.7 ~ 11.7 GHz with radome, Single Pol, CPR90G               | 2            |                                                                                                    |
| A 91009314002          | Filter Assembly, 11G, 40 MHz                                                       | 1            | Please select: Transmit or Receive. Centre frequency: ??? MHz <westminster parker="" to=""></westminster> |
| WB3480                 | PTP800 Modem 1000/100BaseT with Capacity CAP 10 Mbps                               | 2            |                                                                                                    |
| WB3486                 | PTP800 CMU/PTP-SYNC 19inch Rack Mount Installation Kit                             | 2            |                                                                                                    |
| WB3546                 | PTP800 Modem Capacity CAP - Full Capacity (per Unit)                               | 2            |                                                                                                    |

Figure 3.38: Bill of Materials Icons

To add additional items to the BOM, select **New Extra** <sup>Mew Extra</sup>. A list of optional extras for the given product will be displayed. The list of items will vary depending upon the product selected. To add an item to the BOM highlight the

option required and select **OK**. The item will appear in the main list, where the quantity can be adjusted by selecting the number in the **Qty** column and adjusting as required. To delete an optional item from the BOM list, highlight the  $\mathbf{V}$  polete Extra

| item a | and select | Delete | Extra | X | Delete Extra |
|--------|------------|--------|-------|---|--------------|
|--------|------------|--------|-------|---|--------------|

| Optional extras for PTP-800                                                                                                    |
|----------------------------------------------------------------------------------------------------|
| <ul> <li>PTP800 Extended Warranty &amp; All Risks Advanced Replacement Program, 2 Addition</li> <li>PTP800 Extended Warranty, 2 Additional Yr [WB3558]</li> <li>Cable, Accessories &amp; Spares</li> <li>Comsearch</li> <li>Installation &amp; Mounting</li> <li>IRFU</li> <li>Lightning Protection</li> <li>Long Waveguide</li> <li>Power</li> <li>Security</li> <li>Warranty &amp; Support</li> </ul> |
|                                                                                                    |
| Filter: Q OK Cancel                                                                                                    |
|                                                                                                    |

Figure 3.39: Bill of Materials Optional Extras

The individual items at the top of the list give quick access to the most popular optional extras. To access more options, expand the list topics.

**Cable, Accessories & Spares**: This allows items such as additional cable, optical splitters, PTP Sync, E1/T1 splitters etc. to be added to the order.

**Comsearch**: Allows FCC Frequency Coordination or Protection Services to be added to the order

**Installation & Mounting**: Optional installation, grounding and mounting kits can be included with the order.

**IRFU**: This option is only available for the PTP 800 series and allows upgrade kits and field replaceable items to be specified for IRFU links.

**Link Protection**: This option is only available for the PTP 800 series and allows the Optical-Y or Out-of-Band Splitter options to be specified for a 1+1 Protected Link.

**Long Waveguide**: This option is only available for the PTP 800 series and allows additional options for the mounting components

**Power**: This allows AC/DC power supplies and country specific mains leads and PIDU to be included with the order

**Security**: There is a range of different encryption options available, depending upon the product selected.

**Warranty & Support**: Additional warranty options are available to extend the warranty by 1, 2 or 4 years. Also annual PTP software support contracts are available, depending upon the number of links required.

To filter the list of optional extras, enter a part number or description in the Filter field.

# ANOTE

For instructions on how to view and save the BOM for the entire project, see *Bill of Materials for Project*.

#### Viewing & saving the link BOM file in MS Excel

To view the link BOM in Excel, select View in Spreadsheet III while viewing the link BOM. Once in the spreadsheet the file can be saved as normal. Use this option to save links which contain IRFU products.

#### Creating an equipment order

## Save the link BOM

To view the link BOM in Excel, select View in Spreadsheet III while viewing the link BOM. Once in the spreadsheet the file can be saved as normal. Use this option to save links which contain IRFU products.

To save the link BOM as a .txt file, in order to create a Motorola equipment order, display the link in the Link page and select the menu options File, Bill Of Materials, Link BOM.

The saved file consists of one or more records, each record appearing on a different line. Each record contains three parameters, "Link Name", "Part Number" and "Quantity", each parameter being separated by a pipe character. An example is:

| _Eile_JEdit Format Yiew Help |      |    |      |       |               |  |  |
|------------------------------|------|----|------|-------|---------------|--|--|
| wood                         | Farm | to | West | Tower | 30010194001 1 |  |  |
| Wood                         | Farm | to | West | Tower | 85010089016   |  |  |
| Wood                         | Farm | to | West | Tower | 85010089019   |  |  |
| Wood                         | Farm | to | West | Tower | WB3480 2      |  |  |
| Wood                         | Farm | to | West | Tower | WB3546 2      |  |  |
| wood                         | Farm | to | West | Tower | WB3616 2      |  |  |
| wood                         | Farm | to | West | Tower | WB3657 2      |  |  |

# ANOTE

Items which do not have a Motorola Part Number will not be included in the saved file. IRFU links cannot be saved as a Motorola equipment order, as the frequency information in the notes field is essential to the order and this field is not one of the parameters included.

## **Create an Equipment Order**

The saved link BOM .txt file can be imported into the Motorola Onine (MOL) system. MOL is a secure web based ordering tool for customers. Before attempting this, ensure that MOL is configured to import a simple pipe delimited file.

Speak to your local customer services contact for information on accessing and using MOL.

#### Flags

Use this section to add one or more flags to indicate the status of the link. For example, enter "Backbone", "Spur" or "Unused". Each Flag value is displayed as a column in the Links report.

| Flags      |          |          |
|------------|----------|----------|
| 🕑 Backbone | 🔽 Unused |          |
|            |          | Add Flag |

Figure 3.40: Flags

## **Extras**

The Extras node of the navigation tree contains the following:

- **Antennas**: Create, edit and delete custom antennas. See *Available Antennas*.
- **TDD Sync**: Manage the global parameters for TDD synchronisation.and assess the number of interferers. See *TDD Synchronization List*.
- **Custom Fields**: Insert, delete and view custom fields for a project, site, link or end. Custom fields are a way of adding functionality to LINKPlanner.

#### **Available Antennas**

This page enables the user to view, create, edit and delete custom antennas. To display this page, select the "Antennas" node in the navigation tree. The *Available Antennas* page is displayed in the right hand panel.

| A | available Antennas                                                                                                    |            |      |                      |              |         |         |         |         |         |         |   |
|---|----------------------------------------------------------------------------------------------------|------------|------|----------------------|--------------|---------|---------|---------|---------|---------|---------|---|
| P | 🖻 New Antenna 🛛 🗶 Delete Antenna 🚀 Edit Antenna                                                                                                    |            |      |                      |              |         |         |         |         |         |         |   |
|   | Dual                                                                                                    | Mfr.       | Size | Description          | Part         | 2.5 GHz | 4.5 GHz | 4.9 GHz | 5.4 GHz | 5.8 GHz | 5.9 GHz | ^ |
|   | <ul> <li>Image: A second second s</li></ul> | Motorola   |      | Integrated Dual Pola | r            | 18.0    | 21.5    | 22.0    | 23.0    | 23.0    | 23.0    |   |
|   |                                                                                                    | Andrew     | 10ft | Parabolic            | P10F-57W     |         |         |         | 42.3    | 42.5    | 42.5    |   |
|   |                                                                                                    | Andrew     | 12ft | Parabolic            | P12F-57W     |         |         |         | 44.0    | 44.2    | 44.2    |   |
|   |                                                                                                    | Andrew     | 15ft | Parabolic            | P15F-57W     |         |         |         | 45.8    | 46.0    | 46.0    |   |
|   |                                                                                                    | Andrew     | 1ft  | Flat Panel           | FPA5250D12-N |         |         |         | 23.4    | 23.6    | 23.6    |   |
|   | <ul> <li>✓</li> </ul>                                                                                                    | Andrew     | 2ft  | Dual-Polar Parabolic | PX2F-52      |         |         |         | 29.2    | 29.4    | 29.4    |   |
|   |                                                                                                    | Andrew     | 2ft  | Flat Panel           | FPA5250D24-N |         |         |         | 27.8    | 28.0    | 28.0    |   |
|   |                                                                                                    | An duality | 265  | Developie            | DOD 50       |         |         |         | 20.2    | 20.4    | 20.4    |   |

Figure 3.41: Available Antennas

If the required antenna is not in the list, select <sup>New Antenna</sup> and enter the details in the User Defined Antenna page. New antennas can only be added in the unlicensed band, at present the licensed band only supports Motorola antennas.

To delete a new antenna, select  $\xrightarrow{X \text{ Delete Antenna}}$ , this feature is only available for new antennas created by the user.

To edit antenna details, select <sup>redit Antenna</sup> and change the details in the Edit Antenna page. This feature only applies to unlicensed band antennas.

#### **TDD Synchronization List**

When TDD Synchronization is enabled for one or more links in the project (as described in *Link Description and Equipment*), they appear in the *TDD Synchronization List*. To display this list, select the "TDD Sync" node in the navigation tree.

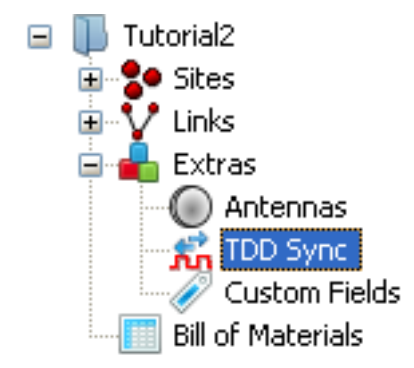

The list is displayed in the right hand panel. If the TDD Sync node is selected when none of the links in the project are Sync enabled, the following message is displayed:

#### This project has no synchronized links

Use the TDD Sync list to adjust the Maximum Burst Duration and Frame Duration.

Before a data rate can be considered accurate it needs to be valid. If the TDD synchronization settings are invalid, the link is displayed with a pink background and Aggregate Throughput is set to zero.

# ANOTE

In order to observe both the individual link and the TDD synchronization parameters together, try opening the *TDD Synchronization List* in a new window.

| TDD Synchronization in Addislade_Farm_to_Yelland_Cross_Farm                                                                                                    |          |            |                    |         |                           |                           |                         |                |                    |                          |                                   |                             |
|----------------------------------------------------------------------------------------------------|----------|------------|--------------------|---------|---------------------------|---------------------------|-------------------------|----------------|--------------------|--------------------------|-----------------------------------|-----------------------------|
| Maximum Burst Duration (µs) : 726 ♥ Frame Duration (µs) : 1730 ♥<br>Longest same-phase path : 0.000 km (estimated best frame duration: 1730 µs)<br>Number of interfering paths : 0 |          |            |                    |         |                           |                           |                         |                |                    |                          |                                   |                             |
| Synchronized Links                                                                                                    |          |            |                    |         |                           |                           |                         |                |                    |                          |                                   |                             |
| Name                                                                                                    | Product  | Range (km) | Bandwidth<br>(MHz) | License | Burst<br>Duration<br>(µs) | Frame<br>Duration<br>(µs) | Slave RX-TX<br>Gap (µs) | Phase 1 End    | Phase 2 End        | TDD Frame<br>Offset (µs) | Aggregate<br>Throughput<br>(Mbps) | E1/T1 1-way<br>latency (ms) |
| Addislade Farm to Yelland Cross Farm                                                                                                    | PTP58600 | 3.006      | 30                 | FCC     | 726                       | 1730                      | 129                     | Addislade Farm | Yelland Cross Farm | 502                      | 248.2                             | 2.94                        |

Figure 3.42: TDD Synchronization List

The Maximum Burst Duration and Frame Duration possibilities are affected by the Bandwidth selected for each link. The number in the brackets for each of the drop down lists is the number of links NOT satisfied by the value selected:

**Maximum Burst Duration**: Adjusting this value while reviewing the Burst Duration in the table will help to give a view on the RF efficiency of the link. If the Burst Duration in the table is not the same as the Maximum Burst Duration (indicating poor RF Efficiency) either change the Maximum Burst Duration or change the bandwidth of the link on the Link page (as described in *Link Description and Equipment*).

**Frame Duration**: Adjusting the frame duration to a large enough value to ensure that there are no same phase interfering paths is the most probable requirement. The number of interfering paths may take a few moments to calculate for large networks and thus the number is obscured by a progress bar during this

recalculation. A larger value for Frame Duration reduces the number of interfering paths. These interfering paths only refer to the timing considerations and do not take into account any propagation factors of path length or obstructions.

The TDD Synchronization list can be saved as a CSV or Excel file by selecting View in Spreadsheet , see TDD Synchronization List.

# **Bill of Materials for Project**

LINKPlanner automatically calculates the Bill of Materials (BOM) from the project configuration data. Optional items, for example the power supply unit and rack mount kit for PTP 800, can be added to the BOM at the individual link level, see *Bill of Materials Optional Extras*. The project BOM contains the list of part numbers and associated quantities for the complete project (*Bill of Materials for Project*). It includes all the main components required to install the project as configured in LINKPlanner, including antennas, ODUs, modems (PTP 800 only), upgrade keys, cabling, lightning protection and GPS sync boxes (if required). It also includes all optional extras, which have been specified at the link level, cables, accessories and spares, comsearch, installation & mounting, link protection, long waveguide, power, security and warranty & support contract.

# ANOTE

When designing two links to run in parallel with a single dual polar antenna at each end, please use the 2+0 Cross-Polar option, otherwise the BOM lists two dual polar antennas, two waveguides, two RMKs and two ODUs for each link end. This results in the dual polar antennas being duplicated in the BOM; only one is required at each end.

The project BOM can be saved as a text file and imported into the Motorola ordering system.

To view the project BOM, select "Bill of Materials" from the navigation tree:

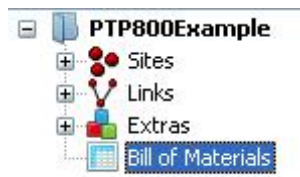

| Bill of Materials for PTP800Example                                          |                                                                                                    |                                                                                                    |  |  |  |  |  |  |
|------------------------------------------------------------------------------|----------------------------------------------------------------------------------------------------|----------------------------------------------------------------------------------------------------|--|--|--|--|--|--|
|                                                                              |                                                                                                    |                                                                                                    |  |  |  |  |  |  |
| Description                                                                  | Qty                                                                                                    |                                                                                                    |  |  |  |  |  |  |
| MTI 15in Dual-Polar Flat Panel MT-485025/NVH                                 | 1                                                                                                    |                                                                                                    |  |  |  |  |  |  |
| Unspecified 26 GHz ODU (invalid TX frequency selection)                      | 2                                                                                                    |                                                                                                    |  |  |  |  |  |  |
| ODU-A 26GHz, TR1008, Lo, B1 (24549.0 - 24885.0 MHz), Rectangular WG, Neg Pol | 1                                                                                                    |                                                                                                    |  |  |  |  |  |  |
| ODU-A 26GHz, TR1008, Hi, B1 (25557.0 - 25893.0 MHz), Rectangular WG, Neg Pol | 1                                                                                                    |                                                                                                    |  |  |  |  |  |  |
| 50 Ohm Braided Coaxial Cable - 75 meter                                      | 2                                                                                                    |                                                                                                    |  |  |  |  |  |  |
| 1' HP Antenna, 24.25 ~ 26.50 GHz, Single Pol, Mot Interface                  | 4                                                                                                    |                                                                                                    |  |  |  |  |  |  |
| PTP 58600 Full Integrated - End Complete                                     | 1                                                                                                    |                                                                                                    |  |  |  |  |  |  |
| PTP 58600 Full Integrated - Link Complete                                    | 1                                                                                                    |                                                                                                    |  |  |  |  |  |  |
| PTP 58600 Full Connectorised - End Complete                                  | 1                                                                                                    |                                                                                                    |  |  |  |  |  |  |
| LPU End Kit PTP400/600 (2 kits required per Link)                            | 4                                                                                                    |                                                                                                    |  |  |  |  |  |  |
| Memorylink UltraSync GPS 100M for PTP 600                                    | 1                                                                                                    |                                                                                                    |  |  |  |  |  |  |
| 328 ft (100 m) Reel Outdoor Cooper Clad CAT5E (Recommended for PTP)          | 2                                                                                                    |                                                                                                    |  |  |  |  |  |  |
| PTP800 Modem 1000/100BaseT with Capacity CAP 10 Mbps                         | 4                                                                                                    |                                                                                                    |  |  |  |  |  |  |
| PTP800 Modem Capacity CAP - 50 Mbps (per Unit)                               | 1                                                                                                    |                                                                                                    |  |  |  |  |  |  |
| PTP800 Modem Capacity CAP - 100 Mbps (per Unit)                              | 1                                                                                                    |                                                                                                    |  |  |  |  |  |  |
| PTP800 Modem Capacity CAP - 150 Mbps (per Unit)                              | 1                                                                                                    |                                                                                                    |  |  |  |  |  |  |
| PTP800 Modem Capacity CAP - Full Capacity (per Unit)                         | 1                                                                                                    |                                                                                                    |  |  |  |  |  |  |
| Coaxial Cable Installation Assembly Kit (w/o LPU Kit)                        | 4                                                                                                    |                                                                                                    |  |  |  |  |  |  |
| Lightning Protection Kit (2xSPU+Mounting kit)                                | 4                                                                                                    |                                                                                                    |  |  |  |  |  |  |
|                                                                              | r PTP800Example  Pescription  MTI 15in Dual-Polar Flat Panel MT-485025/NVH  Unspecified 26 GHz ODU (invalid TX frequency selection)  ODU-A 26GHz, TR1008, Lo, B1 (24549.0 - 24885.0 MHz), Rectangular WG, Neg Pol ODU-A 26GHz, TR1008, Hi, B1 (25557.0 - 25893.0 MHz), Rectangular WG, Neg Pol S0 Ohm Braided Coaxial Cable - 75 meter  1' HP Antenna, 24.25 ~ 26.50 GHz, Single Pol, Mot Interface PTP 58600 Full Integrated - End Complete PTP 58600 Full Connectorised - End Complete PTP 58600 Full Connectorised - End Complete PTP 58600 Full Connectorised - End Complete LPU End Kit PTP400/600 (2 kits required per Link) Memorylink UltraSync GPS 100M for PTP 600 328 ft (100 m) Reel Outdoor Cooper Clad CATSE (Recommended for PTP) PTP800 Modem Capacity CAP - 50 Mbps (per Unit) PTP800 Modem Capacity CAP - 100 Mbps (per Unit) PTP800 Modem Capacity CAP - 100 Mbps (per Unit) PTP800 Modem Capacity CAP - 100 Mbps (per Unit) PTP800 Modem Capacity CAP - Full Capacity (per Unit) UptR800 Modem Capacity CAP - Full Capacity (per Unit) Lightning Protection Kit (2xSPU+Mounting kit) | <b>PTP800Example</b> Very State State |  |  |  |  |  |  |

Figure 3.43: Bill of Materials for Project

**P/N**: The Motorola part number. If the component is not supplied by Motorola, this is set to '(no part number)'.

**Description**: Description of the components.

Qty: Quantity required.

**Notes**: Displays information about certain items, such as whether they are obsolete. This information can be edited at the individual link level.

# ANOTE

For instructions on how to view and save the BOM for an individual link, see *Bill of Materials for Link*.

#### Creating an equipment order

#### Save the project BOM

To save the project BOM as a .txt file, select the menu options **File**, **Bill Of Materials**, **Project BOM**.

The saved file consists of one or more records, each record appearing on a different line. Each record contains three parameters, "Project Name", "Part Number" and "Quantity", each parameter being separated by a pipe character. An example is:

| 📮 PTP 800 Example                                                                                                    | BOM.txt - Notepad                                                                                                    |
|----------------------------------------------------------------------------------------------------|----------------------------------------------------------------------------------------------------|
| <u>File</u> Edit Format <u>Vi</u> e                                                                                                    | ew <u>H</u> elp                                                                                                    |
| PTP800Example(<br>PTP800Example)<br>PTP800Example<br>PTP800Example<br>PTP800Example<br>PTP800Example<br>PTP800Example<br>W<br>PTP800Example<br>W<br>PTP800Example<br>W<br>PTP800Example<br>W<br>PTP800Example<br>W<br>PTP800Example<br>W<br>PTP800Example<br>W<br>PTP800Example<br>W<br>PTP800Example<br>W<br>PTP800Example<br>W | 01010403003 1<br>01010403004 1<br>0010194001 2<br>0010194001 2<br>0010194001 2<br>0010194001 2<br>0010194001 1<br>001010<br>001011<br>001011<br>001011<br>001011<br>001010<br>001010<br>001011<br>000101<br>000101<br>000101<br>00010<br>00010<br>00000<br>000000 |

# ANOTE

Items which do not have a Motorola Part Number will not be included in this saved file. Links which contain IRFU products will not be included in this file. To save the complete BOM see **Viewing & saving the project BOM file in MS Excel** 

#### Create an Equipment Order

The saved project BOM .txt file can be imported into the Motorola Onine (MOL) system. MOL is a secure web based ordering tool for customers. Before attempting this, ensure that MOL is configured to import a simple pipe delimited file.

Speak to your local customer services contact for information on accessing and using MOL.

## Viewing & saving the project BOM file in MS Excel

To view the project BOM in Excel, select View in Spreadsheet III while viewing the project BOM. Once in the spreadsheet the file can be saved as normal.

# **Advanced Features**

To improve the performance of links additional features are available in certain PTP products.

For PTP 300, 500 or 600

- Optimize E1 or T1 latency, see Optimizing E1 or T1 Latency
- Use TDD Synchronization, see Setting TDD Synchronization

For PTP 800

- Enable Hot Standby Protection, see Setting Hot Standby Protection (1+1)
- Use 2+0 Antenna Sharing, see Setting 2+0 Antenna Sharing
- Installing ODUs indoor or at the base of the tower, see Long Waveguide

#### **Optimizing E1 or T1 Latency**

When a number of E1 or T1 channels are selected in the *Link Description and Equipment* section, the LINKPlanner is able to predict the latency for those channels. The latency is displayed in the Link Summary section of the *Performance Summary*.

The latency depends on a number of factors which may be out of the user's control, such as the link range and radar detection requirements. It also depends on the number of telecoms channels selected, the channel Bandwidth, and the Lowest Telecoms Mode. By adjusting these values, it may be possible to improve the latency.

On the PTP 600, the Lowest Telecoms Mode selection determines which modulation modes will be allowed to carry telecoms data. Lower modulation modes will only carry timing information. The PTP 600 will then optimize the latency for that modulation mode. For more information, see the section titled "Telecoms Circuits" in the PTP 600 Series User Guide, which can be downloaded from http://www.motorola.com/ptp/software.

In the LINKPlanner, the *Lowest Telecoms Mode* selection box lists the modulation modes and their ability to carry the selected telecoms payload. If the mode would be unable to carry that payload, it displays "Timing". Otherwise it displays the selected channels.

| 🖾 PTP LINKPlanner (2.6.0)                                             |                                                                                                    | X      |
|-----------------------------------------------------------------------|----------------------------------------------------------------------------------------------------|--------|
| <u>File E</u> dit <u>P</u> roject <u>T</u> ools <u>U</u> ser Commands | Link Help                                                                                                    |        |
| 🕾 📰 🗶 🖍 🖉 🗶 📮 🕲 🗎 🕯                                                   |                                                                                                    |        |
| 🖃 📗 Latency                                                           | Link: Point A to Point D (48.3 km)                                                                                        |        |
|                                                                       |                                                                                                    |        |
| Point A to Point B (0.1 km)                                           | Link Description                                                                                                    | *      |
| Point A to Point C (8 km)                                             | Equipment                                                                                                    | *      |
| Point A to Point D (48.3 km)                                          | <ul> <li>Region and Equipment Selection</li> </ul>                                                                        | _      |
| 🗉 📥 Extras                                                            | Band Product Regulation                                                                                                   |        |
| Bill of Materials                                                     | 4.9 GHz V PTP49600 V USA, Canada V                                                                                        |        |
|                                                                       | PTP49600 Configuration                                                                                                    | $\leq$ |
|                                                                       | Bandwidth E1/T1 Optimisation Sync Symmetry Dual Payload Lowest Telecoms Mode Master                                       |        |
|                                                                       | 5 MHz V 2×T1 V TDM Disabled V Symmetric Enabled V BPSK 0.63 Sngl - Timing V Point A V                                     |        |
|                                                                       | BPSK 0.63 Srgl - Timing<br>OPSK 0.63 Srgl - Timing                                                                        |        |
|                                                                       | Profile: 48,3 kilometers, No Profile OPEK 0.87 Sngl - Timing                                                              | ×      |
|                                                                       | Configuration at Each End ISQAM 0.67 Sngl - 2 × T1                                                                        | *      |
|                                                                       | Performance Summary 16QAM 0.63 Stual - 2 × 11                                                                             | \$     |
|                                                                       |                                                                                                    |        |
|                                                                       | Predicted Receive Power: -73 dBm ± 5 dB Aggregate IP Throughput: 4160,4M 0.87 Dual - 2 × T1 Receive Power: -73 dBm ± 5 dB |        |
|                                                                       | Lowest Mode Availability: 99. 640AM 0.92 Dual - 2 x 11                                                                    |        |
|                                                                       | mean IP Predicted : 10.59 mpps - 225024m0.61 D0ar 2.2 11 pn IP Predicted : 10.59 mpps                                     |        |
|                                                                       | mean in Required : 3.0 mups                                                                                               |        |
|                                                                       | % of Required IP : 214 % Gaseous Absorption Loss : 0,45 dB % of Required IP : 214 %                                       |        |
|                                                                       | Min IP Required : 1.0 Mbps Excess Path Loss : 0.00 dB Min IP Required : 1.0 Mbps                                          |        |
|                                                                       | Min TP Availability Denvised - 99, 9900 %                                                                                 |        |
|                                                                       | Internet in validation y required : 20.2000 %                                                                             |        |
|                                                                       | Pill IP Availability : 99 688 %                                                                                           |        |
|                                                                       | E1/T1 Availability Predicted : 99.6838 % E1/T1 1-way latency : 5.80 ms E1/T1 Availability Predicted : 99.6838 %           |        |
|                                                                       |                                                                                                    |        |
|                                                                       | Performance Details                                                                                                    | ×      |
|                                                                       | Bill of Materials for Link                                                                                                | *      |
|                                                                       | Flags                                                                                                    | *      |
|                                                                       |                                                                                                    | :      |

Figure 3.44: Lowest Telecoms Mode

In this example, **16QAM 0.63 Sngl** is the first modulation mode capable of carrying the 2 T1 channels - the lower modes can only carry timing information. However, by selecting a higher modulation mode, the latency may be reduced (potentially at the expense of the E1/T1 Availability, if the selected modulation mode does not have a high enough availability)

When E1/T1 is selected, the *Performance Details* display will also gain an extra row which indicates whether the mode will be carrying E1/T1 payloads, or timing data only.

#### Setting TDD Synchronization

TDD synchronization settings involve adjustment of an individual link in the Equipment Pane of a link and of the global parameters in the TDD Sync node in the navigation tree. For a more detailed understanding of TDD Synchronization, see *TDD Synchronization Overview*.

# ANOTE

When TDD synchronization is enabled for a link, the link will show zero data rate until a valid set of global options are selected in the *TDD Synchronization List* and a warning will be displayed in the TDD Synchronization Sub-Panel

#### PTP LINKPlanner User Guide, Release 2.7.0

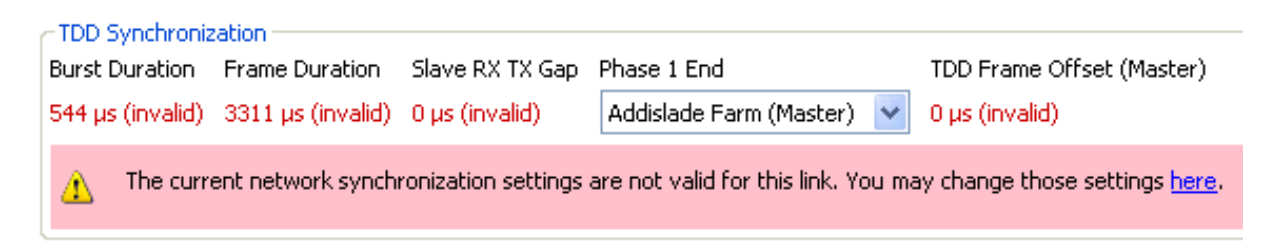

Figure 3.45: TDD Synchronization Error Message

The process for setting TDD synchronization is:

1. Enable TDD synchronization in the Equipment section of the Link page, as described in *Link Description and Equipment*.

The *TDD Synchronization* Sub-Panel is displayed. Use it to display and adjust the TDD settings for the individual link.

| TDD Synchroni  | zation         |                 |                         |   |                           |
|----------------|----------------|-----------------|-------------------------|---|---------------------------|
| Burst Duration | Frame Duration | Slave RX TX Gap | Phase 1 End             |   | TDD Frame Offset (Master) |
| 726 µs         | 1730 µs        | 129 µs          | Addislade Farm (Master) | * | 1367 µs                   |

Figure 3.46: TDD Synchronization

**Phase 1 End**: In a hub and spoke arrangement there are several links emanating from one tower. Each link on that tower normally needs to be set to the same phase. In a simple network this will be setting each Phase 1 End to the hub end. If there is more than one hub in a network then it may be necessary to have some towers set for all of the links to be Phase 2 at the hub or Phase 1 at the outstations. This is achieved by setting the Phase 1 end to the opposite ends of the links from the hub end.

2. Set the Maximum Burst Duration and Frame Duration, as described in *TDD Synchronization List*.

## Setting Hot Standby Protection (1+1)

Hot Standby is available on PTP 800 links and involves configuring two units at each end of the link to operate as primary and secondary (standby) units. For a more detailed understanding of 1+1 Hot Standby, see PTP 800 Licensed Ethernet Microwave User Guide.

Hot Standby can be enabled as described in *Link Description and Equipment*. Once enabled, the Project Navigation Tree shows the link node and then the four paths as sub-headings to the main link, as shown in *Navigation Tree for Protected* (1+1) link.

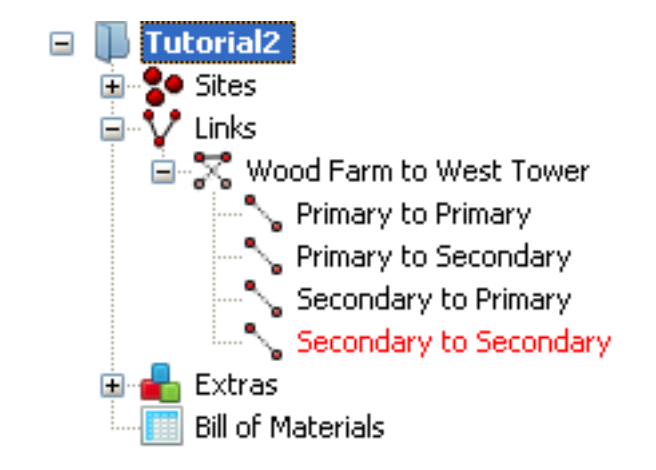

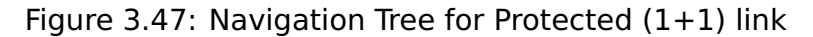

The link node gives access only to the Link Description, Equipment Selection and Bill of Materials aspects of the link configuration, see *Link Node Information for Protected* (1+1) *link*. To access all other sections of the Link Page select one of the four paths, e.g. **Primary to Primary**.

| 1+1 Hot Sta                     | andby: W                   | ood Farm to                 | West Tow               | er                             |       |                       |              |
|---------------------------------|----------------------------|-----------------------------|------------------------|--------------------------------|-------|-----------------------|--------------|
| Link Descripti                  | on                         |                             |                        |                                |       |                       | *            |
| Name :                          | Wood Farm t                | to West Tower               |                        |                                |       |                       |              |
| Description :                   |                            |                             | ~                      |                                |       |                       |              |
| Equipment                       |                            |                             |                        |                                |       |                       | *            |
| Region and Ec<br>Band<br>23 GHz | Product                    | tion<br>100 with ODU-B      | Regulation<br>Canada 💌 | Link Type<br>1+1 Hot Standby 💙 |       |                       |              |
| T/R Spacing E                   | h ODU-B Confi<br>Bandwidth | guration<br>Modulation Mode |                        | Maximum Mod Mode               |       | Minimum Mod Mode      | Polarisation |
| 1200 MHz                        | 50 MHz 🔽                   | Adaptive                    | *                      | 256QAM 0.83 (302.16Mb          | ps) 🔽 | QP5K 0.80 (65.72Mbps) | Vertical 🗸   |
| Bill of Material                | s for Link                 |                             |                        |                                |       |                       | *            |
| 🐴 New Extra                     | X                          | Delete Extra                | 📰 View in Sp           | readsheet                      |       |                       | ^            |
| P/N                             |                            | Description                 |                        |                                | Qty   | Notes                 |              |
| (no part r                      | number)                    | Unspecified 23 GH:          | z ODU (invalid T       | X frequency selection)         | 4     |                       |              |
| 07010110                        | 0014                       | ODU Coupler Mour            | nting Kit 23 GHz       | - 6dB                          | 2     |                       |              |
| 30010194                        | 4001                       | 50 Ohm Braided Co           | paxial Cable - 79      | 5 meter                        | 2     |                       |              |
| 85010089                        | 9059                       | 1' HP Antenna, 21           | .20 ~ 23.60 GH         | z, Single Pol, Mot Interface   | 2     |                       |              |
| WB3480                          |                            | PTP800 Modem 10             | 00/100BaseT w          | ith Capacity CAP 10 Mbps       | 4     |                       |              |
| WB3546                          |                            | PTP800 Modem Ca             | pacity CAP - Fu        | Il Capacity (per Unit)         | 4     |                       |              |
| WB3616                          |                            | Coaxial Cable Inst          | allation Assembl       | y Kit (W/O LPU End Kit)        | 4     |                       |              |
| WB3619                          |                            | Mains Lead- UK 3p           | in to C5 (PTP80        | U AC-DC PSU)                   | 4     | Converte 110/200      | 11- 4011     |
| WB3622                          |                            | AC-DC Power Supp            | Div Convertor (r       | no lead cable included)        | 4     | Converts 110/230      | / to 48V.    |
| WD305/                          |                            | LPO END KIT PTP8            | UU (1 KIC require      | o per Coaxial cable)           | 4     |                       |              |
| Flags                           |                            |                             |                        |                                |       |                       | *            |

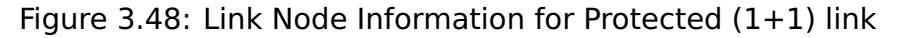

#### Hot Standby Configuration at Each End

Select the required path for the protected link. In addition to the normal parameters as described in *Link Description and Equipment*, links operating Hot Standby have the following additional attribute displayed:

**Antenna Protection**: There are 3 options which can be selected to match the possible configurations for Hot Standby when using and ODU Product

- Common Antenna 1+1 Symmetric Coupling
- Common Antenna 1+1 Asymmetric Coupling default setting
- Redundant Antennas

There are 4 options which can be selected to match the possible configurations for Hot Standby when using an IRFU product.

- Equal Splitter default setting
- Equal Splitter MHSB Ready
- Unequal Splitter
- Unequal Splitter MHSB Ready

The primary and secondary parameters at each end can be configured as described in *Configuration at Each End*, by selecting the following paths:

- Primary to Primary
- Primary to Secondary
- Secondary to Primary
- Secondary to Secondary

Although the parameters can be configured through either the primary or secondary interface, some parameters are common to both configurations at the same end of the link. Any changes made to either primary or secondary configuration will automatically be reflected in the other configuration at that end of the link.

**Antenna Type**: If one of the common antenna protection options has been selected this value will be the same for both primary and secondary. If the redundant antennas option has been selected then a different antenna can be chosen for primary and secondary.

**Antenna Height**: If one of the common antenna protection options has been selected this value will be the same for both primary and secondary. If the redundant antennas option has been selected then a different antenna height can be chosen for primary and secondary.

**Feeder Loss**: This field will incorporate the coupler loss in addition to any waveguide loss. Any User Defined additional loss which has been included will be the same for both primary and secondary remote antennas. For the ODU the symmetric coupler will have the same loss for both primary and secondary (maximum 4 dB), whereas the asymmetric coupler has a lower loss for the primary (maximum 2 dB) and higher loss for the secondary (maximum 7.4 dB). For the IRFU the losses will always be defined by the more complex Losses spreadsheet as described in *Long Waveguide*, as the losses are not the same for both transmit and receive.

**Maximum EIRP**: The EIRP will often be different for the primary and secondary, in the majority of cases the primary will have the higher value. If the secondary has a higher value than the primary a warning will be shown on the display, as this might violate the terms of the license.

**Maximum Power**: This field can be set independently for primary and secondary.

**Tx Frequency**: This value will always be the same for primary and secondary.

**Tx Capacity Limit**: This field can be set independently for primary and secondary.

**Interference**: This value will always be the same for primary and secondary.

#### Hot Standby Bill of Materials

The Bill of Materials is displayed at the link node level and shows the full set of equipment required for both the primary and secondary units. Hot Standby can be operated with either in-band or out-of-band management. If out-of-band management is required then additional items may be required to make up a full

set of equipment, which can be selected via the **New Extras** <sup>P New Extra</sup> icon, see *Bill of Materials Optional Extras*.

#### Hot Standby Performance Summary

The performance summary information is shown separately for each path and can be accessed by selecting the appropriate path, for example **Primary to Secondary**, from the navigation tree. The required performance parameters can be set independently for each path and are defined in the usual way, see *Performance Summary*.

If the predicted performance of the primary to primay path is below requirements, then the main link node will be displayed in **red**. If the performance of any of the other paths is below requirements then the associated sub-path in the navigation tree will be shown in **red**, but will not affect the annotation of the link node, the map display or the link table . If a particular path is not considered relevant to the performance of the link, it can be "switched off" by setting the following:

- Mean IP Required to 0.1 Mbps
- Min IP Availability Required to 0.0000%

#### **Hot Standby Reports**

There are two levels of report available in Hot Standby. By default a standard report is produced, which concentrates on the performance of the primary to primary link or a detailed report can be produced which details all four paths. When the protected link option is selected for the first time by a user the following message is displayed allowing the user to choose the type of report.

| Do you want detailed reports? 🛛 🛛 🕅 |                                                                                                    |  |  |  |  |  |  |
|-------------------------------------|----------------------------------------------------------------------------------------------------|--|--|--|--|--|--|
| ?                                   | The default report settings for 1+1 links<br>do not include detailed information for<br>the secondary links. |  |  |  |  |  |  |
|                                     | Click 'Yes' for detailed reports.<br>Click 'No' for simplified reports.                                      |  |  |  |  |  |  |
|                                     | You can change this setting at any time<br>in the Link Planner options.                                      |  |  |  |  |  |  |
|                                     | Yes <u>N</u> o                                                                                               |  |  |  |  |  |  |

Figure 3.49: Detailed Reports Information Message

The type of reports can be changed at any time by selecting **Tools**, **Options**, **Reports** and then selecting or deselecting the **Generate detailed reports** option.

| Personal Information   Templates   Units   Default Regions   Network Settings   Personal Information   Network Settings   Bill of Materials   Page size: A4 This page size will be used in PDF reports Generate detailed reports: Generate detailed reports: | Options                                                                                                    |                                                                   |                                                                                                    | × |
|----------------------------------------------------------------------------------------------------|----------------------------------------------------------------------------------------------------|-------------------------------------------------------------------|----------------------------------------------------------------------------------------------------|---|
|                                                                                                    | Options<br>Personal Information<br>Templates<br>Units<br>Default Regions<br>Network Settings<br>Reports<br>Bill of Materials | Font:<br>Sample text:<br>Page size:<br>Generate detailed reports: | Arial Unicode MS<br>Test text<br>This font will be used in charts and PDF reports<br>A4<br>This page size will be used in PDF reports<br>V |   |
|                                                                                                    |                                                                                                    | Generate detailed reports:                                        |                                                                                                    |   |

Figure 3.50: Detailed Reports Selection

The proposal and installation reports are created for a given link, not path, in the usual way, see *Creating Reports*. The level of detail presented will depend upon the detailed reports selection. The standard reports only show performance information for the primary to primary path. If a common antenna has been selected only one set of installation notes will be produced for each end of the link, any parameters which might be different between the primary and secondary units will be clearly specified. This includes the predicted receive power at both the primary and secondary units at one end from the primary unit at the other end. If redundant antennas have been selected separate installation notes will be produced for the primary and secondary units, as several parameters are likely to be different.

The detailed reports contain both installation and performance information for each of the path combinations, with the significant changes outlined in the following sections.

## **Detailed Proposal Report**

The throughput information for each end of the link and the link summary information is shown for each of the paths.

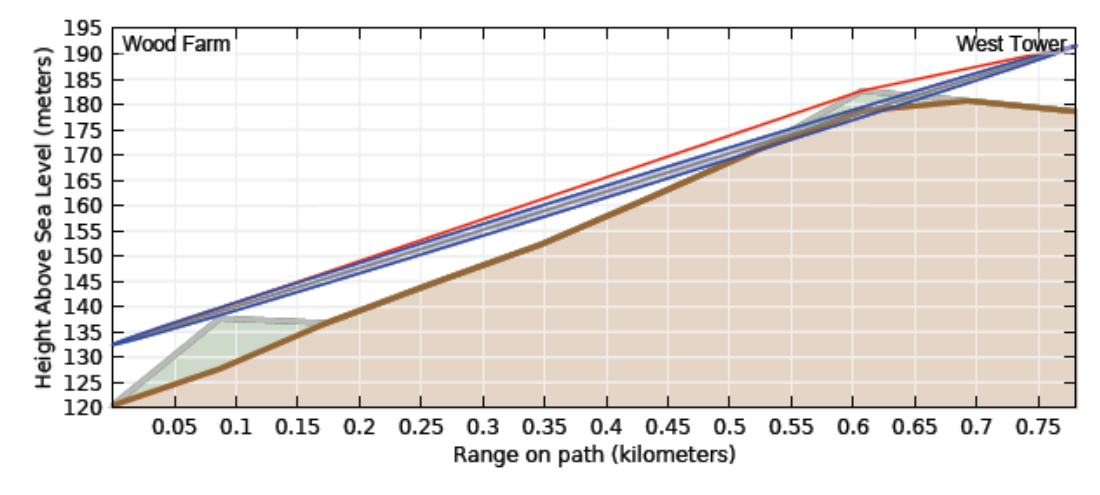

| Performance to Wood Farm |                            |                            |                            |                            |  |  |  |  |
|--------------------------|----------------------------|----------------------------|----------------------------|----------------------------|--|--|--|--|
|                          | Primary to Primary         | Primary to<br>Secondary    | Secondary to<br>Primary    | Secondary to<br>Secondary  |  |  |  |  |
| Mean IP                  | 362.5 Mbps                 | 348.3 Mbps                 | 348.3 Mbps                 | 310.0 Mbps                 |  |  |  |  |
| IP Availability          | 99.97940 % for 1.0<br>Mbps | 99.92844 % for 1.0<br>Mbps | 99.92844 % for 1.0<br>Mbps | 99.75181 % for 1.0<br>Mbps |  |  |  |  |

|                 | Performance to West Tower                  |                           |                            |                            |  |  |  |  |  |
|-----------------|--------------------------------------------|---------------------------|----------------------------|----------------------------|--|--|--|--|--|
|                 | Secondary to<br>Primary                    | Secondary to<br>Secondary |                            |                            |  |  |  |  |  |
| Mean IP         | 362.5 Mbps                                 | 348.3 Mbps                | 348.3 Mbps                 | 310.0 Mbps                 |  |  |  |  |  |
| IP Availability | IP Availability 99.97940 % for 1.0<br>Mbps |                           | 99.92844 % for 1.0<br>Mbps | 99.75181 % for 1.0<br>Mbps |  |  |  |  |  |

Figure 3.51: Proposal Report Performance Information for Protected (1+1) Link

For both sets of performance information the primary to primary notation refers to the left end to right end of the link, in this example Wood Farm to West Tower.

For the Performance to West Tower the information is shown for the perfomance received at West Tower when:

- Primary to Primary both Wood Farm and West Tower are set to primary.
- Primary to Secondary Wood Farm is set to primary and West Tower is receiving a signal on its secondary unit.
- Secondary to Primary Wood Farm is transmitting on its secondary unit, whilst West Tower is still receiving on its primary unit.
- Secondary to Secondary both Wood Farm and West Tower are using their secondary units

## **Detailed Installation Report**

The initial sections of the report (link summary, path profile and link configuration) are shown for the primary to primary path. The site installation notes are given for both the primary and secondary units at each end of the link. The **BNC Target Voltage** and **Predicted Receive Power** are given for both the primary and secondary units with the other end of the link operating on primary.

If the values are required to verify the secondary to secondary path, then the **Predicted Receive Power** can be estimated quite closely for the common antenna configuration. The **BNC Target Voltage** can be derived from the received signal level using the RSSI voltage table given in *PTP 800 Licensed Ethernet Microwave User Guide*. Assuming that the same power level is used for both primary and secondary then the impact will be as follows:

- Symmetric Couplers no change in predicted receiver power
- Asymmetric Couplers the predicted receive power will drop by 5.4 dB compared with the secondary receive power level.

If the transmit powers are different for primary and secondary then the offset will have to be adjusted according to the difference. Equally if different antennas are used for primary and secondary the predicted receive power for the secondary to secondary path will be changed (with respect to the primary to primary path) by the sum of the difference in antenna gains at each end of the link.

#### Setting 2+0 Antenna Sharing

2+0 antenna sharing is available on PTP 800 links and involves configuring two units at each end of the link to operate either through a common coupler to a single antenna or a dual polar antenna to provide two parallel links between two sites. The IRFU combines the two paths through an additional circulator to a single antenna, removing the additional loss of the coupler. For a more detailed understanding of 2+0 Antenna Sharing, see *PTP 800 Licensed Ethernet Microwave User Guide*.

2+0 Antenna Sharing can be enabled as described in *Link Description and Equipment*, for either 2+0 Co-Polar or 2+0 Cross-Polar. For the IRFU product the only option is 2+0 Co-Polar. Once enabled, the Project Navigation Tree expands to show a link node and its two associated links **Link A** and **Link B**. The 2+0 Cross-Polar is shown in *Navigation Tree for 2+0 Cross-Polar link*.

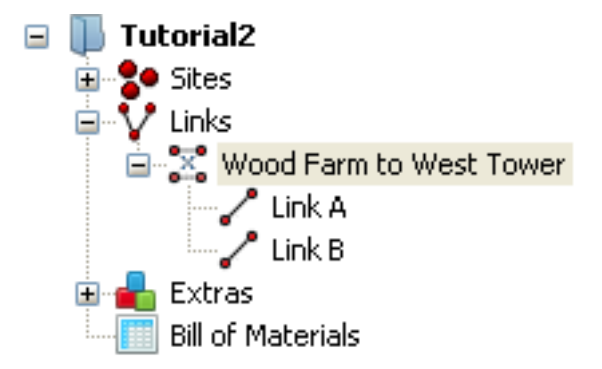

Figure 3.52: Navigation Tree for 2+0 Cross-Polar link

It is differentiated from the 2+0 Co-Polar, which is shown in *Navigation Tree for* 2+0 Co-Polar link, by the 'x' between the parallel lines in the link icon.

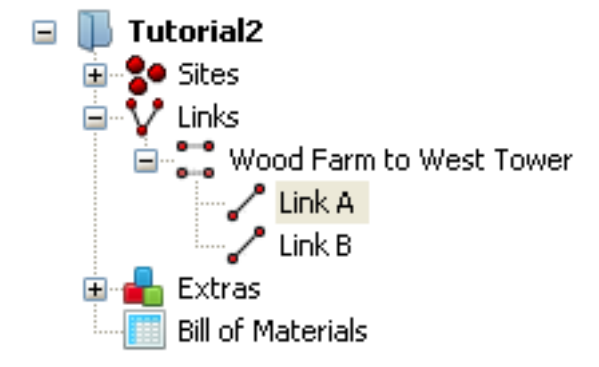

Figure 3.53: Navigation Tree for 2+0 Co-Polar link

The link node gives access only to the Link Description, Region and Equipment Selection and Bill of Materials aspects of the link configuration, see *Link Node Information for 2+0*. To access all other sections of the Link Page select either **Link A** or **Link B**.

| 2+0 Cross-Pol         | ar: Wood Farm to West Tower                                                                                 |     |                             |
|-----------------------|----------------------------------------------------------------------------------------------------|-----|-----------------------------|
| Link Description      |                                                                                                    |     | *                           |
| Name : Woo            | d Farm to West Tower                                                                                        |     |                             |
| Description (         |                                                                                                    |     |                             |
| Description :         |                                                                                                    |     |                             |
|                       | ~                                                                                                    |     |                             |
| Equipment             |                                                                                                    |     | *                           |
| ←Region and Equipme   | nt Selection                                                                                                |     |                             |
| Band                  | Product Regulation Link Type                                                                                |     |                             |
| 26 GHz 🛛 👻            | PTP26800 with ODU-A ETSI 👻 2+0 Cross-Polar 💌                                                                |     |                             |
|                       |                                                                                                    |     |                             |
| Bill of Materials for | LINK                                                                                                    |     | *                           |
| 🚰 New Extra           | 🗶 Delete Extra 📰 View in Spreadsheet                                                                        |     |                             |
| P/N                   | Description                                                                                                 | Qty | Notes                       |
| (no part numbe        | r) Unspecified 26 GHz ODU (invalid TX frequency selection)                                                  | 4   |                             |
| 30010194001           | 50 Ohm Braided Coaxial Cable - 75 meter                                                                     | 2   |                             |
| 85009309001           | 1' HP Antenna, 24.25 ~ 26.50 GHz, Dual Pol with OMT Kit                                                     | 2   | Not available until Q4 2011 |
| WB3480                | PTP800 Modem 1000/100BaseT with Capacity CAP 10 Mbp:<br>PTP800 Modem 2000/100BaseT with Capacity (capatity) | ; 4 |                             |
| WB3546                | PTP800 Modem Capacity CAP - Full Capacity (per Unit)                                                        | 4   |                             |
| WB3619                | Maine Leady LIK 3pip to C5 (PTP800 AC-DC PSU)                                                               | 4   |                             |
| WB3622                | AC-DC Power Supply Convertor (pollead cable included)                                                       | 4   | Converts 110/230V to 48V.   |
| WB3657                | LPU END KIT PTP800 (1 kit required per Coaxial cable)                                                       | 4   |                             |
|                       |                                                                                                    |     |                             |
| Flags                 |                                                                                                    |     | *                           |
|                       |                                                                                                    |     |                             |

Figure 3.54: Link Node Information for 2+0

#### 2+0 Equipment Configuration

Select either **Link A** or **Link B** to set up the product section of the equipment configuration. The Region and Equipment Selection information is repeated from the link node configuration. The **Link Type** cannot be changed at this level, however the other parameters can be changed and any changes will be reflected in the other link. The product configuration settings can all be changed independently for Link A and Link B with the exception of the Polarisation, which is shared for the 2+0 Co\_Polar option and is reversed from Link A to Link B when 2+0 Cross-Polar is selected.

| Equipment                         |                  |                                 |                                                |              |  |
|-----------------------------------|------------------|---------------------------------|------------------------------------------------|--------------|--|
| Region and Equ<br>Band<br>15 GHz  | Product PTP15800 | Regulation<br>with ODU-A ETSI 👻 | Link Type<br>2+0 Co-Polar                      |              |  |
| PTP15800 with ODU-A Configuration |                  |                                 |                                                |              |  |
| T/R Spacing                       | Bandwidth        | Modulation Mode                 | Maximum Mod Mode Minimum Mod Mode              | Polarisation |  |
| 420 MHz 🔽                         | 56 MHz 🛛 🗸       | Adaptive                        | 256QAM 0.91 (368.65Mbps) QP5K 0.80 (77.15Mbps) | 🗸 Vertical 🗸 |  |

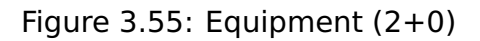

#### 2+0 Configuration at Each End

The Configuration at Each End panel includes the following additional attribute for the ODU products:

**Antenna Configuration**: There are 2 options which can be selected to match the possible configurations for 2+0 Cross-Polar

- Common Dual Polar Antenna (Direct Mount) Preliminary default setting
- Common Dual Polar Antenna (Remote Mount)

| Configuration at Each End                                                         | Link A 💲                                                                         |
|-----------------------------------------------------------------------------------|----------------------------------------------------------------------------------|
| Wood Farm                                                                         | West Tower                                                                       |
| Antenna Configuration : Common Dual Polar Antenna (Direct Mount) - Preliminary 💟  | Antenna Configuration : Common Dual Polar Antenna (Direct Mount) - Preliminary 💟 |
| Motorola 1ft HP Antenni<br>Common Dual Polar Antenna (Direct Mount) - Preliminary | Motorola 1ft HP Antenna 85009306001 - Direct (32.07dBi)                          |
| Antenna Height : 15 meters (Max height at site is 15.0 m)                         | Antenna Height : 15 meters (Max height at site is 15.0 m)                        |
| Maximum EIRP : 48.1 dBm 🔲 User limit                                              | Maximum EIRP : 48.1 dBm 🔲 User limit                                             |
| Maximum Power : 16.0 dBm User limit                                               | Maximum Power : 16.0 dBm 🔲 User limit                                            |
| Tx Frequency : MHz Select                                                         | Tx Frequency : MHz Select                                                        |
| T× Capacity Limit : No Limit 💟                                                    | Tx Capacity Limit : No Limit 💌                                                   |
| Interference :                                                                    | Interference :                                                                   |

Figure 3.56: Configuration at Each End for 2+0 Cross-Polar

There are also 2 options available for 2+0 Co-Polar

- Common Antenna 1+1 Symmetric Coupling default setting
- Common Antenna 1+1 Asymmetric Coupling

| Configuration at Each End                                                                           | Link A 💲                                                    |
|----------------------------------------------------------------------------------------------------|-------------------------------------------------------------|
| Wood Farm                                                                                           | West Tower                                                  |
| Antenna Configuration : Common Antenna - Symmetric Coupling                                         | Antenna Configuration : Common Antenna - Symmetric Coupling |
| Motorola 4ft HP Antenni Common Antenna - Symmetric Coupling<br>Common Antenna - Asymmetric Coupling | Motorola 4ft HP Antenna 85010089056 - Direct (42.94dBi)     |
| Antenna Height : 15 meters (Max height at site is 15.0 m)                                           | Antenna Height : 15 meters (Max height at site is 15.0 m)   |
| Feeder Loss : 3.8 dB                                                                                | Feeder Loss : 3.8 dB                                        |
| Maximum EIRP : 55.1 dBm 📃 User limit                                                                | Maximum EIRP : 55.1 dBm 🔲 User limit                        |
| Maximum Power : 16.0 dBm 🔲 User limit                                                               | Maximum Power : 16.0 dBm User limit                         |
| Tx Frequency : MHz Select                                                                           | Tx Frequency : MHz Select                                   |
| Tx Capacity Limit : No Limit 👽                                                                      | Tx Capacity Limit : No Limit 🔍                              |
| Interference :                                                                                      | Interference :                                              |

Figure 3.57: Configuration at Each End for 2+0 Co-Polar

The parameters at each end for each link can be configured as described in *Configuration at Each End*. Although the parameters can be configured through either Link A or Link B, some parameters are common to both links. Any changes made to either link configuration will automatically be reflected in the other configuration.

**Antenna Type**: The antenna type will always be the same for both links.

**Antenna Height**: The antenna height will always be the same for both links.

**Feeder Loss**: This field will always be the same for both links. In the case of 2+0 Co-Polar this field will incorporate the coupler loss in addition to any waveguide loss, for an ODU. The symmetric coupler will have the same loss for both links (maximum 4 dB), whereas the asymmetric coupler has a lower loss for Link A (maximum 2 dB) and higher loss for Link B (maximum 7.4 dB). For an IRFU, Link B will only incorporate additional circulator losses of up to 0.7 dB compared to Link A.

**Maximum EIRP**: This field can be set independently for the two links.

**Maximum Power**: This field can be set independently for the two links.

**Tx Frequency**: This field must be different for Link A and Link B. When using 2+0 Cross-Polar adjacent channels may be used. When using 2+0 Co-Polar adjacent channels may be selected but are not preferred and a warning will appear, see *Select Transmit Frequency 2+0 Co-Polar Adjacent Channel Error*.

| Select Transmit Frequencies                                                                              | $\mathbf{X}$ |  |  |  |
|----------------------------------------------------------------------------------------------------|--------------|--|--|--|
| Wood Farm                                                                                                | West Tower   |  |  |  |
| Q Search 🛞                                                                                               | Q Search 🛞   |  |  |  |
| 14758.750                                                                                                | 15074.000    |  |  |  |
| 14759.000                                                                                                | 15074.250    |  |  |  |
| 14759.500                                                                                                | 15074.750    |  |  |  |
| 14759.750                                                                                                | 15075.000    |  |  |  |
| 14760.000                                                                                                | 15075.250    |  |  |  |
| 14760.250                                                                                                | 15075.500    |  |  |  |
| 14760.500                                                                                                | 15075.750    |  |  |  |
| 14760.750                                                                                                | 15076.000    |  |  |  |
| Clear Selection                                                                                          |              |  |  |  |
| The centre frequencies for 2+0 Co-Polar links should be separated by 2 $*$ the bandwidth where possible. |              |  |  |  |
| OK Cancel                                                                                                |              |  |  |  |

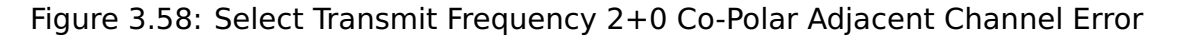

**Tx Capacity Limit**: This field can be set independently for the two links.

**Interference**: This field can be set independently for the two links.

#### 2+0 Bill of Materials

The Bill of Materials is displayed at the link node level and shows the full set of equipment required for both Link A and Link B.

#### 2+0 Performance Summary

The performance summary information for each link is shown on the link page for Link A and Link B. The required performance parameters can be set independently for each link and are defined in the usual way, see *Performance Summary*. If the predicted performance of either link is below requirements, then the main link will be displayed in **red**.

#### 2+0 Reports

The reports for 2+0 configurations are created at the link node level in the usual way, see *Creating Reports* and contain the performance and installation information for both links. In the installation report, where the equipment is common to both Link A and Link B, the information in the installation notes is only given for Link A.

#### Long Waveguide

In a PTP 800 system the ODUs are normally installed either directly to the back of the antenna or via a short length of flexible waveguide, however in some instances it is required to install the ODUs either indoors or at the base of the tower. Alternatively a purpose built indoor RF unit (IRFU) may be used. These types of installation require the use of long lengths of elliptical waveguide, which incurs additional loss.

When using long waveguides performance degradations can occur due to mismatched components. LINKPlanner does not take into account such errors and care should be taken when planning this type of link. Please consult your Motorola Regional Technical Manager or Sales Representative for further guidance on planning and deploying these types of links. The performance impacts are more severe when using the ODU's and hence there are also constraints on the modes of operation when using an ODU, which are not relevant to the IRFU.

When selecting an IRFU product the use of long waveguide is automatically included for all product types and only restricts the antenna selection and provides the detailed losses form.

When selecting an ODU product there is a specific long waveguide feature, which is enabled by selecting either 6 or 11 GHz bands, ODU-A and the FCC regulation, see *Link Equipment for Long Waveguide*. It is only available for 1+0 and 1+1 Link Types. The long waveguide option can be configured at either end individually or at both ends of a link, by selecting either the appropriate end or "both" in the Long Waveguide drop down menu.

| Equipment                         |                           |                   |                                                       |           |
|-----------------------------------|---------------------------|-------------------|-------------------------------------------------------|-----------|
| Region and Equipm<br>Band         | nent Selection<br>Product | Regulation        | Long Waveguide                                        | Link Type |
| 11 GHz 💌                          | PTP11800 with ODU-A 🛛 👻   | FCC 💌             | Both                                                  | 1+0 🗸     |
| PTP11800 with ODU-A Configuration |                           |                   | Both                                                  |           |
| T/R Spacing Ba                    | ndwidth Modulation Mode   | Polari            | salNorth Middle School<br>Bark Lang Elementary School |           |
| 490 MHz 🔽 4                       | 0 MHz 🔽 64QAM 0.88 (18:   | l.92Mbps) 🔽 Verti |                                                       |           |

Figure 3.59: Link Equipment for Long Waveguide

The use of adaptive modulation is not supported when using the long waveguide feature. The 10 MHz bandwidth supports fixed modulation modes up to 128 QAM and the 30 or 40 MHz bandwidths support fixed modulation modes up to 64 QAM.

#### Long Waveguide Configuration at Each End

The long waveguide feature can only be used with remote high performance antennas which have a VSWR of 1.06 or lower. The list of available antennas is therefore reduced from that used in a normal installation.

To adjust the amount of Feeder Loss click on **Edit**, see *End Equipment for Long Waveguide*.

| Configuration at Each End                              |          |                                 |  |
|--------------------------------------------------------|----------|---------------------------------|--|
| North Middle School                                    |          |                                 |  |
| Motorola 4ft HP Antenna 85009301001 - Remote (40.4dBi) |          |                                 |  |
| Antenna Height :                                       | 30 feet  | (Max height at site is 32.8 ft) |  |
| User Defined Feeder Loss :                             | 0.8 dB   | Edit                            |  |
| Maximum EIRP :                                         | 47.1 dBm | User limit                      |  |
| Maximum Power :                                        | 7.5 dBm  | 📃 User limit                    |  |
| T× Frequency :                                         | MHz      | Select                          |  |
| T× Capacity Limit: No                                  | Limit 🔽  |                                 |  |
| Interference :                                         |          |                                 |  |

Figure 3.60: End Equipment for Long Waveguide

The Losses (Long Waveguide) dialog is displayed. Select the appropriate length of Flexible Waveguide from the drop down list. Enter lengths for each of the distances involved and LINKPlanner will calculate the total loss or set all the lengths to zero and enter the total loss of the waveguide run, or use a combination of the two calculations to account for the total loss in the feeder run. The installation excess is a value used to account for the required length of elliptical waveguide to be ordered, but is not used in the installed loss calculation.
| Losses                                                                                                    |                                                                                                    |                 |
|----------------------------------------------------------------------------------------------------|----------------------------------------------------------------------------------------------------|-----------------|
| Estimates do not include any<br>components.<br>Please consult with the Moto<br>for guidance on recommende<br>In addition, to ensure correc<br>waveguide. | performance degradations caused by mismatched<br>rola Regional Technical Manager or Sales Represent<br>ed antenna, waveguide and ancillary equipment.<br>t waveguide length, consult your installer before ord | ative<br>Jering |
| Flexible Wavequide:                                                                                                    | 1' Flex Wavequide 11 GHz - CPR90G /PDR100 🗸                                                                                                    |                 |
| Flexible Waveguide Loss:                                                                                                    | 0.13                                                                                                    | dB              |
| Tower Run:                                                                                                    | 7.6                                                                                                    | meters          |
| Distance Tower to Shack:                                                                                                    | 0.0                                                                                                    | meters          |
| Distance Inside Shack:                                                                                                    | 0.0                                                                                                    | meters          |
| Total Elliptical Waveguide Length:                                                                                                    | 7.6                                                                                                    | meters          |
| Installation Excess:                                                                                                    | 0.0                                                                                                    | meters          |
| Elliptical Waveguide Type:                                                                                                    | EWP90-107                                                                                                    |                 |
| Total Elliptical Waveguide Loss:                                                                                                    | 0.76                                                                                                    | dB              |
| Other Losses:                                                                                                    | 0.0                                                                                                    | dB              |
| Total:                                                                                                    | 0.9                                                                                                    | dB              |
|                                                                                                    | 0                                                                                                    | ĸ               |

Figure 3.61: Losses (Long Waveguide)

When using an IRFU a similar dialog is displayed *Losses (Long Waveguide for IRFU)*. The user definable parameters are all the same as for the ODU version, however there are internal losses in the branching unit which are different for transmit and receive and vary depending upon the product type. This results in different amounts of loss in the transmit and receive directions which are shown separately at the bottom of the dialog box.

| Losses                                                                                                    |                                                                                                    |                   |
|----------------------------------------------------------------------------------------------------|----------------------------------------------------------------------------------------------------|-------------------|
| Estimates do not include any<br>components.<br>Please consult with the Moto<br>guidance on recommended a<br>In addition, to ensure correc<br>waveguide. | performance degradations caused by mismatched<br>rola Regional Technical Manager or Sales Representat<br>intenna, waveguide and ancillary equipment.<br>It waveguide length, consult your installer before orde | tive for<br>tring |
| Classible Wessersides                                                                                                    |                                                                                                    |                   |
| Flexible waveguide:                                                                                                    |                                                                                                    |                   |
| Flexible Waveguide Loss:                                                                                                    | 0.09                                                                                                    | dB                |
| Tower Run:                                                                                                    | 17.6                                                                                                    | meters            |
| Distance Tower to Shack:                                                                                                    | 0.0                                                                                                    | meters            |
| Distance Inside Shack:                                                                                                    | 0.0                                                                                                    | meters            |
| Total Elliptical Waveguide Length:                                                                                                    | 17.6                                                                                                    | meters            |
| Installation Excess:                                                                                                    | 0.0                                                                                                    | meters            |
| Elliptical Waveguide Type:                                                                                                    | EWP52-58                                                                                                    |                   |
| Total Elliptical Waveguide Loss:                                                                                                    | 0.68                                                                                                    | dB                |
| Transmit branching unit loss:                                                                                                    | 0.00                                                                                                    | dB                |
| Receive branching unit loss:                                                                                                    | 1.00                                                                                                    | dB                |
| Other Losses                                                                                                    | 0.0                                                                                                    | de                |
| Other Losses.                                                                                                    |                                                                                                    | ub                |
| Total transmit loss:                                                                                                    | 0.8                                                                                                    | dB                |
| Total receive loss:                                                                                                    | 1.8                                                                                                    | dB                |
|                                                                                                    | 0                                                                                                    | ĸ                 |

Figure 3.62: Losses (Long Waveguide for IRFU)

# Long Waveguide Bill of Materials

The Bill of Materials for this type of installation contains a number of additional items to support a long run of elliptical waveguide, including a distribution manifold and dehydrator. A 2-port distribution manifold is included by default, to

include a 4-port version, select **New Extras** New Extra and the Long **Waveguide** section, see *Bill of Materials Optional Extras*.

#### **Project Templates**

#### Overview

A project template can contain all of the items that exist in a regular LINKPlanner project file, such as default equipment settings, sites, links and custom antennas. This means that when a new project is created from a template, all of these items already exist in the new file. This can be particularly useful when there are custom antennas that are required across multiple projects.

#### Saving a Project as a Template

Create the project in the normal manner and then click **File**, **Save As...**. The "Save As" dialog will appear. Change the 'Save as type' to 'PTP LINKPlanner Project Template' (*Choosing the template file type*) (see and choose the destination and file name for the template.

| File <u>n</u> ame:    | Untitled 1                                       | • | <u>S</u> ave |
|-----------------------|--------------------------------------------------|---|--------------|
| Save as <u>t</u> ype: | PTP LINKPlanner Project Template (*.ptptempl     |   | Cancel ,     |
|                       | PTP LINKPlanner Project File (*.ptpprj)          |   |              |
|                       | PTP LINKPlanner Project Template (*.ptptemplate) |   |              |

Figure 3.63: Choosing the template file type

## Using a Project Template

To use a project template you need to select the template in the Options/Preferences page. See *Options (Preferences)* for information on how to set the default template.

# **Adjusting Link Profiles**

Link planners need to verify and adjust link profiles for the following reasons:

- To enter accurate estimates of antenna heights.
- To correct the average terrain heights provided by PTP Path Profiler.
- To allow for obstructions in the link path (usually trees).
- To allow for the effect of reflection when the link path is over water.

The process for each link is:

- 1. View the link in the Google Earth(TM) aerial photograph (if it is available), as described in *Using Google Earth(TM)*.
- 2. Obtain the most accurate possible data at the two ends of the link, as described in *Verifying Link Ends*.
- 3. Obtain the most accurate possible data at the high points, as described in *Verifying High Points*.
- 4. Update the profiles as described in *Updating Link Profiles*.

For examples of how Motorola link planners use a map, Google Earth and surveys to adjust link profiles, see *Link Profile Adjustment Examples*.

# Using Google Earth(TM)

The link profile can be viewed as a Google Earth(TM) aerial photograph (if it is available). Air photographs help the planner to identify potential obstructions and estimate their heights and positions.

# Viewing Links and Sites in Google Earth(TM)

To view a link, select the link in the PTP LINKPlanner navigation tree, then select Google Earth

The aerial photograph is displayed, zoomed into and centered on that link, as shown in the following example (*Google Earth(TM) Aerial Photograph with Distances Shown*):

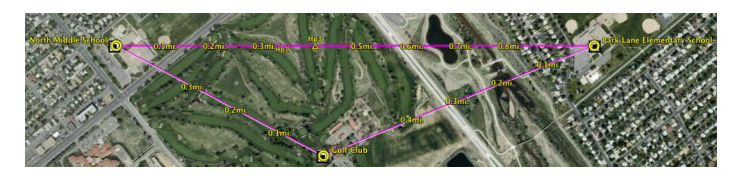

Figure 3.64: Google Earth(TM) Aerial Photograph with Distances Shown

To view a site, select the site in the PTP LINKPlanner navigation tree, then select Google Earth

The aerial photograph is displayed, zoomed into and centered on that site, with links displayed.

#### Previewing Link Profiles

To preview link profiles in Google Earth(TM), click on a Site (as represented by a yellow circle). A 'bubble' opens up which contains the link profiles to up to 10 adjacent sites. This feature is useful when potential Sites have been identified and entered in LINKPlanner. The link profiles between those potential sites can be previewed in Google Earth(TM) to see which links are definitely line of sight (and therefore worth pursuing), or VERY non-line of sight (in which case they may not be worth pursuing).

#### **Distance and Zoom in Aerial Photographs**

Zoom into areas of the photograph where obstructions may be present, as shown here (*Google Earth(TM*) Aerial Photograph (Zoomed)):

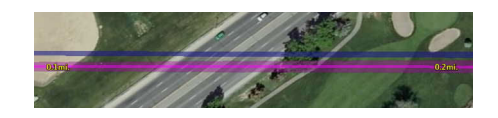

Figure 3.65: Google Earth(TM) Aerial Photograph (Zoomed)

The distance along the line is displayed, negating the need for the ruler to be used. On long links the distance resolution increases or decreases with the zoom. The maximum resolution presented is 0.1 km or 0.1 miles depending upon the LINKPlanner Length preference/options set.

#### **Colour Code in Aerial Photographs**

Magenta lines - LoS links: The magenta lines represent LoS links between sites.

**White lines - links with no profiles**: The white lines represent LoS links for which PTP LINKPlanner has no profiles.

**Magenta transparent area - ground Fresnel zone**: The magenta transparent area represents the projection of the Fresnel cigar shaped tube on the ground. Obstructions can be easily compared with this Ground Fresnel zone to establish their significance. The zoomed example photograph shows a tree at 0.26 miles (0.42 km) that is wider than the Fresnel zone and thus, if it is high enough, is of significance. The shadows and general size suggest that it may be 30 ft (9.2 m) high.

**Blue translucent area - vertical Fresnel zone**: The blue translucent shaded area represents the Vertical Fresnel zone as seen from the air (*Fresnel zone representation in Google Earth*). It has no thickness and so may not be seen when the observer is immediately above the link.

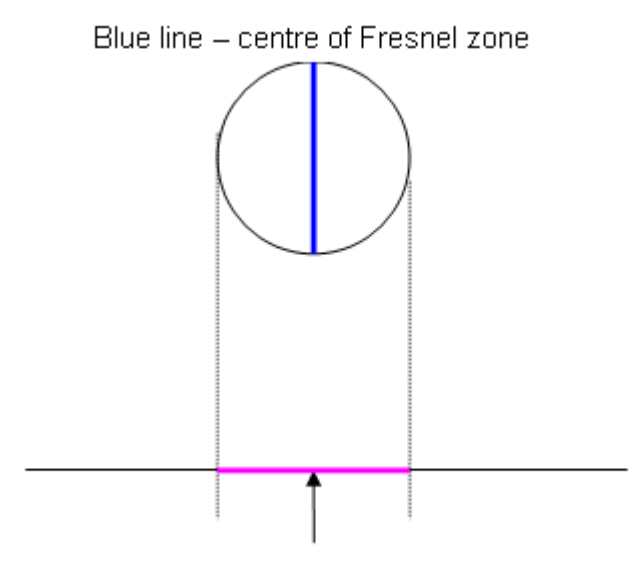

Magenta band - ground projection of Fresnel zone

Figure 3.66: Fresnel zone representation in Google Earth

#### High Points in Aerial Photographs

Hp1-3 identify points which have the greatest significance to the excess path loss of the link. Hp1 has the greatest significance while Hp2 is the largest effect on the left hand side of the link and Hp3 is the largest effect on the right hand side of the link.

When an obstruction is identified, with practice, the height of the obstruction can be estimated and quickly added to the profile using the range markers and the profile editor.

# Verifying Link Ends

As the Fresnel zone is smaller near the transceivers, obstructions near the ends of the link have a greater impact on performance than obstructions near the centre of the link. It is therefore vital to obtain the most accurate possible survey data at the two ends of the link. The planner needs to answer the following questions:

- Does the path profile (from PTP Path Profiler) show the correct ground height near the ends of the link path?
- Are there any obstructions near the ends of the link path?
- How high is the antenna?

To obtain approximate answers, use a map and Google Earth(TM): an example is described in *Verifying a Link End Using a Map and Google Earth*.

To obtain more reliable answers, visit the site and survey the end of the link: an example is described in *Verifying a Link End Using a Survey*.

## **Verifying High Points**

The Google Earth photograph displays high points on the link path as "Hp1", "Hp2" and so on. These are points at which the link path is very close to the ground and so prone to obstruction. It is therefore vital to obtain the most accurate possible survey data at these high points. The planner needs to answer the following questions:

- Does the path profile (from PTP Path Profiler) show the correct ground height near the high points?
- Are there any obstructions near the high points?

To obtain approximate answers, use a map and Google Earth(TM): an example is described in *Verifying a High Point Using a Map*.

To obtain more reliable answers, visit and survey the high point: an example is described in *Verifying a High Point Using a Survey*.

#### **Updating Link Profiles**

When link profiles have been verified, they must be updated. To update a profile, select the link in the navigation tree to view the Link Page. The *Profile Vizualization Chart* must be updated to include obstructions and, if the path is over water, to allow for reflection.

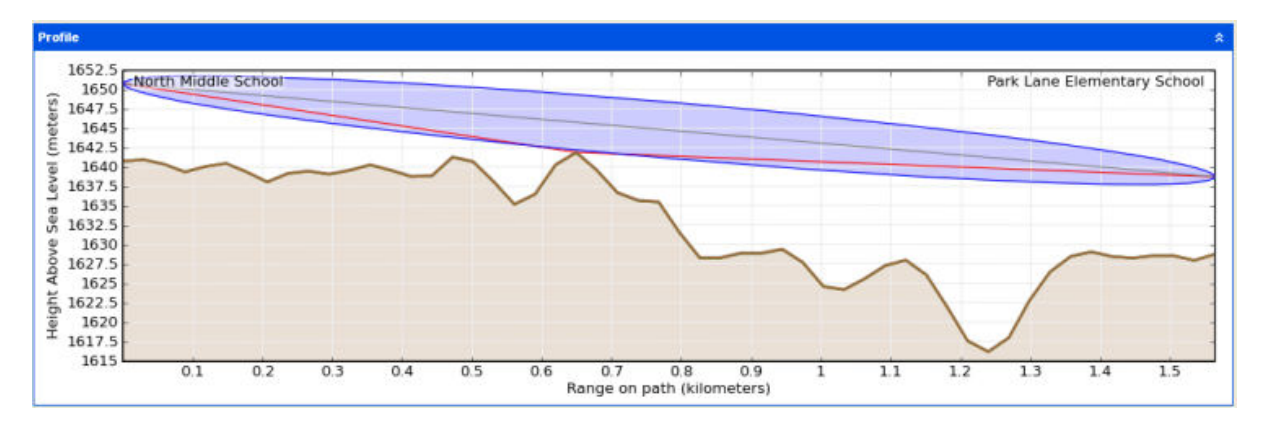

Figure 3.67: Profile Vizualization Chart

#### Obstructions

Double-click on the Profile visualization chart. The *Profile Editor* page is displayed. Enter or update the Range or Obstruction height as required. For example, enter a 4 metre high Obstruction at Range 0.501 km and a 3.5 metre high Obstruction at Range 0.678 km.

If necessary, make allowances for forests and tall buildings:

 An obstruction of roughly constant height (for example a forest) may extend over two or more points. To enter such an obstruction, select all the affected Obstruction Height cells, type a value and press Enter. For example, if a forest with 12 m high trees extends from Range 1 km to 1.2 km, select the Obstruction Height cells for this range, type 12 and press Enter. • If a tall building partially obstructs the Fresnel zone by cutting vertically into one side, treat it as though it cuts horizontally into the bottom of the Fresnel zone. For example, if it extends 3 metres into the right hand side of the zone, enter it as a 3 m high obstruction.

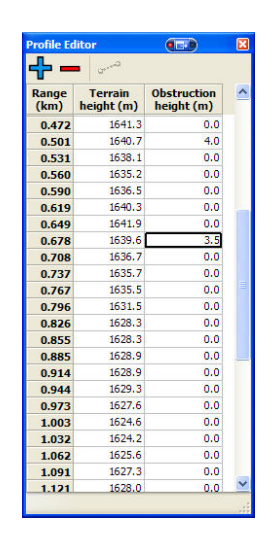

Figure 3.68: Profile Editor

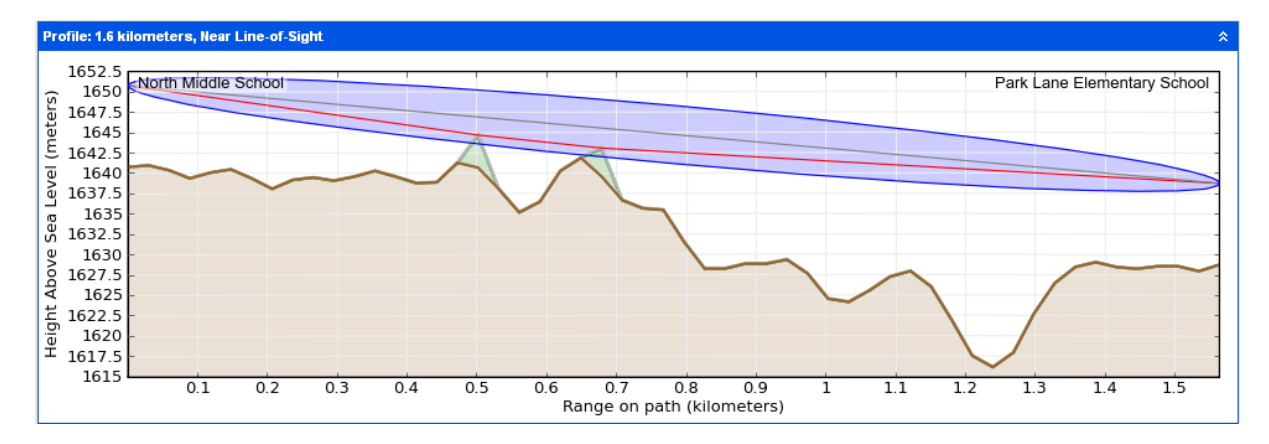

The Profile is updated to represent the trees as green points above the terrain.

Figure 3.69: Profile Updated With Tree Obstructions (in green)

# Adding new points

If you would like to add an obstruction in between two of the existing profile points, you can add a new point using the Add Point 🔂 button.

| al            |                       | I intro Maniha I                                                                                                    | ddle School to Park Lane Elementary                |
|---------------|-----------------------|----------------------------------------------------------------------------------------------------|----------------------------------------------------|
|               |                       | (II) (II)                                                                                                    | × · · · · · · · · · · · · · · · · · · ·            |
| ╋-            | a                     |                                                                                                    | JSA, Canada, Taiwan, Brazil 💙 PTP58500 💙 15 MHz TD |
| Range<br>(km) | Terrain<br>height (m) | Obstruction<br>height (m)                                                                                                    | ers, Near Line-of-Sight                            |
| 0.442         | 1638.9                | 0.0                                                                                                    |                                                    |
| 0.472         | 1641.3                | Contraction of                                                                                                    | Distance Colorad                                   |
| 0.501         | 1640.7                | Add POINC                                                                                                    |                                                    |
| 0.531         | 1638.1                | and the second second se |                                                    |
| 0.560         | 1635.2                | Range :                                                                                                    | 0.600 kilometers                                   |
| 0.590         | 1636.5                |                                                                                                    |                                                    |
| 0.619         | 1640.3                | Height :                                                                                                    | 1637.8 meters                                      |
| 0.649         | 1641.9                |                                                                                                    |                                                    |
| 0.678         | 1639.6                | Obstantian                                                                                                    | Estimate height based on selected                  |
| 0.708         | 1636.7                | Obstruction :                                                                                                    | 0.0 meters range                                   |
| 0.737         | 1635.7                |                                                                                                    |                                                    |
| 0.767         | 1635.5                |                                                                                                    |                                                    |
| 0.796         | 1631.5                |                                                                                                    | OK Cancel                                          |
| 0.826         | 1628.3                |                                                                                                    |                                                    |
| 0.855         | 1628.3                | 0.0                                                                                                    |                                                    |

Figure 3.70: Adding a Profile Point

You need to specify the range along the path, the terrain height at that point, and the obstruction height. For either of the heights, you can press the Estimate height button to enter a height based on the points either side of the new one.

# **Deleting points**

You can remove points from the profile by selecting them and pressing the Delete Points button. Any points except the first and last may be deleted.

# **Editing multiple points**

Some types of obstruction, for example forests, may extend for some distance along the path. These can be represented in the profile by editing multiple points.

To set the same height for multiple points, select those points and type the new height. When you press Return, that height will be entered for all those points.

To adjust the heights for multiple points so that there is a constant gradient, set the heights at either end of the range, then select the range and click the Straight Line button .

| Range | Terrain      | Obstruction        | ^   |
|-------|--------------|--------------------|-----|
| (km)  | heigh Adjust | heights on selecte | d p |
| 1.150 | 1626.1       | 0.0                |     |
| 1.180 | 1622.0       | 0.0                |     |
| 1.209 | 1617.6       | 15.0               |     |
| 1.239 | 1616.2       | 16.7               |     |
| 1.268 | 1618.1       | 18.3               |     |
| 1.298 | 1622.8       | 20.0               |     |
| 1.327 | 1626.5       | 21.7               |     |
| 1.357 | 1628.5       | 23.3               |     |
| 1.386 | 1629.1       | 25.0               |     |
| 1.416 | 1628.5       | 26.7               |     |
| 1.445 | 1628.3       | 28.3               |     |
| 1.475 | 1628.6       | 30.0               |     |
| 1.504 | 1628.6       | 0.0                |     |
| 1.534 | 1628.0       | 0.0                |     |
| 1.563 | 1628.8       | 0.0                | ~   |

Figure 3.71: Setting a Constant Gradient

# Reflections

If the path is over water, it is necessary to detect whether mitigation techniques are necessary, and if they are, to calculate the optimum vertical separation for the

diversity antennas. To do this, select **Link, Edit Reflection Parameters**. Check the "Enable Reflection Mitigation" box (*Reflection Editor*) to enable the calculation and display a visualization of the reflection on the Profile chart. Adjust the Reflection Surface Height until the line (blue with gray ends) aligns with the height of the reflecting surface.

# A CAUTION

LINKPlanner does not adjust the reliability of the link based upon the possible reflection, but a link that suffers reflection can have very bad performance if the mitigation has not been applied.

| eflection Editor                  |         |        |
|-----------------------------------|---------|--------|
| Enable Reflection Mitigation :    |         |        |
| Reflection Surface Height (ASL) : | 0       | meters |
| Optimum Spacing at Brixham :      | 0.83    | meters |
| Optimum Spacing at Torquay :      | 1.56    | meters |
| End with Diversity :              | Brixham | ~      |
| Multiplier :                      | 5 💌     |        |
| Selected Spacing at Brixham :     | 4.17    | meters |

Figure 3.72: Reflection Editor

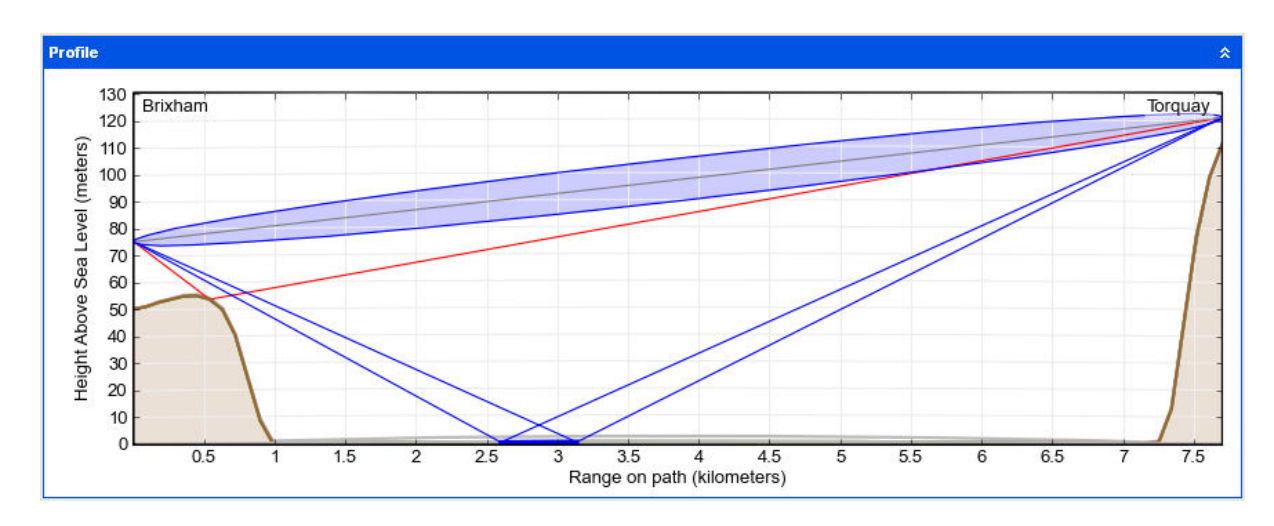

Figure 3.73: Profile with Reflection Visible

The optimum spacing may be different for each end of the link, and a Multiplier may be chosen from the pull down list to give a suitable spacing to use in the last line of the editor. In the example above, the Multiplier is set to 5 to give a spacing of 4.17 meters, which is easily achievable without much cable loss. Set the Multiplier, then transfer the resulting Spacing value to the Configuration Diversity Spacing, as described in *Configuration at Each End*.

In this example, an alternative solution is to lower the Brixham antenna. This makes diversity spacing unnecessary for reflection mitigation, because the

reflection path is obscured by the Brixham cliff edge (*Profile with Reflection Obscured*).

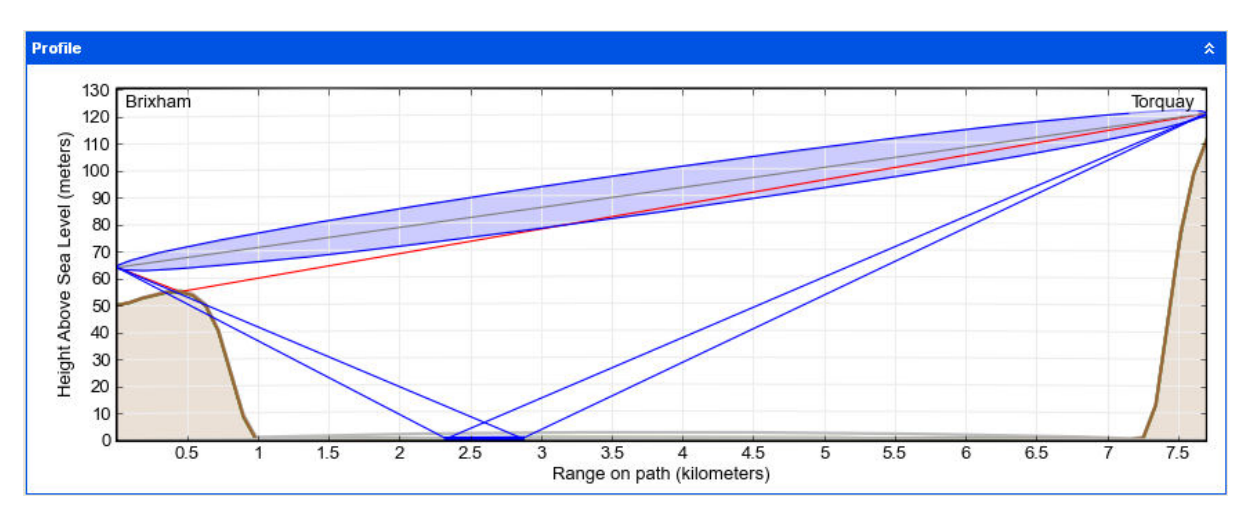

Figure 3.74: Profile with Reflection Obscured

For more information about reflections, see Paths Over Sea or Very Flat Ground.

# Link Profile Adjustment Examples

These examples show how Motorola link planners use a map, Google Earth and surveys to adjust link profiles.

The original path profile for the point-to-point link from Addislade Farm to Yelland Cross Farm is built using the PTP Path Profiler data:

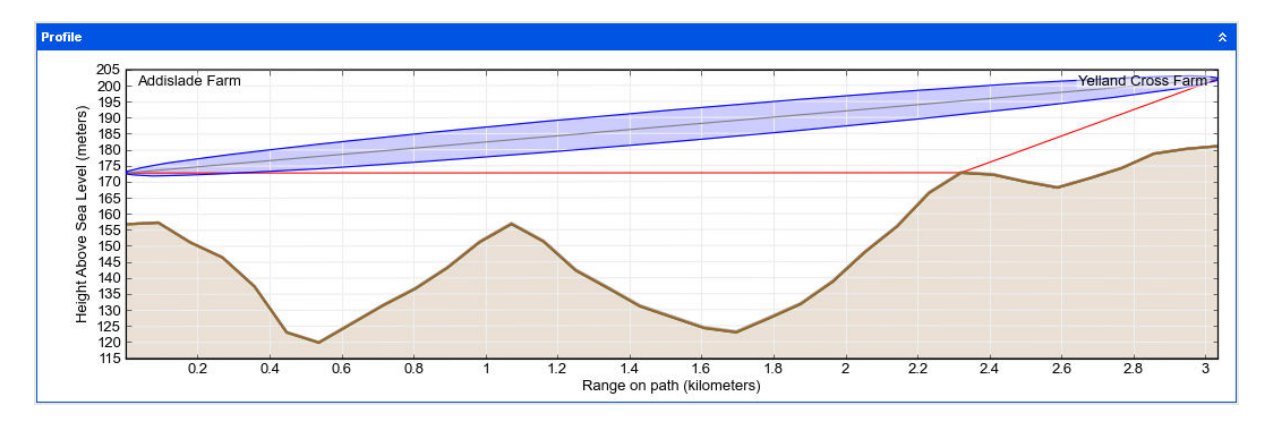

Figure 3.75: Original path profile

We verify the link ends and the high points as described in the following examples:

- Verifying a Link End Using a Map and Google Earth
- Verifying a Link End Using a Survey
- Verifying a High Point Using a Map
- Verifying a High Point Using a Survey

These methods are applied to both link ends and to all high points in the link path. The resulting path profile is shown here:

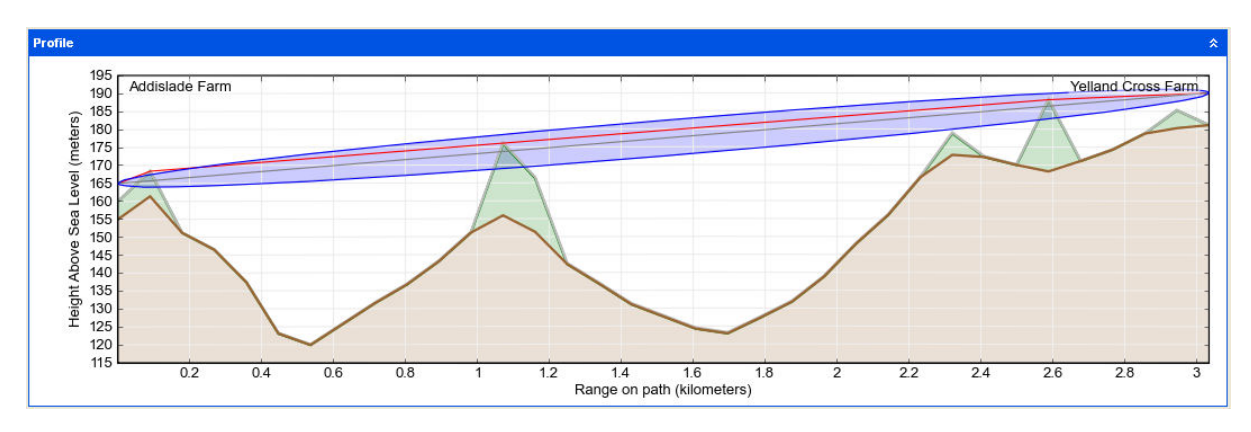

Figure 3.76: Adjusted path profile

# Verifying a Link End Using a Map and Google Earth

This is an example to show how Motorola link planners use a map and Google Earth(TM) to estimate the height of the terrain and obstructions near one end of a test link. We use the following aids:

- PTP Path Profiler data imported into PTP LINKPlanner.
- PTP LINKPlanner, open at the Link Profile and Profile Editor.
- An accurate topographic map with contours at 10m intervals.
- The Google Earth aerial photograph zoomed in on the end of the link.
- 1. PTP Path Profiler returned the following profile for the start of a link path:

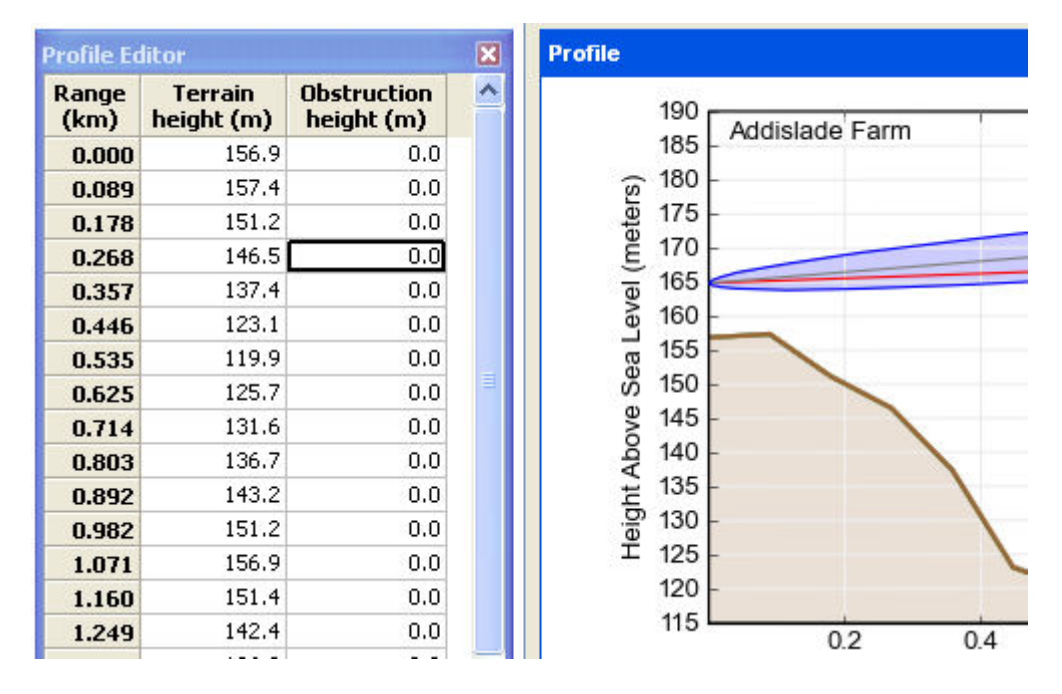

Figure 3.77: Unadjusted profile near antenna site

The first 0.1 km of this link must be examined in more detail.

2. We examine the map of the site:

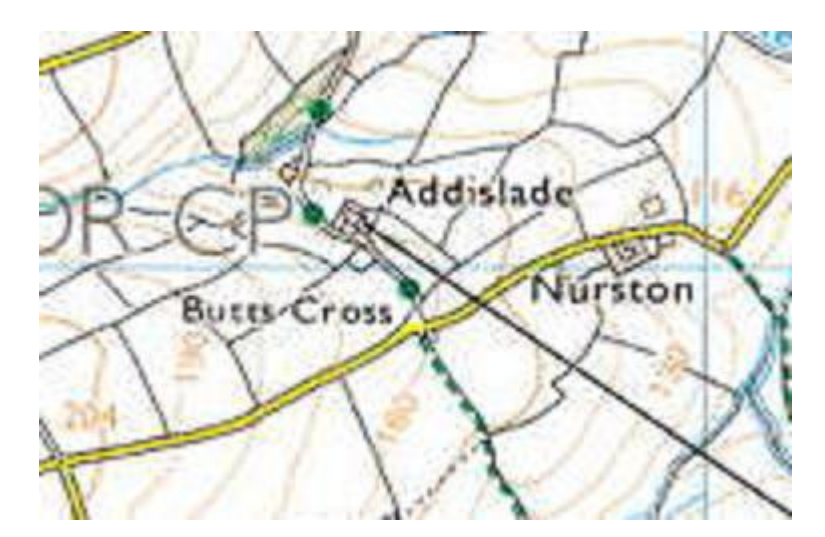

Figure 3.78: Map of Addislade

The antenna site is just below the 160 m contour, so the path profile height 156.9 m at range 0 km is probably correct. However, the 160 m contour

curves around and crosses the link path at two points in the first 0.1 km of the link. This means that the path profile height of 157.4 m at range 0.089 km is too low. We estimate that the terrain height at this point is 162 m.

- 3. We examine the Google Earth air photograph of the link end. This reveals some potential obstructions:
  - Just in front of the antenna a building and some bushes, estimated height 6 m.
  - At 0.1 km from the antenna a row of trees, estimated height 8 m.
  - These obstructions and the higher ground are annotated in this Google Earth photograph:

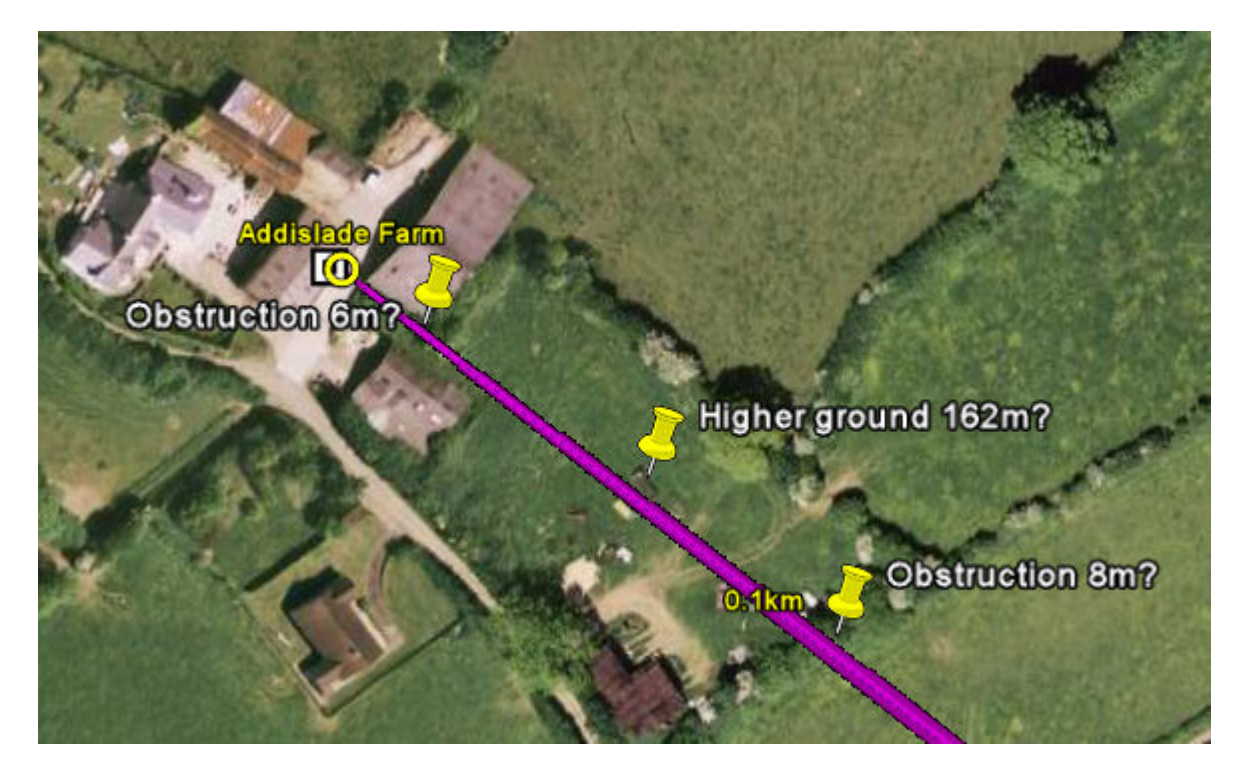

Figure 3.79: Obstructions and higher ground near Addislade

4. We enter estimates for these obstructions and the higher ground in the Profile Editor:

#### PTP LINKPlanner User Guide, Release 2.7.0

| Profile Ec    | litor                 |                           | × |
|---------------|-----------------------|---------------------------|---|
| Range<br>(km) | Terrain<br>height (m) | Obstruction<br>height (m) | ^ |
| 0.000         | 156.9                 | 6.0                       |   |
| 0.089         | 162.0                 | 8.0                       |   |
| 0.178         | 151.2                 | 0.0                       |   |
| 0.268         | 146.5                 | 0.0                       |   |
| 0.357         | 137.4                 | 0.0                       |   |
| 0.446         | 123.1                 | 0.0                       |   |
| 0.535         | 119.9                 | 0.0                       |   |
| 0.625         | 125.7                 | 0.0                       | = |
| 0.714         | 131.6                 | 0.0                       |   |
| 0.803         | 136.7                 | 0.0                       |   |
| 0.892         | 143.2                 | 0.0                       |   |
| 0.982         | 151.2                 | 0.0                       |   |
| 1.071         | 156.9                 | 0.0                       |   |
| 1.160         | 151.4                 | 0.0                       |   |
| 1.249         | 142.4                 | 0.0                       |   |

Figure 3.80: Profile Updated with Map and Google Earth Results

Our conclusion is that the Fresnel zone may be severely obstructed at this site. This must be confirmed by conducting a survey, as described in *Verifying a Link End Using a Survey*.

# Verifying a Link End Using a Survey

This is an example to show how Motorola link planners use a site survey to refine their estimates of the terrain and obstructions near one end of a test link. This builds on the previous example *Verifying a Link End Using a Map and Google Earth*.

We use the following survey aids:

- Map, path profile, Google Earth(TM) aerial photo
- Barometric GPS receiver
- Clear plastic ruler
- Surveyor's tape measure
- Pocket calculator
- Binoculars

We follow these steps:

1. We use the barometric GPS receiver to verify terrain height.

Because air pressure may change frequently, the GPS receiver must be recalibrated near every survey site, at a point with a known altitude. The map shows a suitable point for calibration, where the road crosses the 160m contour near the site, as annotated on this Google Earth photograph:

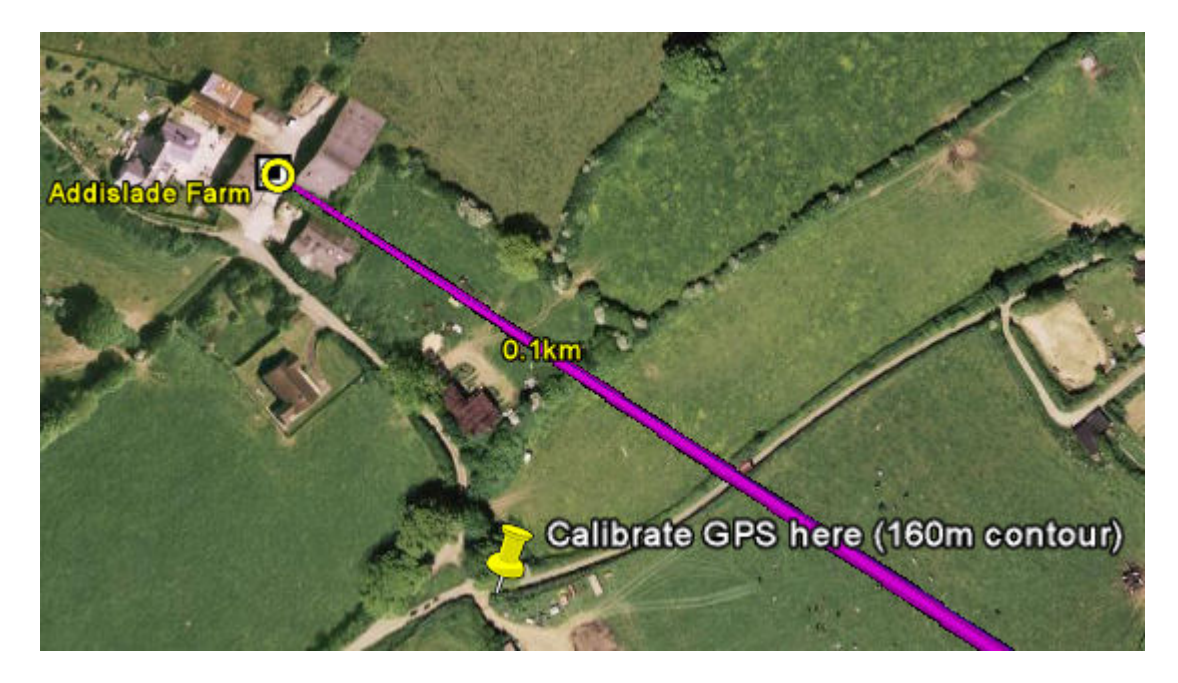

Figure 3.81: GPS Calibration Point

We calibrate the GPS at this point.

2. We go to the antenna site.

Standing at the foot of the antenna (or of the building on which the antenna is mounted), we record the terrain height from the GPS: 155m.

3. We estimate the height of the antenna above ground level. The antenna height used in LINKPlanner is to the center line of the antenna, therefore the radius of the antenna should be taken into account.

The following height estimation methods can be used:

**Method 1**: If it is safe (and permissible) to do so, go to the highest accessible point on the antenna and measure its height using the GPS receiver.

**Method 2**: If the antenna is on a building, estimate the height of each storey and count the number of storeys from the ground to the antenna.

**Method 3**: Ask a colleague to stand under the antenna and estimate the number of times the colleague's height would be needed to reach the antenna height.

**Method 4**: Stand a measured distance away from the antenna (d2), hold the ruler at eye level and arms length (d1), measure the height above ground of the antenna as viewed through the ruler (h1), then calculate the height of the antenna (h2) using this formula (see illustration):

h2 = h1 \* (d2/d1)

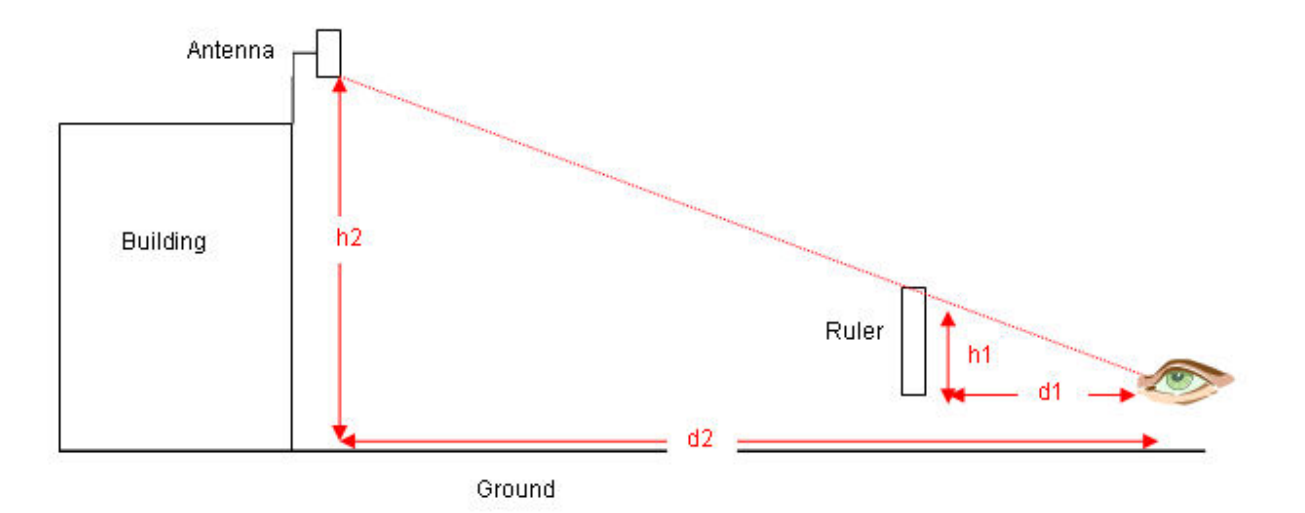

Figure 3.82: Using a ruler to estimate height

We record the estimated antenna height: 10m.

# ANOTE

This method can also be used to estimate the height of trees and other potential obstructions. If it is not possible to measure the distance d2, use the map to estimate it.

4. We examine the potential obstructions and high points that were found on the air photograph:

A building and some bushes immediately in front of the antenna: The building proves to be just clear of the link path and is not recorded as an obstruction. The bushes are on the link path, so we use the ruler method to estimate and record their height: 5 m.

Higher ground at 0.089 km from the antenna: We go as near to this higher ground as we can and take the GPS reading: 161.4 m.

A row of trees at 0.1 km from the antenna: This row of trees cuts through the link path. We identify the tree that is on the path and use the ruler method to estimate and record its height: 7 m.

These obstructions and the higher ground are annotated in this Google Earth photograph:

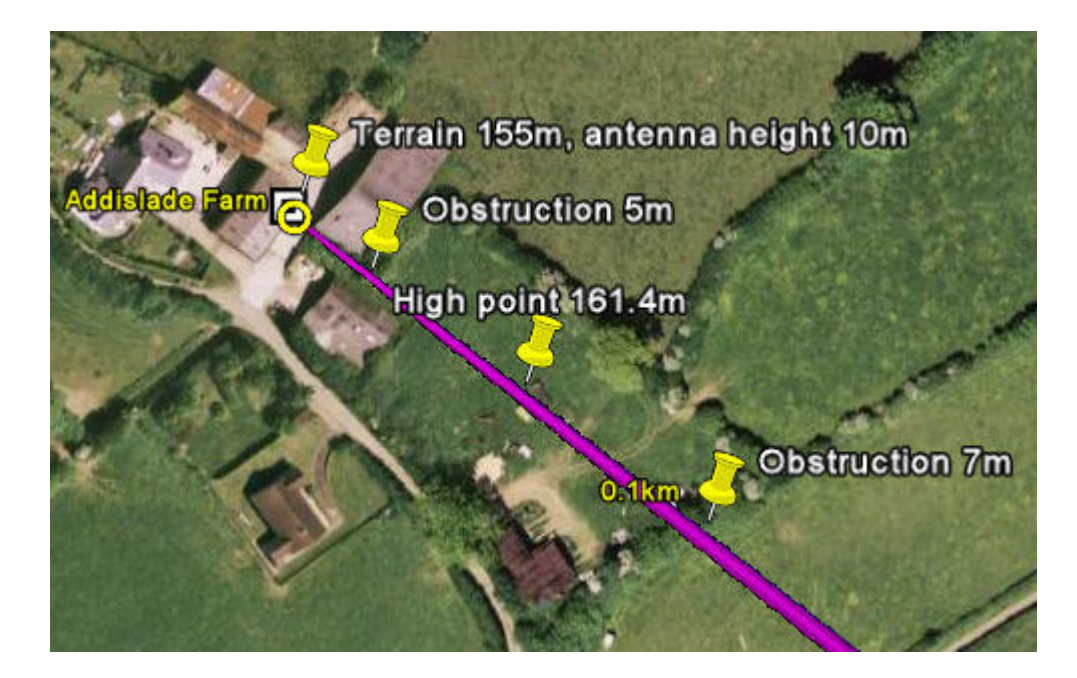

Figure 3.83: Results of site survey at Addislade

# A CAUTION

Link planners must allow for the possibility that tree growth or new buildings may cause new obstructions in the future. If the potential obstructions are deciduous trees, allow for seasonal changes in foliage.

5. When we return to the office, we update the profile with these results:

| Profile E     | ditor                 |                           | × | Profile                                                                                                    |
|---------------|-----------------------|---------------------------|---|----------------------------------------------------------------------------------------------------|
| Range<br>(km) | Terrain<br>height (m) | Obstruction<br>height (m) | ^ | 195 Addislade Farm                                                                                                    |
| 0.000         | 155.0                 | 5.0                       |   | 190 - Addistade Faith                                                                                                    |
| 0.089         | 161.4                 | 7.0                       |   | ê 185                                                                                                    |
| 0.178         | 151.2                 | 0.0                       |   | 100-                                                                                                    |
| 0.268         | 146.5                 | 0.0                       |   | <u><u><u></u></u><u></u><u></u><u></u><u></u><u></u><u></u><u></u><u></u><u></u><u></u><u></u><u></u><u></u><u></u><u></u><u></u><u></u></u>     |
| 0.357         | 137.4                 | 0.0                       |   | 9 165                                                                                                    |
| 0.446         | 123.1                 | 0.0                       |   |                                                                                                    |
| 0.535         | 119.9                 | 0.0                       |   | 8 155                                                                                                    |
| 0.625         | 125.7                 | 0.0                       |   | 0 150                                                                                                    |
| 0.714         | 131.6                 | 0.0                       |   | 8 145                                                                                                    |
| 0.803         | 136.7                 | 0.0                       |   | ₩ 140 -                                                                                                    |
| 0.892         | 143.2                 | 0.0                       |   | <u><u></u><u></u><u></u><u></u><u></u><u></u><u></u><u></u><u></u><u></u><u></u><u></u><u></u><u></u><u></u></u> <u></u> <u></u> <u></u> <u></u> |
| 0.982         | 151.2                 | 0.0                       |   | · · · · · · · · · · · · · · · · · · ·                                                                                                    |
| 1.071         | 156.9                 | 20.0                      |   | I 125                                                                                                    |
| 1.160         | 151.4                 | 0.0                       |   | 120 -                                                                                                    |
| 1.249         | 142.4                 | 0.0                       |   | 115 02 04                                                                                                    |
| 1.338         | 136.9                 | 0.0                       |   |                                                                                                    |
| 1.428         | 131.2                 | 0.0                       |   |                                                                                                    |
| 1.517         | 127.8                 | 0.0                       |   | Configuration at Each End                                                                                                    |
| 1.606         | 124.5                 | 0.0                       |   | Additional Course                                                                                                    |
| 1.695         | 123.1                 | 0.0                       |   | Auusiade narm                                                                                                    |
| 1.785         | 127.4                 | 0.0                       |   | INTEGRATED - Built-in Antenna Dual Pola                                                                                                    |
| 1.874         | 131.9                 | 0.0                       |   | Antenna Height : 10 meters (Max                                                                                                    |
| 1 062         | 138.0                 | 0.0                       |   |                                                                                                    |

Figure 3.84: Profile updated with site survey results

We now have a more accurate profile of the link end. This will help us to optimize the link and achieve acceptable data throughput.

# Verifying a High Point Using a Map

This is an example to show how Motorola link planners use a map and Google Earth(TM) to estimate the height of the terrain and obstructions near one high point of a test link. We use the following aids:

- PTP Path Profiler data imported into PTP LINKPlanner.
- PTP LINKPlanner, open at the Link Profile and Profile Editor.
- An accurate topographic map with contours at 10m intervals.
- The Google Earth aerial photograph zoomed in on the high point.

We follow these steps:

1. PTP Path Profiler returned the following profile for the high point at range 1.071 km:

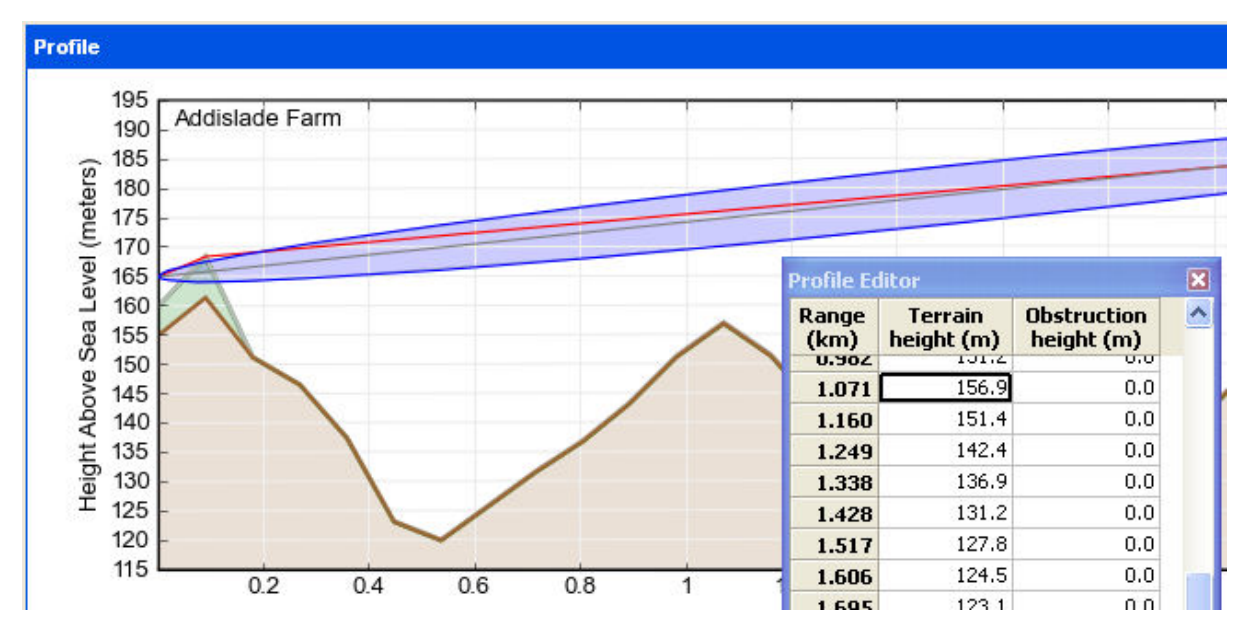

Figure 3.85: Unadjusted profile near high point

2. We examine the map of the high point. This reveals that the link path is between the 150 m and 160 m contours:

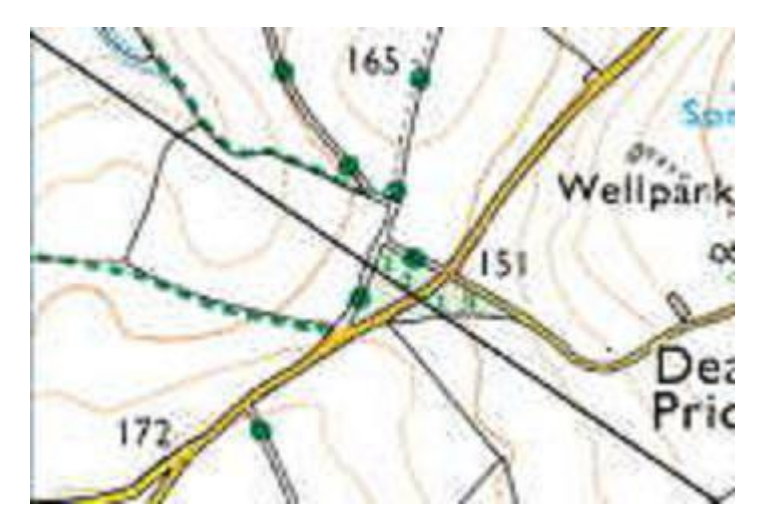

Figure 3.86: Map of Hp1

The path profile height 156.9 m at range 1.071 km is probably correct. However, the map shows a clump of trees surrounding the high point - a potential obstruction.

3. We enter an estimate of 25 m for the height of the trees in the Profile Editor:

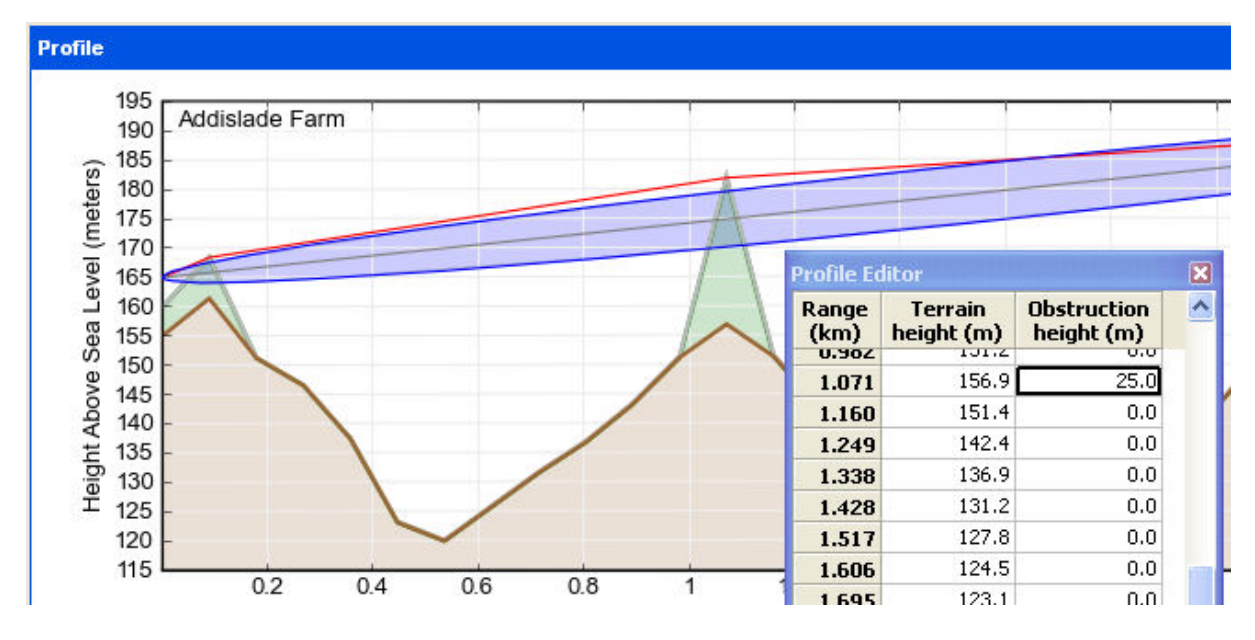

Figure 3.87: Estimated obstruction height near Hp1

Our conclusion is that the Fresnel zone may be severely obstructed at this high point. This must be confirmed by conducting a high point survey, as described in *Verifying a High Point Using a Survey*.

# Verifying a High Point Using a Survey

This is an example to show how Motorola link planners use a high point survey to refine their estimates of the terrain and obstructions near high points. This builds on the previous example *Verifying a High Point Using a Map*.

We use the following survey aids:

- Map, path profile, Google Earth(TM) aerial photo
- Barometric GPS receiver
- Clear plastic ruler
- Surveyor's tape measure
- Pocket calculator
- Binoculars

We follow these steps:

1. We use the barometric GPS receiver to verify terrain height.

Because air pressure may change frequently, the GPS receiver must be recalibrated near every high point, at a point with a known altitude. The map shows a suitable point for calibration, where the road crosses the 150 m contour near the high point, as annotated on this Google Earth photograph:

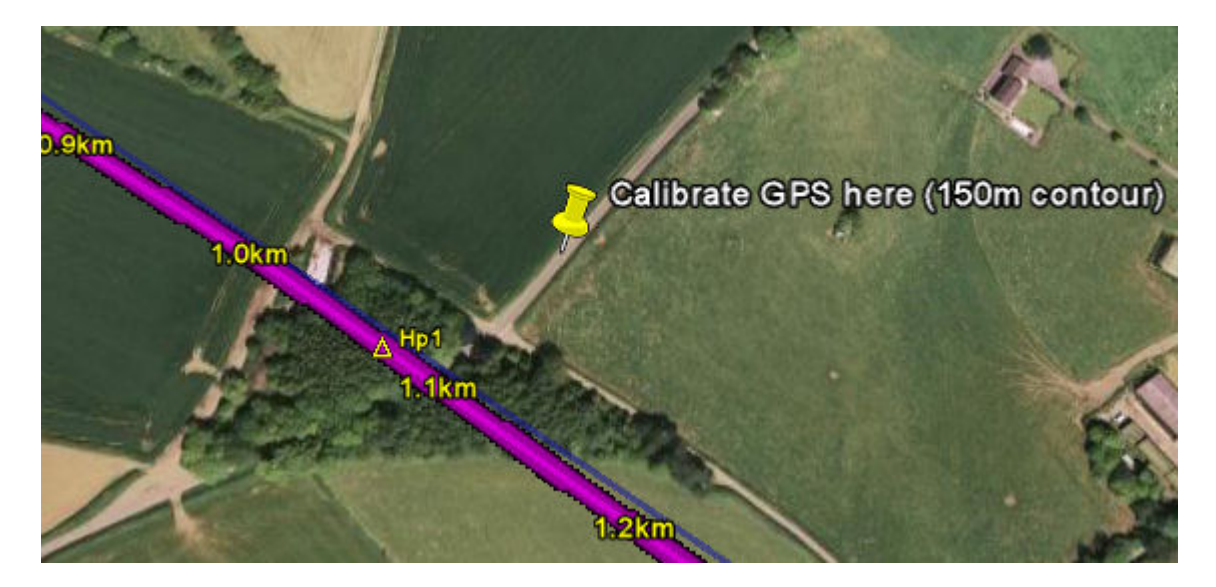

Figure 3.88: GPS Calibration Point near Hp1

We calibrate the GPS at this point.

- 2. We go to the high point (or as near to it as possible) and record the terrain height from the GPS: 156 m.
- 3. We go to a place where we can observe the trees from a measured (or estimated) distance.

We estimate the height of the highest trees in the clump using the ruler method, as described in *Verifying a Link End Using a Survey*. We record the height of the highest trees: 20 m. We also record the height of the trees at the edge of the clump: 15 m.

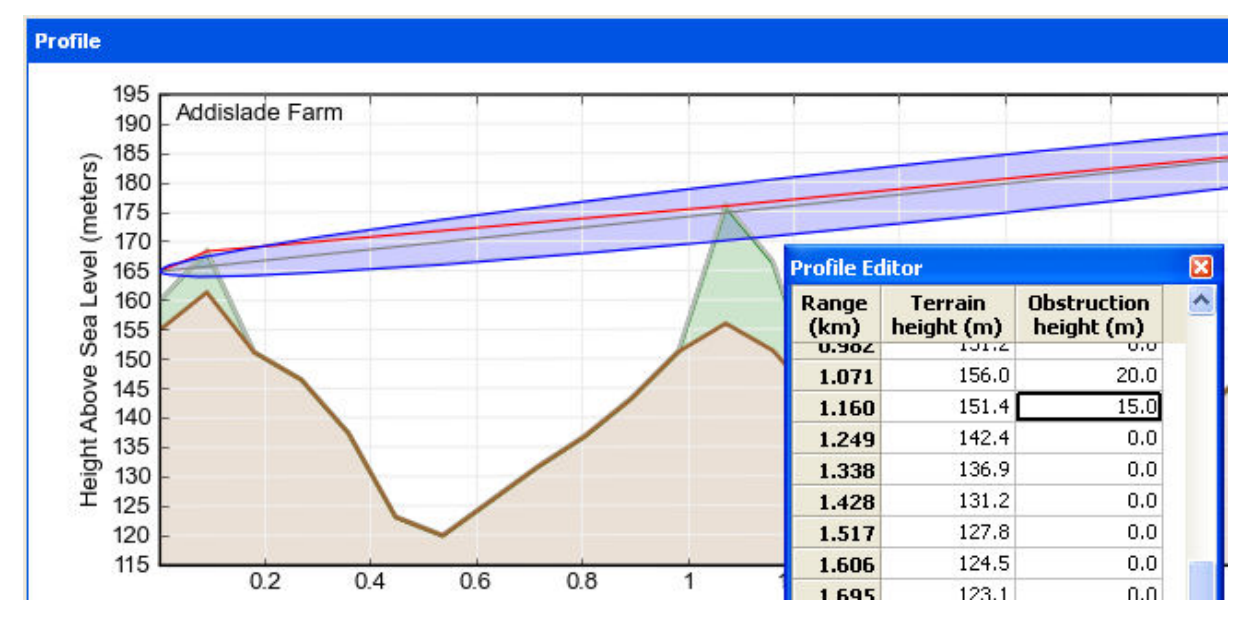

4. When we return to the office, we update the profile with these results:

Figure 3.89: Profile updated with Hp1 survey results

We now have a more accurate profile of the high point. This will help us to

optimize the link and achieve acceptable data throughput.

# **Exporting and Reporting**

Site and Link data can be exported in CSV or KML format, as described in *Exporting Data*.

Reports can be created in PDF format for the currently open and selected project, as described in *Creating Reports*.

## **Exporting Data**

Data can be exported in CSV or KML format for the currently open and selected project.

#### Links (CSV)

To view the link details in Excel, select the "Links" node in the navigation tree and select View in Spreadsheet .

To export the link details to a CSV file, select **File**, **Export**, **Links (csv)**. The CSV file can then be incorporated into a spreadsheet to enable further analysis and costing of the project.

#### Sites (CSV)

To export details of all sites to a CSV file, select File, Export, Sites (csv).

#### Links from this site (CSV)

To export details of all links from a single site to a CSV file, select **File**, **Export**, **Links from this site (csv)**.

#### Google Earth(TM) (KML)

To export details of a single site to a KMZ/KML file, select **File**, **Export**, **Google Earth (kmz/kml)**. The KMZ/KML file can then be used to view the project sites in Google Earth(TM).

#### Performance Chart Data (csv)

To export the data behind the performance charts to a csv file, select **File**, **Export**, **Performance Chart Data (csv)**. This generates a four column table of Link Name, Site Name, Availability and Throughput, which can then be post processed as required.

#### FCC License Coordination

To export the information required for submission to the FCC Licensing Coordination body, select **File**, **Export**, **FCC License Coordination**. The information will be exported to a CSV file, in the format required by Comsearch.

## Creating Reports

Reports can be created in PDF format for the currently open and selected project. There are two categories of report:

- Proposal reports offer a general overview. Options are **Project** or **Link**.
- Installation reports contain detailed configuration and performance parameters. Options are **Project, Links Table, Link or Site**.

# ANOTE

Installation reports contain ordered lists of field settings. These are very useful when completing the Installation Wizard of the ODU web interface.

#### **Proposal Reports**

To obtain a Proposal report, open the required page from the navigation tree (Project, or Link), then choose to preview or create the report:

- To preview, select Proposal Report PDF 🗐
- To create as a PDF, select File, Proposal Reports and one of Project or Link.

The **Project** proposal report consists of a project summary (customer details, network map, list of links and BOM) and plans of each link (path profile, throughput, link summary, performance charts, climatic factors & losses and BOM).

The **Link** proposal report consists of a path profile, throughput, link summary, performance charts, climatic factors & losses and BOM.

#### Installation Reports

To obtain an Installation report, open the required page from the navigation tree (Project, Links list, Link or Site), then choose to preview or create the report:

- To preview, select Installation Report PDF 🖄
- To create as a PDF, select File, Installation Reports and one of Project, Links Table, Link or Site.

The **Project** installation report consists of a project summary (customer details, network map, list of links and BOM) and details of each link (link summary, path profile, link configuration, site installation notes, detailed throughput data and regulatory conditions).

The **Links Table** installation report is a reproduction of the Links List.

The **Link** installation report consists of details of one link (link summary, path profile, link configuration, site installation notes, detailed throughput data, regulatory conditions and BOM).

The **Site** installation report consists of details of one site (site summary, network map and summary of links to the site).

#### **Exporting and Reporting**

# **Background Information**

The following background information is provided to help users of PTP LINKPlanner:

- A description of path loss. See Path Loss.
- A description of the Motorola PTP Path Profiler. See Path Profiles.
- Specifications of import file formats. See Import File Formats.
- An overview of Time Division Duplex (TDD). See TDD Overview.
- An overview of TDD Synchronization. See TDD Synchronization Overview

# Path Loss

Path loss is the amount of attenuation a radio signal undergoes between the two ends of a link. Path loss comprises the sum of the attenuation of the path if there were no obstacles in the way (Free Space Path Loss) and the attenuation caused by obstacles (Excess Path Loss). It is also necessary to consider a margin to allow for possible fading of the radio signal (Fade Margin), and an allowance for the seasonal effects of foliage growth, to achieve a reliable link. This path loss must be lower than the equipment capability for the data rate required.

PTP LINKPlanner uses the following equation to judge whether a particular link can be installed:

# **Path Loss Equation:**

| Where                  | ls                           | See also             |
|------------------------|------------------------------|----------------------|
| L <sub>FreeSpace</sub> | Free Space Path Loss (dB)    | Free Space Path Loss |
| L <sub>Excess</sub>    | Excess Path Loss (dB)        | Excess Path Loss     |
| L <sub>Fade</sub>      | Fade Margin Requirement (dB) | Fade Margin          |
| Lseason                | Seasonal Fading (dB)         |                      |
| LCapability            | Equipment Capability (dB)    |                      |

 $L_{FreeSpace} + L_{Excess} + L_{Fade} + L_{Season} < L_{Capability}$ 

When the link has been installed, web pages provide information about the link loss currently measured by the equipment, both instantaneously and averaged.

Adaptive modulation ensures that the highest possible throughput is achieved instantaneously, taking account of propagation and interference. See also:

- Free Space Path Loss
- Excess Path Loss
- Fade Margin
- Fresnel Zone
- Maximum Path Loss
- Paths Over Sea or Very Flat Ground

# Free Space Path Loss

Free Space Path Loss is the loss incurred along a line-of-sight path between the two end points of the radio link. The following graph shows the value in dB by range, at the frequency used by PTP 500 bridges:

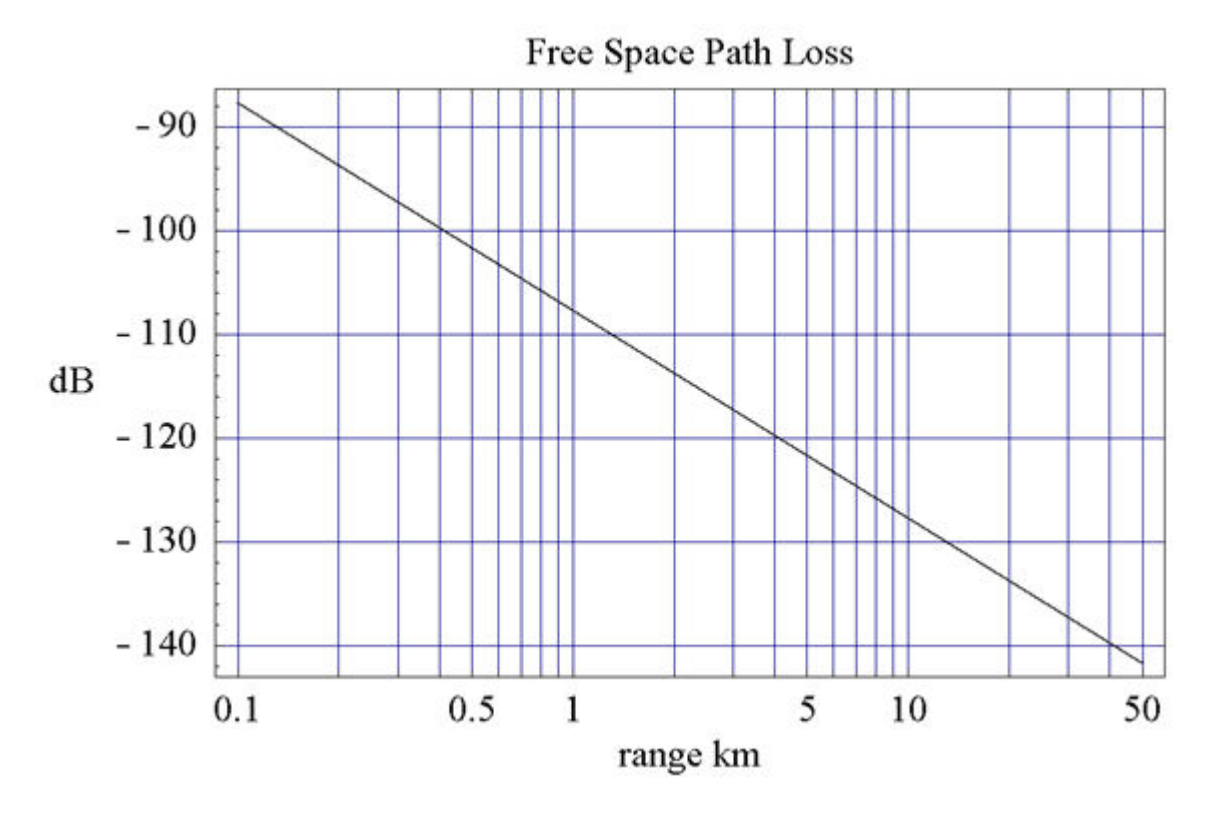

Figure 4.1: Free Space Path Loss at 5.8 GHz

# **Excess Path Loss**

Excess Path Loss is the loss incurred due to obstacles between the two end points of the radio link. This loss is calculated by PTP LINKPlanner. Trees and foliage create a number of problems:

- They are often not marked on the path profiles, leading to optimistic results.
- They are not completely solid, leading to pessimistic results.
- They are responsible for seasonal variation.

Identify trees and foliage as obstructions in PTP LINKPlanner, thus giving worst case results. When the link is installed, make an allowance for seasonal variations in the estimated mean path loss.

# Fade Margin

A Fade Margin needs to be applied to the link budget to take into account changes in the radio path caused by changes in objects surrounding or in the path, for example moving objects such as traffic or the changes in foliage brought on by seasonal change. The Fade Margin for NLoS links used in the calculation is a function of excess path loss, and is taken from the following graph:

 $d1 \cdot d2$ 

 $f \cdot (d1 + d2)$ 

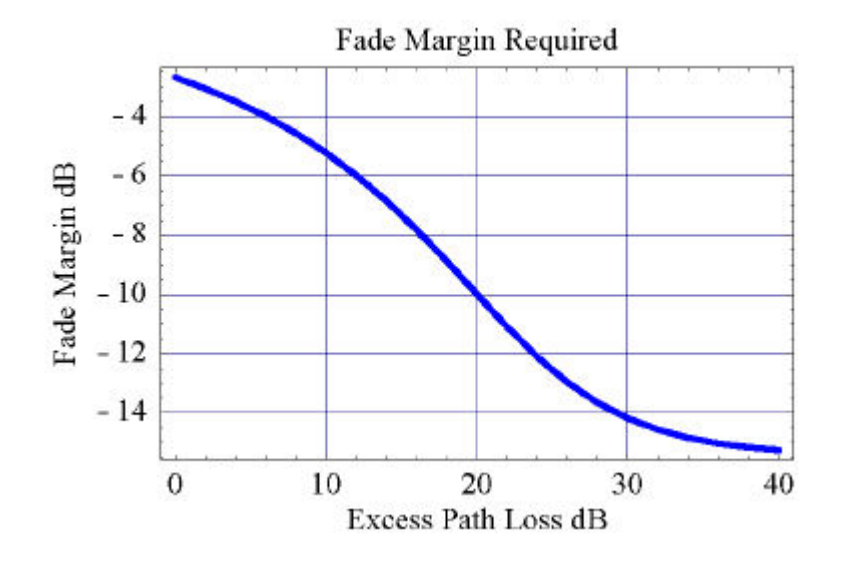

Figure 4.2: Fade Margin vs Excess Path Loss for 99.99% Link Availability

The Fade Margin for LoS links is a function of location, path length, antenna heights, and spatial diversity, and it is computed using ITU-R P.530-12. The estimation tool adds together the probabilities for the NLoS fading and the LoS fading.

# **Fresnel Zone**

There is a theoretical area around the line-of-sight of an antenna, called the Fresnel Zone. Objects that penetrate the Fresnel Zone block some of the signal travelling from transmitter to receiver, causing the path loss to increase. The Fresnel radius at a point along the path is defined in the following equation:

# **Fresnel Zone Radius Equation**

Fresnel Zone Radius (m) = 
$$17.32 \cdot 1$$

| Where | ls                                    |
|-------|---------------------------------------|
| d1    | distance from one end in meters       |
| d2    | distance from the other end in meters |
| f     | frequency in MHz                      |

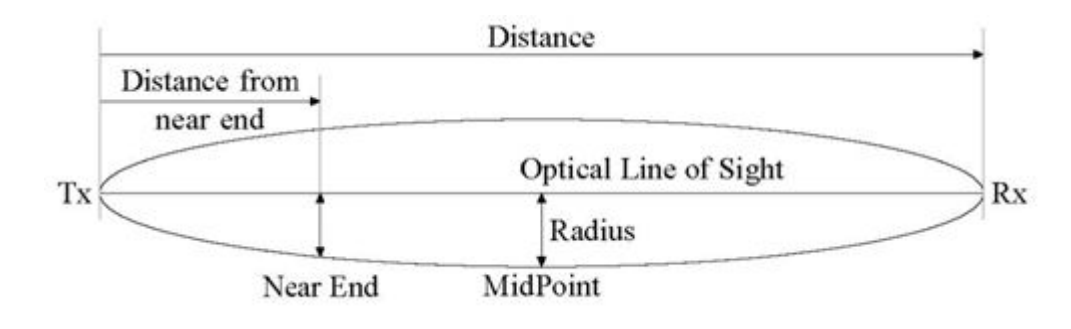

Figure 4.3: Fresnel Zone

For a thorough understanding of the Fresnel Zone refer to ITU-R P.526.9.

To view the Fresnel zone projected onto the ground, see *Using Google Earth(TM)*.

# Maximum Path Loss

The Maximum Path Loss is the total path attenuation that the system can withstand and still maintain 99.99% availability. Due to different spectrum licensing conditions in different countries, the Maximum Path Loss varies from country to country due to allowable output power differences. Deployment considerations may limit the maximum power which is used. Also, there may be local interference sources from other users of the 5.8 GHz band.

# Paths Over Sea or Very Flat Ground

Paths over the sea are subject to a special problem due to the very strong reflection from the water. This reflection can add an anti-phase signal to the direct wave and cancel it out completely. This may not happen all of the time because the effective curvature of the earth changes depending upon the temperature gradient in the atmosphere. This gradient can change and in certain circumstances causes the signal to travel a long way in ducts. The following figure illustrates the problem and the solution, using a PTP 500 bridge:

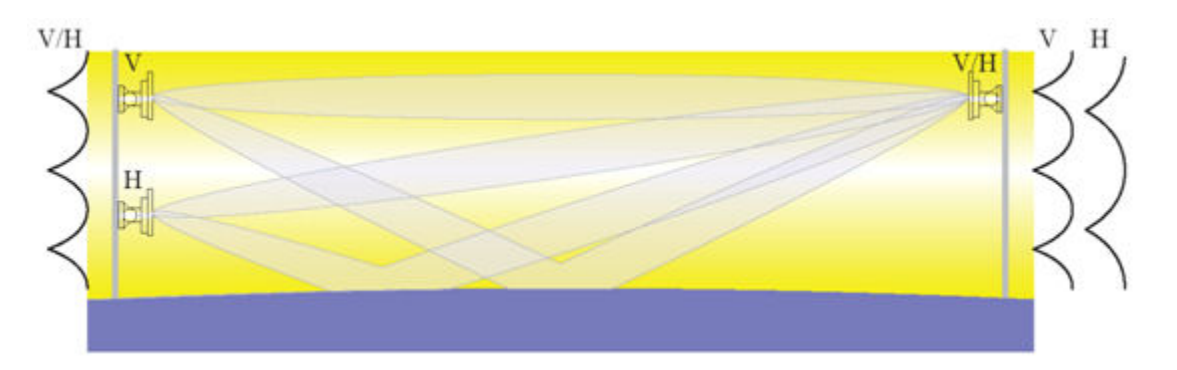

Figure 4.4: Propagation Over The Sea

The background of the diagram is shaded to illustrate the changing density and therefore refractive index. The upper antennas are in a signal inversion.

The signals pass from one antenna to the other through two paths. One path is the direct path and the other is reflected from the sea. The mean path loss of the two components is almost identical. The graph adjacent to the mast illustrates the signal level that will occur as an antenna is moved vertically on the mast. In this case the x-axis illustrates the amplitude received while the y-axis illustrates the height.

The polarization selected for the antennas are single V and H polarization on the left and a dual polarized antenna on the right. The two graphs on the right illustrate the signal received on each polarization while on the left the individual antennas will receive the same signal level independent of polarization but instead will only depend upon the height.

There is an optimum vertical spacing of the two antennas on the left which is found from the geometry of the two paths. The important parameters are the length of the path, the height of the right single antenna and to a lesser extent the height of the pair of antennas on the left. An allowance is made for the apparent height of the middle of the path due to the mean radio curvature of the earth (4/3).

The procedure for updating link profiles to allow for reflection is described in *Updating Link Profiles*.

# **Path Profiles**

The accuracy of the PTP LINKPlanner results depends upon obtaining accurate path data. In the US this data is readily available from recent 1 arc second data (20m) obtained by NASA. In the rest of the world 30 arc second data (500m) is freely available but NASA has provided 3 arc second data (50m) for the world between Latitudes 60 north and 60 south. (See *SRTM Technical Guide*). PTP LINKPlanner can also import from a number of other data sources. Even with accurate path data, the losses over certain objects depend upon the curvature of the top of those objects. Nevertheless the tool gives a good idea of the performance to be expected, and by doing a what/if analysis, helps the user to understand the concept of non-line-of-sight.

To obtain an accurate link estimate where the path impinges on the Fresnel zone, an accurate height profile of the path is required. Motorola provides the PTP Path Profiler web based utility for this purpose, as described in *PTP Path Profiler*. In some parts of the world this path profile can be obtained from other propagation prediction packages such as MicroPath, PathLoss, ATDI ICS Telecom, Softwright TAP and Radio Mobile.

#### **PTP Path Profiler**

Motorola has produced the web based utility PTP Path Profiler to create path profiles, which can be directly imported into PTP LINKPlanner:

http://motorola2.motowi4solutions.com/support/ptp/pathprofile.php

# NOTE

The file output by PTP Path Profiler is complete in the sense that it includes the Latitude and Longitude. Most of the imports from other software do not address this problem and thus it is important to correct the Latitude and Longitude in the PTP LINKPlanner for translated files.

#### Automatic Profile Requests

PTP LINKPlanner automatically generates requests and sends them to PTP Path Profiler (from the menu options Project, Get Profiles). PTP Path Profiler sends the path profiles to the email address specified in the Options/Preferences Page. See *Obtaining Link Profiles*.

#### Manual Profile Requests

If the automatic request generation does not work, the profile can be obtained manually by visiting the PTP Path Profiler site and entering the following information:

- The latitude and longitude of the both ends of the wireless link in decimal format to WGS 84.
- The heights above ground level of the antennas at both ends of the link.
- Selection of the required height and range units.

- A filename that is used to name the path profile files that are returned via email.
- Contact information including name, company and telephone number.
- An email address to which an email containing the path profile files can be delivered.

Location can be entered in a number of formats, for example:

- ddd:mm:ss.sP eg. 50:33:20.6N,
- ddd:mm.mmmP eg. 50:33.33.9N, and
- ddd.dddddP eg 50.55345N.

The Antenna Heights are referenced to ground level, and they are adjustable in the PTP LINKPlanner. The number of points divided by the range of the link gives the resolution along the path of the link. The link name is displayed on the graphical display of the PTP LINKPlanner. The Filename has '.ptpdat' appended to it. The Contact Name enables Motorola to know who is requesting path profiles. The Company Name and Phone are for similar purposes. The Email address is the site where the path profile is delivered, usually in a few minutes after pressing **Send Form**.

When path profiles are loaded into PTP LINKPlanner, verify them as described in *Adjusting Link Profiles*. The following questions must be answered:

- Has PTP Path Profiler given the correct ground height at each end of the link?
- Has PTP Path Profiler given accurate data for any sections of the path that pass over water? The method of survey, which is radar on board a satellite, may cause inaccuracies over water. The ground return is dispersive in angle, ensuring that some power goes back to the satellite. A water return in calm conditions can be reflected in one direction away from the satellite, introducing potentially large errors.

There are three data sources used in these profiles. The lowest resolution is global and is in 30 arc second steps (900 meters) using 1 meter vertical resolution. The middle resolution covers most of the land area between 61 degrees North and 61 degrees South, it has 3 arc second resolution steps (90 meters) using 1 meter vertical resolution. The highest resolution is for the United States only, it has 1 arc second resolution steps and also has 1 meter vertical resolution.

The vertical accuracy is claimed by NASA to be 10 meters RMS. It is noticeable that the middle resolution has less noise than the highest resolution and yet it comes from the same radar scans (February 2000 Shuttle Radar Topography Mission SRTM). This is because each data point is an average of 9 points from the highest resolution. The low resolution data was obtained from many different sources.

See SRTM Technical Guide for links to SRTM sites.

#### Path Profile E-mail

After submitting the link parameters to the path profiler server, the server generates detailed path profile data. The data is returned via an email. The email has one file attached:

#### **Path Profiles**

• PTPDAT file: The PTPDAT file is a Motorola proprietary format file suitable for loading into the PTP LINKPlanner.

# **SRTM Technical Guide**

The Shuttle Radar Topography Mission (SRTM) obtained elevation data on a near-global scale to generate the most complete high-resolution digital topographic database of Earth. SRTM consisted of a specially modified radar system that flew onboard the Space Shuttle Endeavour during an 11-day mission in February of 2000.

SRTM is an international project spearheaded by the National Geospatial-Intelligence Agency (NGA) and the National Aeronautics and Space Administration (NASA).

For more information, visit:

- NASA Jet Propulsion Laboratory SRTM home page: http://www2.jpl.nasa.gov/srtm/
- Global Land Cover Facility (University of Maryland): http://www.landcover.org/data/srtm/

# **TDD Overview**

Motorola PTP unlicensed band links consist of a Master unit and a Slave unit. The links use a duplexing scheme known as Time Division Duplex (TDD). To activate TDD Synchronization, see *Setting TDD Synchronization*.

TDD operates by only allowing one end of the link to transmit at any one time. This allows both link directions to operate on the same radio frequency. This differs from Frequency Division Duplex (FDD), where each end can transmit and receive simultaneously but this requires the two directions to operate on different frequencies, thereby increasing the spectral requirements.

TDD operates in a cyclic fashion, with the transmissions alternating between the two ends. The cycle of events is as follows:

- 1. Master transmits a burst
- 2. A delay occurs as the Master burst travels over the air
- 3. Slave receives the burst
- 4. A delay as the Slave processes the burst
- 5. The slave transmits a burst
- 6. A delay as the slave burst travels over the air
- 7. Master receives the burst
- 8. A delay as the Master processes the burst
- 9. Master transmits a burst

One cycle is called a Frame. The cycle period is called the Frame Duration. This is shown in *Basic TDD Frame*. For purposes of illustration, the delays in this diagram have been exaggerated.

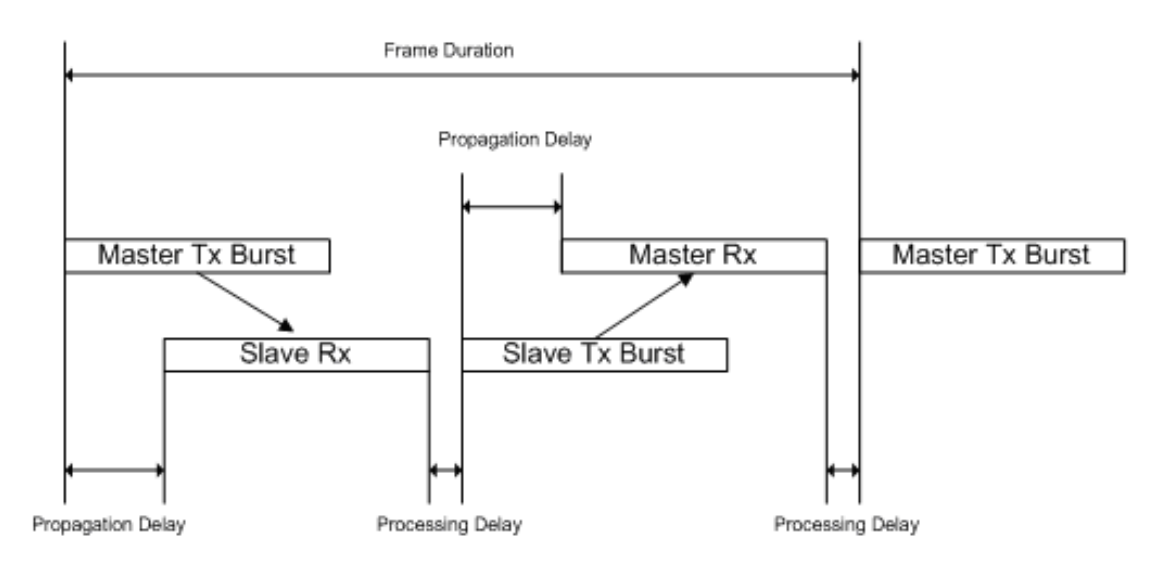

Figure 4.5: Basic TDD Frame

The size of the burst depends on the configuration of TDM mode, IP mode and link symmetry.

#### **TDM Mode**

If the PTP link is carrying TDM traffic (E1s or T1s), it is desirable to keep the burst as short as possible in order to minimize latency. However, with shorter bursts, a greater proportion of the frame is taken up by the radio propagation delay and the burst processing delay thus reducing throughput. So, in TDM mode, the PTP link reduces the burst size as far as possible whilst still maintaining the throughput required for the configured number of E1s and T1s. The result is that burst sizes are greater for longer links.

#### **IP Mode**

If the PTP link is carrying IP traffic only, it is often desirable to increase throughput at the expense of latency. In IP mode therefore, the PTP 600 link maximizes burst size. This makes the propagation delay and processing delay proportionately smaller making the frame more efficient.

#### Symmetry

The system can be configured to give more or less of the frame to a particular direction. Possible values are:

- **Symmetric**: Equal burst size for both link directions. Each link direction has the same maximum throughput.
- Adaptive: This mode is only available in IP mode. The size of the burst effectively adapts to the traffic being offered from the network and is independent of the size of the burst in the other link direction. As the offered traffic level increases in a given direction, the size of the burst increases in that direction in order to increase frame efficiency and therefore throughput. As the offered traffic level decreases in a given direction, so the size of the burst in that direction decreases. This allows the other link direction to take a greater proportion of the frame if required.
- 2:1 (PTP 600 only): Master Tx Burst is twice the size of Slave Tx Burst. Maximum throughput in the direction towards the Slave is twice the Maximum throughput in the direction towards the Master.
- **3:1 (PTP 500 only)**: Master Tx Burst is three times the size of Slave Tx Burst. Maximum throughput in the direction towards the Slave is three times the Maximum throughput in the direction towards the Master.
- 1:2 (PTP 600 only): Slave Tx Burst is twice the size of Master Tx Burst. Maximum throughput in the direction towards the Master is twice the Maximum throughput in the direction towards the Slave.
- 1:3 (PTP 500 only): Slave Tx Burst is three times the size of Master Tx Burst. Maximum throughput in the direction towards the Master is three times the Maximum throughput in the direction towards the Slave.

#### Summary

The frame duration is dependent on:
- Burst size.
- Propagation delay (link length).
- System processing delays.

The burst size is dependent on configuration:

- In TDM mode, the burst sizes are minimized as far as possible in order to reduce latency.
- In IP mode, the burst sizes are maximized in order to increase throughput. As
  processing delay and propagation delay are fixed (for a given link length),
  larger bursts are more efficient as a greater proportion of the frame is being
  used to carry data.

## **TDD Synchronization Overview**

The performance of any radio is dependent on the level of electromagnetic interference to which it is subjected. This is also the case for the PTP Outdoor Units (ODUs).

PTP ODUs are installed as pairs to form a Point to Point radio link. In an ideal radio environment, any individual ODU will receive transmissions only from the paired ODU at the other end of the link. However, when multiple links are installed, an ODU may also be subjected to interference from the transmission of an ODU which is part of another link. This is depicted in *Interference Between ODUs*, which shows an example concentrating specifically on ODU A as an interferer. Both ODU C and ODU D are subjected to interference from ODU A.

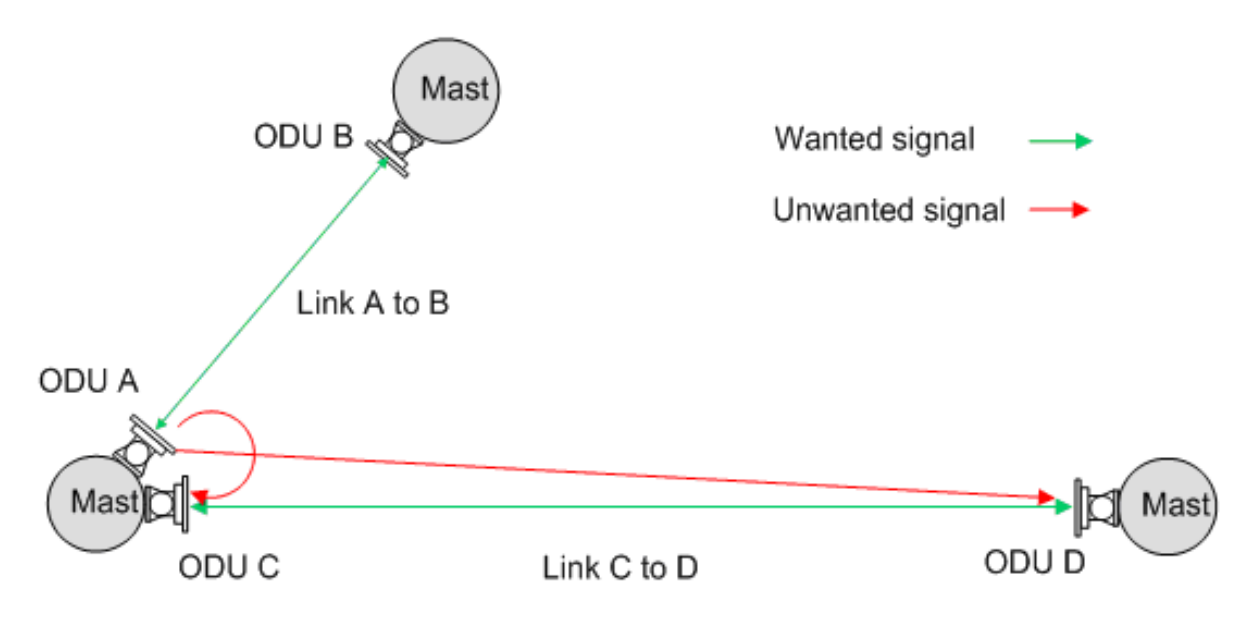

Figure 4.6: Interference Between ODUs

Interference between units on the same mast is the most problematic due to their close proximity. The problem becomes worse when the angular separation between links (see *Separation of PTP 600 Units on a Mast*) is small. This can be alleviated by using the following techniques:

- Increasing the separation between the victim's receive frequency and the interferer's transmit frequency. With limited spectrum, this becomes more difficult with increasing numbers of links.
- Increasing the physical separation between the interferer and the victim. Separation of PTP 600 Units on a Mast vertically separated on a mast.
- Reducing the transmit power of the interfering radio. However, this may affect the performance of the interferers own link in the direction away from the common mast.

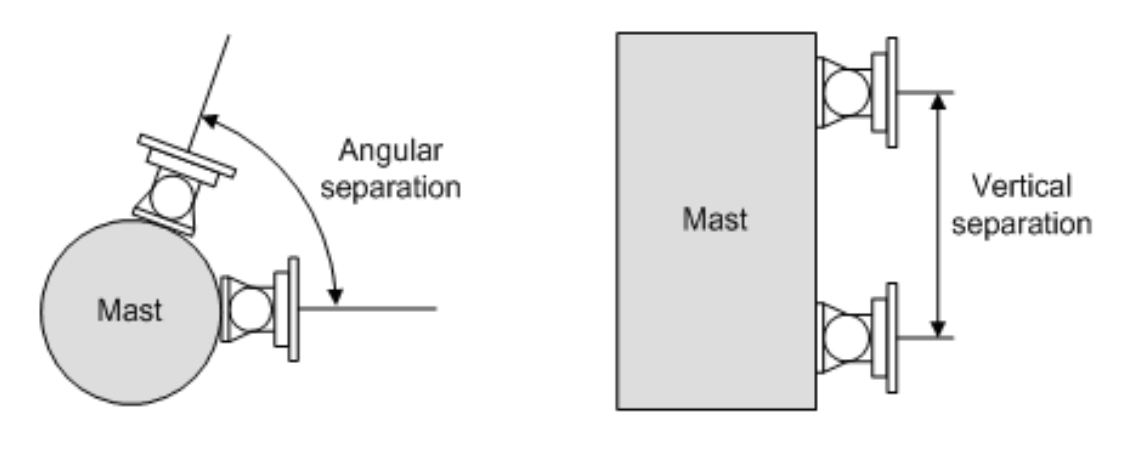

Plan view - angular separation

Elevation view - vertical separation

Figure 4.7: Separation of PTP 600 Units on a Mast

The techniques for minimizing interference on a common mast are described in documents PTP 600 Series Deploying Collocated Units and PTP 300/500 Series Planning Guide for Collocation. If these techniques do not reduce interference sufficiently, then TDD synchronization should be considered. Note however that only PTP 600 links support TDD synchronization.

TDD synchronization works by aligning the frames of all PTP 600 links in the network thereby eliminating interference between those ODUs which are configured to operate on the same phase of the TDD cycle. To understand this, it is first useful to consider the TDD frames of the two links shown in *Separation of PTP 600 Units on a Mast* disabled.

#### **Unsynchronized Links**

When the frames of two links are unsynchronized, the transmission from one ODU may overlap the receive frame of any another ODU. *Unsynchronized Frames* shows the frames of the two links "A to B" and "C to D". The diagram focuses on ODU A as the interferer. It can be seen that the transmission from ODU A is overlapping the receive period of both ODU C and ODU D. As well as the frames not being aligned, the frame duration of link "C to D" is longer than that of link "A to B". This is because the propagation delay of this link is longer. This means that the size of the overlap will vary from frame to frame. This is illustrated by the overlap period with ODU D Rx being longer in the first frame than in the second frame.

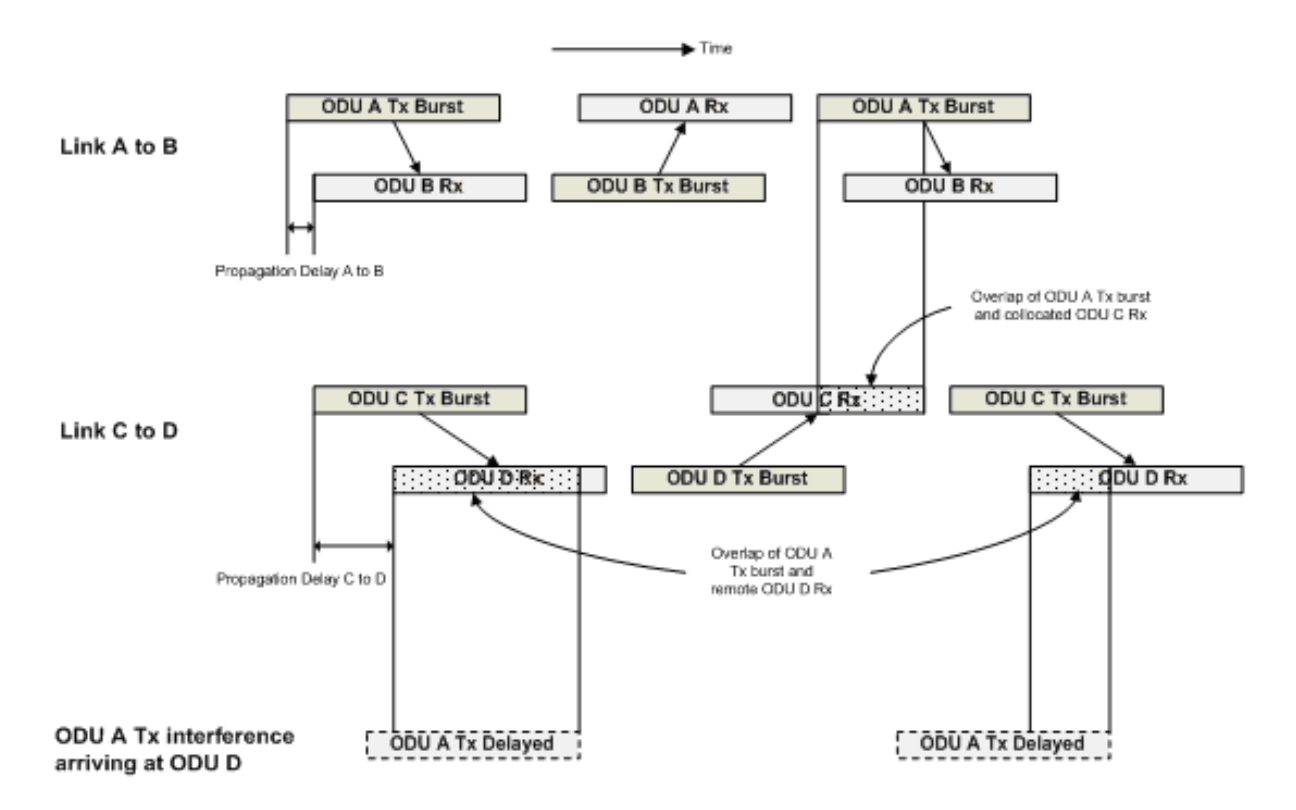

Figure 4.8: Unsynchronized Frames

#### Synchronized Links

The primary advantage of TDD synchronization is that the network can be configured such that the transmit burst of an ODU does not overlap the receive burst of a collocated ODU. This eliminates the most problematic interference mechanism.

Taking the same example pair of links, *Synchronized Frames* shows the two links with TDD synchronization enabled. The start of each frame now occurs at the same point in time. This is achieved by the use of a GPS synchronization box which injects a pulse into the Master ODU every second. One GPS synchronization box is required for each Master ODU and the pulse occurs at the same point in time for every GPS synchronization unit in the network. The Master ODU then offsets the centre of its frame relative to the pulse by a configurable delay. The intention of this delay is to allow the Master to be configured to transmit on either Phase 1 (which is when the pulse aligns with the centre of the Master transmit burst) or Phase 2 (which is when the centre of the Master transmit burst is delayed by half the frame duration relative to the pulse). The default is for Masters to be on Phase 1 which is suited to the common case of collocating Master ODUs at "hub" sites.

In *Synchronized Frames*, collocated ODUs A and C transmit on Phase 1, i.e. the 1 pulse per second aligns with the centre of the transmit burst. The remote ODUs B and D transmit on Phase 2, 180 degrees out of phase with ODU A and C.

The result of TDD synchronization is that the receive period of ODU C never overlaps with the transmission burst from the collocated ODU A - and vice versa. Also, the receive period of remote ODU B never overlaps with the transmission

burst from remote ODU D - and vice versa. However, the receive period of the remote ODU D still overlaps with the transmission from ODU A. In fact, they are now perfectly aligned. This highlights the key result of TDD synchronization which is that half of the network interference mechanisms are eliminated, or more precisely, the interference between units operating on the same phase of the TDD cycle is eliminated.

In order to eliminate interference between units which are on the same phase but which are NOT collocated, the propagation delay of the victim link and the interference path needs to be considered. This leads to the optimization of three parameters:

- Burst Duration
- Frame Duration
- slaveTxRxGap

Burst Duration and Frame Duration are self explanatory and are shown in *Synchronized Frames*. The parameter slaveRxTxGap is also shown in *Synchronized Frames* and allows the frames of shorter links to stretch to that of the longest link in order to keep a common network frame duration. This highlights a key disadvantage of TDD synchronization in that the efficiency of shorter links reduce to those of the longer links. Also note that adaptive frame structures are no longer possible. In fact, only symmetrical frame structures are supported when TDD synchronization is enabled.

Optimization of these parameters as well as the configuration of phase using Link Planner is discussed in *Setting TDD Synchronization*.

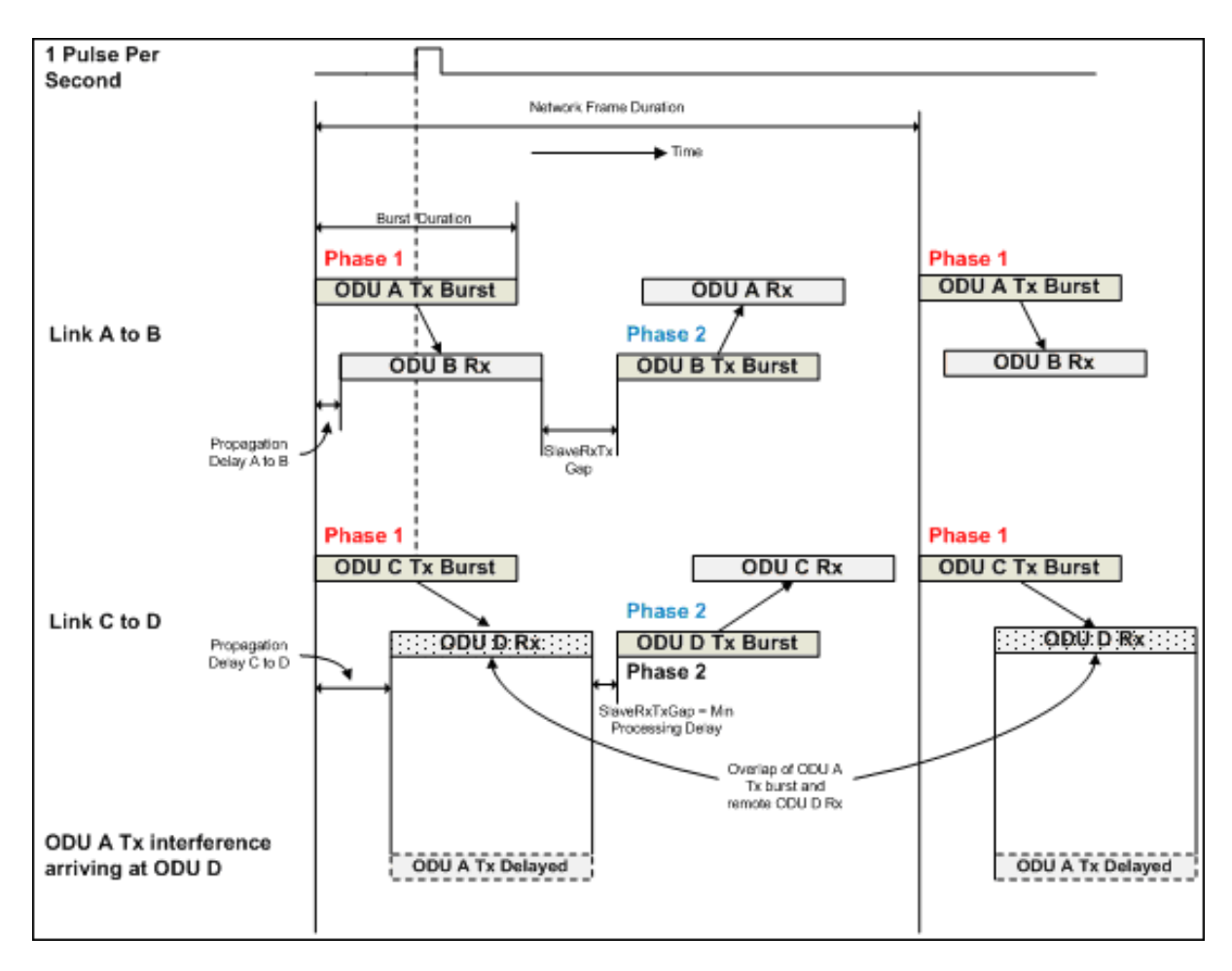

Figure 4.9: Synchronized Frames

#### Import File Formats

#### Path from Hydra - no Site Names (\*.pth)

Format of the path file exported by Motorola Hydra (without site names):

40.04784583333334 -75.17509527777771 40.04220722222224 -75.168060277777784 50 TxHt(Meters) 8 RxHt(Meters) 5734 Freq(Mhz) 0 0 95 0 0 0.76553904027639119 95 0 15 1.5310780805527824 95 0 15 2.2966171208291732 95 0 150.60,1712.7,,0.00

#### Path from Hydra - with Site Names (\*.pth)

Format of the path file exported by Motorola Hydra (with site names):

SiteNames Big House Garage 40.04784583333334 -75.17509527777771 40.04220722222224 -75.168060277777784 50 TxHt(Meters) 8 RxHt(Meters) 5734 Freq(Mhz) 0 0 95 0 0 0.76553904027639119 95 0 15 1.5310780805527824 95 0 15 2.2966171208291732 95 0 15

#### Sites from CSV File

Sites can be defined in a CSV (comma separated variable) file, created using Excel or a text editor. The first row contains titles. For example:

Name, Latitude, Longitude, Maximum Height, Descripion Place1, 50.371N, 3.523W, 200, Desc of place 1 Place2, 50.384N, 3.525W, 100, Desc of place 2

#### Path from Pathloss (\*.txt)

Paths can be imported from Pathloss text reports either just as the profile, using the **Terrain profile listing** which will give the name and co-ordinates of each site and the path profile including obstructions between the sites. If tower heights and antenna heights at each site are also required then the **Transmission details** also need to be exported.

In Pathloss 5 the text report is built by selecting **Operations, PL5 reports**. In the Composite reports window either just select **Terrain profile listing** or select both

#### **Import File Formats**

**Terrain profile listing** and **Transmission details**, then select **Print selected links**. Save the resulting output as Text Format (\*.TXT). Multiple sites can be included in the same file.

LINKPlanner can only support path profiles from Pathloss with a Datum of World Geodetic System 1984 (WGS 1984) or North American 1983.

# **Legal Notices**

Users of the PTP LINKPlanner application should read the following legal notices:

- Motorola Solutions, Inc. End User License Agreement
- Third Party Software
- Limit of Liability

## Motorola Solutions, Inc. End User License Agreement

In connection with Motorola's delivery of certain proprietary software or products containing embedded or pre-loaded proprietary software, or both, Motorola is willing to license this certain proprietary software and the accompanying documentation to you only on the condition that you accept all the terms in this End User License Agreement ("Agreement").

IF YOU DO NOT AGREE TO THE TERMS OF THIS AGREEMENT, DO NOT USE THE PRODUCT OR INSTALL THE SOFTWARE. INSTEAD, YOU MAY, FOR A FULL REFUND, RETURN THIS PRODUCT TO THE LOCATION WHERE YOU ACQUIRED IT OR PROVIDE WRITTEN VERIFICATION OF DELETION OF ALL COPIES OF THE SOFTWARE. ANY USE OF THE SOFTWARE, INCLUDING BUT NOT LIMITED TO USE ON THE PRODUCT, WILL CONSTITUTE YOUR ACCEPTANCE TO THE TERMS OF THIS AGREEMENT.

#### Definitions

In this Agreement, the word "Software" refers to the set of instructions for computers, in executable form and in any media, (which may include diskette, CD-ROM, downloadable internet, hardware, or firmware) licensed to you. The word "Documentation" refers to electronic or printed manuals and accompanying instructional aids licensed to you. The word "Product" refers to Motorola's MOTOwi4(TM) fixed wireless broadband devices for which the Software and Documentation is licensed for use.

#### **Grant of License**

Motorola Solutions, Inc. ("Motorola") grants you ("Licensee" or "you") a personal, nonexclusive, non-transferable license to use the Software and Documentation subject to the Conditions of Use set forth in Section 3 and the terms and conditions of this Agreement. Any terms or conditions relating to the Software and Documentation appearing on the face or reverse side of any purchase order, purchase order acknowledgment or other order document that are different from, or in addition to, the terms of this Agreement will not be binding on the parties, even if payment is accepted.

#### **Conditions of Use**

Any use of the Software and Documentation outside of the conditions set forth in this Agreement is strictly prohibited and will be deemed a breach of this Agreement.

1. Only you, your employees or agents may use the Software and Documentation. You will take all necessary steps to insure that your employees and agents abide by the terms of this Agreement.

2. You will use the Software and Documentation (i) only for your internal business purposes; (ii) only as described in the Software and Documentation; and (iii) in strict accordance with this Agreement.

3. You may use the Software and Documentation, provided that the use is in conformance with the terms set forth in this Agreement.

4. Portions of the Software and Documentation are protected by United States copyright laws, international treaty provisions, and other applicable laws. Therefore, you must treat the Software like any other copyrighted material (e.g., a book or musical recording) except that you may either: (i) make 1 copy of the transportable part of the Software (which typically is supplied on diskette, CD-ROM, or downloadable internet), solely for back-up purposes; or (ii) copy the transportable part of the Software to a PC hard disk, provided you keep the original solely for back-up purposes. If the Documentation is in printed form, it may not be copied. If the Documentation is in electronic form, you may print out 1 copy, which then may not be copied. With regard to the copy made for backup or archival purposes, you agree to reproduce any Motorola copyright notice, and other proprietary legends appearing thereon. Such copyright notice(s) may appear in any of several forms, including machine-readable form, and you agree to reproduce such notice in each form in which it appears, to the extent it is physically possible to do so. Unauthorized duplication of the Software or Documentation constitutes copyright infringement, and in the United States is punishable in federal court by fine and imprisonment.

5. You will not transfer, directly or indirectly, any product, technical data or software to any country for which the United States Government requires an export license or other governmental approval without first obtaining such license or approval.

#### **Title; Restrictions**

If you transfer possession of any copy of the Software and Documentation to another party outside of the terms of this agreement, your license is automatically terminated. Title and copyrights to the Software and Documentation and any copies made by you remain with Motorola and its licensors. You will not, and will not permit others to: (i) modify, translate, decompile, bootleg, reverse engineer, disassemble, or extract the inner workings of the Software or Documentation, (ii) copy the look-and-feel or functionality of the Software or Documentation; (iii) remove any proprietary notices, marks, labels, or logos from the Software or Documentation; (iv) rent or transfer all or some of the Software or Documentation to any other party without Motorola's prior written consent; or (v) utilize any computer software or hardware which is designed to defeat any copy protection device, should the Software and Documentation be equipped with such a protection device. If the Software and Documentation is provided on multiple types of media (such as diskette, CD-ROM, downloadable internet), then you will only use the medium which best meets your specific needs, and will not loan, rent, lease, or transfer the other media contained in the package without Motorola's written consent. Unauthorized copying of the Software or Documentation, or failure to comply with any of the provisions of this Agreement, will result in automatic termination of this license.

#### Confidentiality

You acknowledge that all Software and Documentation contain valuable proprietary information and trade secrets and that unauthorized or improper use of the Software and Documentation will result in irreparable harm to Motorola for which monetary damages would be inadequate and for which Motorola will be entitled to immediate injunctive relief. If applicable, you will limit access to the Software and Documentation to those of your employees and agents who need to use the Software and Documentation for your internal business purposes, and you will take appropriate action with those employees and agents to preserve the confidentiality of the Software and Documentation, using the same degree of care to avoid unauthorized or improper disclosure as you use for the protection of your own proprietary software, but in no event less than reasonable care.

You have no obligation to preserve the confidentiality of any proprietary information that: (i) was in the public domain at the time of disclosure; (ii) entered the public domain through no fault of yours; (iii) was given to you free of any obligation to keep it confidential; (iv) is independently developed by you; or (v) is disclosed as required by law provided that you notify Motorola prior to such disclosure and provide Motorola with a reasonable opportunity to respond.

#### **Right to Use Motorola's Name**

Except as required in "Conditions of Use", you will not, during the term of this Agreement or thereafter, use any trademark of Motorola, or any word or symbol likely to be confused with any Motorola trademark, either alone or in any combination with another word or words.

#### Transfer

The Software and Documentation may not be transferred to another party without the express written consent of Motorola, regardless of whether or not such transfer is accomplished by physical or electronic means. Motorola's consent may be withheld at its discretion and may be conditioned upon transferee paying all applicable license fees and agreeing to be bound by this Agreement.

#### **Updates**

During the first 12 months after purchase of a Product, or during the term of any executed Maintenance and Support Agreement for the Product, you are entitled to receive Updates. An "Update" means any code in any form which is a bug fix, patch, error correction, or minor enhancement, but excludes any major feature added to the Software. Updates are available for download at http://www.motorola.com/ptp/software/.

Major features may be available from time to time for an additional license fee. If Motorola makes available to you major features and no other end user license agreement is provided, then the terms of this Agreement will apply.

#### Maintenance

Except as provided in "Updates", Motorola is not responsible for maintenance or field service of the Software under this Agreement.

#### Disclaimer

MOTOROLA DISCLAIMS ALL WARRANTIES OF ANY KIND, WHETHER EXPRESS, IMPLIED, STATUTORY, OR IN ANY COMMUNICATION WITH YOU. MOTOROLA SPECIFICALLY DISCLAIMS ANY WARRANTY INCLUDING THE IMPLIED WARRANTIES OF MERCHANTABILTY, NONINFRINGEMENT, OR FITNESS FOR A PARTICULAR PURPOSE. THE SOFTWARE AND DOCUMENTATION ARE PROVIDED "AS IS." MOTOROLA DOES NOT WARRANT THAT THE SOFTWARE WILL MEET YOUR REQUIREMENTS, OR THAT THE OPERATION OF THE SOFTWARE WILL BE UNINTERRUPTED OR ERROR FREE, OR THAT DEFECTS IN THE SOFTWARE WILL BE CORRECTED. MOTOROLA MAKES NO WARRANTY WITH RESPECT TO THE CORRECTNESS, ACCURACY, OR RELIABILITY OF THE SOFTWARE AND DOCUMENTATION. Some jurisdictions do not allow the exclusion of implied warranties, so this exclusion may not apply to you.

#### **Limitation of Liability**

THE TOTAL LIABILITY OF MOTOROLA UNDER THIS AGREEMENT FOR DAMAGES WILL NOT EXCEED THE TOTAL AMOUNT PAID BY YOU FOR THE PRODUCT LICENSED UNDER THIS AGREEMENT. IN NO EVENT WILL MOTOROLA BE LIABLE IN ANY WAY FOR INCIDENTAL, CONSEQUENTIAL, INDIRECT, SPECIAL OR PUNITIVE DAMAGES OF ANY NATURE, INCLUDING WITHOUT LIMITATION, LOST BUSINESS PROFITS, OR LIABILITY OR INJURY TO THIRD PERSONS, WHETHER FORESEEABLE OR NOT, REGARDLESS OF WHETHER MOTOROLA HAS BEEN ADVISED OF THE POSSIBLITY OF SUCH DAMAGES. Some jurisdictions do not permit limitations of liability for incidental or consequential damages, so these exclusions may not apply to you.

#### **U.S. Government**

If you are acquiring the Product on behalf of any unit or agency of the U.S. Government, the following applies. Use, duplication, or disclosure of the Software and Documentation is subject to the restrictions set forth in subparagraphs (c) (1) and (2) of the Commercial Computer Software - Restricted Rights clause at FAR 52.227-19 (JUNE 1987), if applicable, unless being provided to the Department of Defense. If being provided to the Department of Defense, use, duplication, or disclosure of the Products is subject to the restricted rights set forth in subparagraph (c) (1) (ii) of the Rights in Technical Data and Computer Software clause at DFARS 252.227-7013 (OCT 1988), if applicable. Software and Documentation may or may not include a Restricted Rights notice, or other notice referring specifically to the terms and conditions of this Agreement. The terms and conditions of this Agreement will each continue to apply, but only to the extent that such terms and conditions are not inconsistent with the rights provided to you under the aforementioned provisions of the FAR and DFARS, as applicable to the particular procuring agency and procurement transaction.

#### **Term of License**

Your right to use the Software will continue in perpetuity unless terminated as follows. Your right to use the Software will terminate immediately without notice upon a breach of this Agreement by you. Within 30 days after termination of this Agreement, you will certify to Motorola in writing that through your best efforts,

and to the best of your knowledge, the original and all copies, in whole or in part, in any form, of the Software and all related material and Documentation, have been destroyed, except that, with prior written consent from Motorola, you may retain one copy for archival or backup purposes. You may not sublicense, assign or transfer the license or the Product, except as expressly provided in this Agreement. Any attempt to otherwise sublicense, assign or transfer any of the rights, duties or obligations hereunder is null and void.

#### **Governing Law**

This Agreement is governed by the laws of the United States of America to the extent that they apply and otherwise by the laws of the State of Illinois.

#### Assignment

This agreement may not be assigned by you without Motorola's prior written consent.

#### **Survival of Provisions**

The parties agree that where the context of any provision indicates an intent that it survives the term of this Agreement, then it will survive.

#### **Entire Agreement**

This agreement contains the parties' entire agreement regarding your use of the Software and may be amended only in writing signed by both parties, except that Motorola may modify this Agreement as necessary to comply with applicable laws.

## **Third Party Software**

The software may contain one or more items of Third-Party Software supplied by other third-party suppliers. The terms of this Agreement govern your use of any Third-Party Software UNLESS A SEPARATE THIRD-PARTY SOFTWARE LICENSE IS INCLUDED, IN WHICH CASE YOUR USE OF THE THIRD-PARTY SOFTWARE WILL THEN BE GOVERNED BY THE SEPARATE THIRD-PARTY LICENSE.

To verify the full text of Third Party software licenses, follow the quoted URLs.

#### **Python License**

#### (http://www.python.org/psf/license/):

The Python license imposes very few restrictions on what you can do with Python. Most of the source code is copyrighted by the Python Software Foundation (PSF). A few files have a different copyright owner, but the same license applies to all of them.

In layman's language, here are the primary features of Python's license. The following descriptions are not legal advice; read the full text of the license and consult qualified professional counsel for an interpretation of the license terms as they apply to you.

- Python is absolutely free, even for commercial use (including resale). You can sell a product written in Python or a product that embeds the Python interpreter. No licensing fees need to be paid for such usage.
- The Open Source Initiative has certified the Python license as Open Source, and includes it on their list of open source licenses.
- There is no GPL-like "copyleft"; restriction. Distributing binary-only versions of Python, modified or not, is allowed. There is no requirement to release any of your source code. You can also write extension modules for Python and provide them only in binary form.
- However, the Python license is compatible with the GPL, according to the Free Software Foundation.
- You cannot remove the PSF's copyright notice from either the source code or the resulting binary.

#### wxWidgets

#### (http://www.wxwidgets.org/about/newlicen.htm):

wxWidgets is currently licensed under the "wxWindows Licence" pending approval of the "wxWidgets Licence" which will be identical apart from the name.

The wxWindows Licence is essentially the L-GPL (Library General Public Licence), with an exception stating that derived works in binary form may be distributed on the user's own terms. This is a solution that satisfies those who wish to produce GPL'ed software using wxWidgets, and also those producing proprietary software.

Participants in the discussion that led to this decision include the folk from Abisource, Robert Roebling, Julian Smart, Markus Fleck, Karsten Ballueder, and some advice from Richard Stallman. Richard has confirmed that the new licence is compatible with GPL'ed applications. However, there are no significant restrictions on proprietary applications.

The wxWindows Licence has been approved by the Open Source Initiative, and you can find the licence on their site here.

In August 2005, an ambiguity in Clause 2 was removed (replaced "the user's" with "your") and the version bumped to 3.1.

#### Genshi

(http://genshi.edgewall.org/wiki/License):

Copyright (c) 2006-2007 Edgewall Software. All rights reserved.

Redistribution and use in source and binary forms, with or without modification, are permitted provided that the following conditions are met:

- 1. Redistributions of source code must retain the above copyright notice, this list of conditions and the following disclaimer.
- 2. Redistributions in binary form must reproduce the above copyright notice, this list of conditions and the following disclaimer in the documentation and/or other materials provided with the distribution.
- 3. The name of the author may not be used to endorse or promote products derived from this software without specific prior written permission.

THIS SOFTWARE IS PROVIDED BY THE AUTHOR "AS IS" AND ANY EXPRESS OR IMPLIED WARRANTIES, INCLUDING, BUT NOT LIMITED TO, THE IMPLIED WARRANTIES OF MERCHANTABILITY AND FITNESS FOR A PARTICULAR PURPOSE ARE DISCLAIMED. IN NO EVENT SHALL THE AUTHOR BE LIABLE FOR ANY DIRECT, INDIRECT, INCIDENTAL, SPECIAL, EXEMPLARY, OR CONSEQUENTIAL DAMAGES (INCLUDING, BUT NOT LIMITED TO, PROCUREMENT OF SUBSTITUTE GOODS OR SERVICES; LOSS OF USE, DATA, OR PROFITS; OR BUSINESS INTERRUPTION) HOWEVER CAUSED AND ON ANY THEORY OF LIABILITY, WHETHER IN CONTRACT, STRICT LIABILITY, OR TORT (INCLUDING NEGLIGENCE OR OTHERWISE) ARISING IN ANY WAY OUT OF THE USE OF THIS SOFTWARE, EVEN IF ADVISED OF THE POSSIBILITY OF SUCH DAMAGE.

#### FormEncode

(http://pypi.python.org/pypi/FormEncode).

Covered by the Python license.

#### **Python for Windows Extensions**

(http://sourceforge.net/projects/pywin32).

Covered by the Python license.

#### matplotlib

(http://matplotlib.sourceforge.net):

LICENSE AGREEMENT FOR MATPLOTLIB 0.91.2svn:

- This LICENSE AGREEMENT is between the John D. Hunter ("JDH"), and the Individual or Organization ("Licensee") accessing and otherwise using matplotlib software in source or binary form and its associated documentation.
- 2. Subject to the terms and conditions of this License Agreement, JDH hereby grants Licensee a nonexclusive, royalty-free, world-wide license to reproduce, analyze, test, perform and/or display publicly, prepare derivative works, distribute, and otherwise use matplotlib 0.91.2svn alone or in any derivative version, provided, however, that JDH's License Agreement and JDH's notice of copyright, i.e., "Copyright (c) 2002-2004 John D. Hunter; All Rights Reserved" are retained in matplotlib 0.91.2svn alone or in any derivative version prepared by Licensee.
- 3. In the event Licensee prepares a derivative work that is based on or incorporates matplotlib 0.91.2svn or any part thereof, and wants to make the derivative work available to others as provided herein, then Licensee hereby agrees to include in any such work a brief summary of the changes made to matplotlib 0.91.2svn.
- 4. JDH is making matplotlib 0.91.2svn available to Licensee on an "AS IS" basis. JDH MAKES NO REPRESENTATIONS OR WARRANTIES, EXPRESS OR IMPLIED. BY WAY OF EXAMPLE, BUT NOT LIMITATION, JDH MAKES NO AND DISCLAIMS ANY REPRESENTATION OR WARRANTY OF MERCHANTABILITY OR FITNESS FOR ANY PARTICULAR PURPOSE OR THAT THE USE OF MATPLOTLIB 0.91.2svn WILL NOT INFRINGE ANY THIRD PARTY RIGHTS.
- 5. JDH SHALL NOT BE LIABLE TO LICENSEE OR ANY OTHER USERS OF MATPLOTLIB 0.91.2svn FOR ANY INCIDENTAL, SPECIAL, OR CONSEQUENTIAL DAMAGES OR LOSS AS A RESULT OF MODIFYING, DISTRIBUTING, OR OTHERWISE USING MATPLOTLIB 0.91.2svn, OR ANY DERIVATIVE THEREOF, EVEN IF ADVISED OF THE POSSIBILITY THEREOF.
- 6. This License Agreement will automatically terminate upon a material breach of its terms and conditions.
- 7. Nothing in this License Agreement shall be deemed to create any relationship of agency, partnership, or joint venture between JDH and Licensee. This License Agreement does not grant permission to use JDH trademarks or trade name in a trademark sense to endorse or promote products or services of Licensee, or any third party.
- 8. By copying, installing or otherwise using matplotlib 0.91.2svn, Licensee agrees to be bound by the terms and conditions of this License Agreement.

#### NumPy

(http://docs.scipy.org/doc/numpy/license.html).

Copyright (c) 2005, NumPy Developers.

**Third Party Software** 

All rights reserved.

Redistribution and use in source and binary forms, with or without modification, are permitted provided that the following conditions are met:

Redistributions of source code must retain the above copyright notice, this list of conditions and the following disclaimer.

Redistributions in binary form must reproduce the above copyright notice, this list of conditions and the following disclaimer in the documentation and/or other materials provided with the distribution.

Neither the name of the NumPy Developers nor the names of any contributors may be used to endorse or promote products derived from this software without specific prior written permission.

THIS SOFTWARE IS PROVIDED BY THE COPYRIGHT HOLDERS AND CONTRIBUTORS "AS IS" AND ANY EXPRESS OR IMPLIED WARRANTIES, INCLUDING, BUT NOT LIMITED TO, THE IMPLIED WARRANTIES OF MERCHANTABILITY AND FITNESS FOR A PARTICULAR PURPOSE ARE DISCLAIMED. IN NO EVENT SHALL THE COPYRIGHT OWNER OR CONTRIBUTORS BE LIABLE FOR ANY DIRECT, INDIRECT, INCIDENTAL, SPECIAL, EXEMPLARY, OR CONSEQUENTIAL DAMAGES (INCLUDING, BUT NOT LIMITED TO, PROCUREMENT OF SUBSTITUTE GOODS OR SERVICES; LOSS OF USE, DATA, OR PROFITS; OR BUSINESS INTERRUPTION) HOWEVER CAUSED AND ON ANY THEORY OF LIABILITY, WHETHER IN CONTRACT, STRICT LIABILITY, OR TORT (INCLUDING NEGLIGENCE OR OTHERWISE) ARISING IN ANY WAY OUT OF THE USE OF THIS SOFTWARE, EVEN IF ADVISED OF THE POSSIBILITY OF SUCH DAMAGE.

#### Universal Encoding Detector

### (http://chardet.feedparser.org/)

The Universal Encoding Detector library is copyright (c) 2006-2008 Mark Pilgrim. All rights reserved.

Portions copyright (c) 1998-2001 Netscape Communications Corporation. All rights reserved.

Full License at http://chardet.feedparser.org/docs/license.html

### Profile Images in Google Earth(TM)

Profile images in Google Earth are Copyright 2008 Michael Kosowsky. All rights reserved. Used with permission.

For more information visit http://www.heywhatsthat.com

#### py2app

(http://undefined.org/python/#py2app and http://www.opensource.org/licenses/mit-license.php)

#### The MIT License

Copyright (c) <year> <copyright holders>

Permission is hereby granted, free of charge, to any person obtaining a copy of this software and associated documentation files (the "Software"), to deal in the Software without restriction, including without limitation the rights to use, copy, modify, merge, publish, distribute, sublicense, and/or sell copies of the Software, and to permit persons to whom the Software is furnished to do so, subject to the following conditions:

The above copyright notice and this permission notice shall be included in all copies or substantial portions of the Software.

THE SOFTWARE IS PROVIDED "AS IS", WITHOUT WARRANTY OF ANY KIND, EXPRESS OR IMPLIED, INCLUDING BUT NOT LIMITED TO THE WARRANTIES OF MERCHANTABILITY, FITNESS FOR A PARTICULAR PURPOSE AND NONINFRINGEMENT. IN NO EVENT SHALL THE AUTHORS OR COPYRIGHT HOLDERS BE LIABLE FOR ANY CLAIM, DAMAGES OR OTHER LIABILITY, WHETHER IN AN ACTION OF CONTRACT, TORT OR OTHERWISE, ARISING FROM, OUT OF OR IN CONNECTION WITH THE SOFTWARE OR THE USE OR OTHER DEALINGS IN THE SOFTWARE.

#### py2exe

(http://sourceforge.net/projects/py2exe/ and http://www.opensource.org/licenses/mit-license.php)

#### **ObjectListView**

#### (http://objectlistview.sourceforge.net/python/)

ObjectListView is currently licensed under the "wxWindows Licence" pending approval of the "ObjectListView Licence" which will be identical apart from the name.

The wxWindows Licence is essentially the L-GPL (Library General Public Licence), with an exception stating that derived works in binary form may be distributed on the user's own terms. This is a solution that satisfies those who wish to produce GPL'ed software using ObjectListView, and also those producing proprietary software.

Participants in the discussion that led to this decision include the folk from Abisource, Robert Roebling, Julian Smart, Markus Fleck, Karsten Ballueder, and some advice from Richard Stallman. Richard has confirmed that the new licence is compatible with GPL'ed applications. However, there are no significant restrictions on proprietary applications.

The wxWindows Licence has been approved by the Open Source Initiative, and you can find the licence on their site here.

In August 2005, an ambiguity in Clause 2 was removed (replaced "the user's" with "your") and the version bumped to 3.1.

#### **PyYAML**

(http://pyyaml.org/)

**Third Party Software** 

1. This LICENSE AGREEMENT is between Stephen S. Howell ("Author"), and the Individual or Organization ("Licensee") accessing and otherwise using PyYaml software in source or binary form and its associated documentation.

2. Subject to the terms and conditions of this License Agreement, Author hereby grants Licensee a nonexclusive, royalty-free, world-wide license to reproduce, analyze, test, perform and/or display publicly, prepare derivative works, distribute, and otherwise use PyYaml alone or in any derivative version, provided, however, that Author's License Agreement and Author's notice of copyright, i.e., "Copyright (c) 2001 Steve Howell and Friends; All Rights Reserved" are never removed from PyYaml, and are included in any derivative version prepared by Licensee.

3. In the event Licensee prepares a derivative work that is based on or incorporates PyYaml or any part thereof, and wants to make the derivative work available to others as provided herein, then Licensee hereby agrees to include in any such work a brief summary of the changes made to PyYaml.

4. Author is making PyYaml available to Licensee on an "AS IS" basis. Author MAKES NO REPRESENTATIONS OR WARRANTIES, EXPRESS OR IMPLIED. BY WAY OF EXAMPLE, BUT NOT LIMITATION, Author MAKES NO AND DISCLAIMS ANY REPRESENTATION OR WARRANTY OF MERCHANTABILITY OR FITNESS FOR ANY PARTICULAR PURPOSE OR THAT THE USE OF PyYaml WILL NOT INFRINGE ANY THIRD PARTY RIGHTS.

5. Author SHALL NOT BE LIABLE TO LICENSEE OR ANY OTHER USERS OF PYTHON 2.2 FOR ANY INCIDENTAL, SPECIAL, OR CONSEQUENTIAL DAMAGES OR LOSS AS A RESULT OF MODIFYING, DISTRIBUTING, OR OTHERWISE USING PYTHON 2.2, OR ANY DERIVATIVE THEREOF, EVEN IF ADVISED OF THE POSSIBILITY THEREOF.

6. This License Agreement will automatically terminate upon a material breach of its terms and conditions.

7. Nothing in this License Agreement shall be deemed to create any relationship of agency, partnership, or joint venture between Author and Licensee. This License Agreement does not grant permission to use Author trademarks or trade name in a trademark sense to endorse or promote products or services of Licensee, or any third party.

8. By copying, installing or otherwise using PyYaml, Licensee agrees to be bound by the terms and conditions of this License Agreement.

### Reportlab

#### (http://www.reportlab.org/)

Copyright (c) 2000-2008, ReportLab Inc.

All rights reserved.

Redistribution and use in source and binary forms, with or without modification, are permitted provided that the following conditions are met:

- Redistributions of source code must retain the above copyright notice, this list of conditions and the following disclaimer.
- Redistributions in binary form must reproduce the above copyright notice, this list of conditions and the following disclaimer in the documentation

and/or other materials provided with the distribution.

• Neither the name of the company nor the names of its contributors may be used to endorse or promote products derived from this software without specific prior written permission.

THIS SOFTWARE IS PROVIDED BY THE COPYRIGHT HOLDERS AND CONTRIBUTORS "AS IS" AND ANY EXPRESS OR IMPLIED WARRANTIES, INCLUDING, BUT NOT LIMITED TO, THE IMPLIED WARRANTIES OF MERCHANTABILITY AND FITNESS FOR A PARTICULAR PURPOSE ARE DISCLAIMED. IN NO EVENT SHALL THE OFFICERS OR CONTRIBUTORS BE LIABLE FOR ANY DIRECT, INDIRECT, INCIDENTAL, SPECIAL, EXEMPLARY, OR CONSEQUENTIAL DAMAGES (INCLUDING, BUT NOT LIMITED TO, PROCUREMENT OF SUBSTITUTE GOODS OR SERVICES; LOSS OF USE, DATA, OR PROFITS; OR BUSINESS INTERRUPTION) HOWEVER CAUSED AND ON ANY THEORY OF LIABILITY, WHETHER IN CONTRACT, STRICT LIABILITY, OR TORT (INCLUDING NEGLIGENCE OR OTHERWISE) ARISING IN ANY WAY OUT OF THE USE OF THIS SOFTWARE, EVEN IF ADVISED OF THE POSSIBILITY OF SUCH DAMAGE.

#### bbfreeze

#### (http://pypi.python.org/pypi/bbfreeze/)

bbfreeze contains a modified copy of modulegraph, which is distributed under the MIT license and is copyrighted by Bop Ippolito.

bbfreeze contains a modified copy of getpath.c from the python distribution, which is distributed under the python software foundation license version 2 and copyrighted by the python software foundation.

bbfreeze includes a module 'bdist\_bbfreeze.py' which is

Copyright 2008 by Hartmut Goebel <h.goebel@goebel-consult.de>

The 'bdist\_bbfreeze' module may be distributed under the same licence as bbfreeze itself.

The remaining part is distributed under the zlib/libpng license:

Copyright (c) 2007, 2008 brainbot technologies AG

This software is provided 'as-is', without any express or implied warranty. In no event will the authors be held liable for any damages arising from the use of this software.

Permission is granted to anyone to use this software for any purpose, including commercial applications, and to alter it and redistribute it freely, subject to the following restrictions:

- 1. The origin of this software must not be misrepresented; you must not claim that you wrote the original software. If you use this software in a product, an acknowledgment in the product documentation would be appreciated but is not required.
- 2. Altered source versions must be plainly marked as such, and must not be misrepresented as being the original software.
- 3. This notice may not be removed or altered from any source distribution.

## **Limit of Liability**

IN NO EVENT SHALL MOTOROLA BE LIABLE TO YOU OR ANY OTHER PARTY FOR ANY DIRECT, INDIRECT, GENERAL, SPECIAL, INCIDENTAL, CONSEQUENTIAL, EXEMPLARY OR OTHER DAMAGE ARISING OUT OF THE USE OR INABILITY TO USE THE PRODUCT (INCLUDING, WITHOUT LIMITATION, DAMAGES FOR LOSS OF BUSINESS PROFITS, BUSINESS INTERRUPTION, LOSS OF BUSINESS INFORMATION OR ANY OTHER PECUNIARY LOSS, OR FROM ANY BREACH OF WARRANTY, EVEN IF MOTOROLA HAS BEEN ADVISED OF THE POSSIBILITY OF SUCH DAMAGES. (Some states do not allow the exclusion or limitation of incidental or consequential damages, so the above exclusion or limitation may not apply to you.) IN NO CASE SHALL MOTOROLA'S LIABILITY EXCEED THE AMOUNT YOU PAID FOR THE PRODUCT.

# **Changes to PTP LINKPlanner**

This is a list of the main changes that have been made to the PTP LINKPlanner application since version 1.0.

## Changes since version 2.0.0

### Changes in version 2.7.0

#### New or changed features

- Introduce Preliminary IRFU PTP 800 planning capability
  - New FCC licenses at 7 GHz
- Updated capacity calculations for PTP-250-02-00
- New PTP 250 licenses:
  - Canada at 5.4 GHz (preliminary)
  - Guam at 5.4 GHz (preliminary)
  - Puerto Rico at 5.4 GHz (preliminary)
  - United States at 5.4 GHz (preliminary)
  - U.S. Virgin Islands at 5.4 GHz (preliminary)
  - Uganda at 5.8 GHz
- Minor changes to the PTP250 installation report
- Add ability for users to save a project as a .ptptemplate file
  - Templates can contain custom antenna information
- Add FCC Availability at Minimum Payload Capacity
- Update the available modulation modes for the FCC/adaptive in line with FCC regulation changes
- Changes to the BOM
  - Icons used to signify additional user input is required or that an item is an optional extra
  - Notes field can be edited
- New PTP 800 4ft antenna part numbers available for all regions. Previous part numbers are now obsolete.
- New antennas available at 6 and 11 GHz for Canada

#### **Bug Fixes**

- Distance ticks did not appear when displaying for 1+1 links in Google Earth
- Use the tropospheric fade margin when calculating the Annual 1-way Availability in the detailed Availability window
- Fixed a bug in the fade margin calculation for ODU-B products which was double counting the power offset in higher modulation modes, resulting in a degraded fade margin for modulation modes above lowest mode.

#### Changes in version 2.6.2

#### New or changed features

- The path profile service has been updated to use the following data sources:
  - SRTM v2.1
  - ASTER
  - GeoBase
- Add warning to link BOM panel reminding users not to order ODUs until the license has been granted
- New optional extras for PTP 600 UC-APL

#### **Bug Fixes**

- Add BNC Target Voltage to PTP 300/500 installation reports
- Correct emission designator for FCC 80 MHz bandwidth

#### Changes in version 2.6.1

#### **Bug Fixes**

- Update the part numbers for the 28 GHz ODU Coupler Mounting Kits
- Fix a bug that caused an error when generating a project level report if any of the links had a long waveguide

#### Changes in version 2.6.0

#### New or changed features

- Support system release PTP800-04-00:
  - 2+0 support
  - Added NTIA regulation to 7 and 8 GHz
  - ETSI 32 GHz is no longer preliminary
  - Added ETSI 28 GHz
  - Added support for ODU-B at 11, 18 and 23 GHz
  - Introduce new part numbers for 1ft and 4ft antennas for PTP 800 in EMEA region only (available through the grayed out selection area)
- Introduce User Defined Loss field for remote antennas for PTP 800
- Introduce Long Waveguide planning option for PTP 800 at 6 and 11 GHz
- Introduce FCC (Extended) regulation to support all modulation modes for PTP 800
- Introduce additional detailed availability information for PTP 800
- PTP 800 Link Summary Performance parameter Link Availability / Lowest Mode Availability now reports 2-way Availability plus Rain

- Added additional capacity information to Performance Charts when using Adaptive Symmetry (including PTP 250)
- Added Predicted Link Loss field to PTP 800 installation reports
- Updated regulatory information for Argentina, Ecuador, Lichtenstein, Norway, Peru and Venezuela for PTP 250
- Added Export function for Performance Chart data
- Changed project navigation tree for 1+1 to support a link node and four separate paths
- Improved icons in project navigation tree to distinguish different types of links

#### **Bug Fixes**

- Updated Installation report to provide maximum value for Max EIRP rather than left end value
- Fix a bug that prevented certain KML files from being imported
- Restrict existing FCC regulation to meet FCC modulation mode capacity limits for PTP 800

#### Changes in version 2.5.2

#### New or changed features

- Added spreadsheet export function to TDD Sync window
- Added antenna beamwidth to PTP 800 installation reports
- Added clarification to receive power for unlicensed band in the installation report to show it equates to transmit power during alignment
- Use neutral colours for the performance charts

#### **Bug Fixes**

- Added coupler losses for Hot Standby into Common Loss field in FCC License Coordination report
- Removed obsolete tag from 2 ft antennas at 32 GHz
- Include 3 ft antennas for 15 GHz Mexico regulation
- Remove 3 ft antennas for 11 GHz Canada regulation
- TDD Sync warning no longer appears when the settings are valid

#### Changes in version 2.5.1

#### New or changed features

- Updated regulatory information for China, India, Indonesia, Mauritius and South Korea for PTP 250
- Remove Preliminary status from PTP 800 Upper 6 GHz FCC regulation
- Incorporate Canada regulation into PTP 800 38 GHz

- Automatically include radome for 6 GHz 10 and 12 foot antennas in BOM and incorporate radome loss into performance calculations
- Add information note when first activating TDD-Sync to link to settings page
- Include additional installation items in BOM extras

#### Changes in version 2.5.0

#### New or changed features

- Support for the PTP 250 unlicensed product in 5.4 GHz and 5.8 GHz bands
- Display Predicted Receive Power in Performance Summary section
- Change order of Product and Regulation selection in Equipment panel
- Change Path Length calculations from spheroid to ellipsoid

**Note:** This results in slight changes to the path length (<0.5%) and may result in small changes to the Predicted Availability

- Added capability to export BOM to a spreadsheet at link level
- Added capability to order the default licenses for each band in Options/Preferences
- PTP 800 Installation Reports updated to include Hi/Lo ends

#### **Bug Fixes**

- Change Maximum Receive Power limit to -35 dBm for PTP 800
- Updated "Max User IP Throughput in either Direction" on Installation Reports to show maximum rather than one end.

#### Changes in version 2.4.1

#### New or changed features

- Support 322MHz T/R spacing at 15GHz for ETSI regulations
- Display data rates and availabilities in tooltips on performance charts
- Include performance charts in reports
- Add Full Power regions for OOBM variants of PTP600

#### **Bug Fixes**

- Fix part numbers for Upper 6GHz ODUs for FCC regulations
- Fix 2 bugs that prevented certain KML files from being imported
- Ensure that the main window doesn't appear off-screen on startup
- Fix a bug that could cause the power limit warning to be displayed at the wrong time.

#### Changes in version 2.4.0

#### New or changed features

- 1+1 Hot Standby support for PTP800
- ATEX/HAZLOC support for PTP600
- Import profiles from Pathloss
- Facility for modifying quantities and adding accessories to the Bill of Materials for a link
- Clearer warnings when a link is planned at 5.4GHz near a TDWR radar location. The warnings are also included in reports.
- Include PTP800 power supply (for converting 110/230V to 48V) by default in the Bill of Materials

**Note:** You must select a region on the Options/Bill of Materials page in order to get the correct part number for the power cable.

- Support for FCC at Upper 6GHz, and increase the number of modulation modes available for FCC and Industry Canada at Lower 6GHz and 11GHz
- "Notes" column in the Bill of Materials that displays information about certain items (such as whether they are obsolete)

#### **Bug Fixes**

- Fix bug during report generation when using 60MHz channel separation in ETSI Upper 6GHz
- Don't allow 2ft antennas at 11GHz in FCC regulations
- Warn when trying to open a profile as a project, and vice-versa
- Fix a bug in the profile chart when reversing a link

Please note that the contact address for link planner questions is now linkplanner.ptp@motorolasolutions.com

#### Changes in version 2.3.10

#### **Bug Fixes**

Version 2.3.10 fixes 2 issues that were introduced in version 2.3.9

- Fix 3 antenna part numbers
- Fix an issue with using PTP 59600 in the 5.8GHz India regulation (region 19)

#### Changes in version 2.3.9

#### New or changed features

- Introduce new 2 ft and 3 ft antennas for PTP 800, and retire older 2 ft and 2.5f t antennas.
- Introduce new part numbers for PTP 300/500/600 in USA and Canada

• ETSI Upper 6 GHz is no longer preliminary

#### **Bug Fixes**

• Prevent the link panel from getting unnecessarily wide on Mac OS X

#### Changes in version 2.3.8

#### New or changed features

 Add Mexico as a supported region at 5.8 GHz and 5.4 GHz, using the Out Of Band Management variant of PTP 600

#### Changes in version 2.3.7

#### New or changed features

- Support system release PTP 500-04-00:
  - TDD Sync using PTP-SYNC
  - New region code for Spain at 5.8 GHz
- Support system release PTP 800-02-04:
  - 60 MHz channel separation in ETSI Upper 6 GHz
  - FCC 26 GHz is no longer preliminary
  - New 8 GHz channel pair at 311.32 MHz T/R spacing
- Include PTP 800 links using adaptive modulation in FCC Coordination output
- Include the FCC database of TDWR (weather radar) stations. A warning will be displayed for links operating at 5.4 GHz within 35 km of a TDWR station; steps must be taken by operators to ensure that they do not interfere with these radars.
- Include charts of throughput against availability in the Performance Details

#### **Bug Fixes**

- PTP 800:
  - 32QAM for 32 GHz at 7, 14 and 56 MHz bandwidths
  - 7 and 14 MHz bandwidths for Upper 6 GHz
  - Reduce power for 32QAM in Upper 6 GHz and 32 GHz
  - Restore bandwidths which were removed in version 2.3.5

#### Changes in version 2.3.6

#### **Bug Fixes**

 Fix a bug which caused antenna gain on some links using PTP 300/400/500/600 with integrated antennas to be calculated incorrectly (possibly as much as 5 dB low at each end)

#### Changes in version 2.3.5

#### New or changed features

- Support system release PTP 800-02-02
  - Add regulation definition for Mexico at 15 GHz with 315 MHz and 644 MHz T/R spacings
  - 8 GHz FCC and 8 GHz ETSI are now officially supported regulations (they are no longer preliminary)

#### **Bug Fixes**

- 38 GHz ETSI QPSK max power increased by 1 dB
- 38 GHz/700 MHz (FCC) max power and sensitivity each reduced by 1 dB
- PTP 800 Bandwidths are now restricted based on T/R spacing, some previously available combinations were actually not supported and have now been removed
- All PTP 800 T/R spacings other than 252.04 MHz and 311.32 MHz must use frequencies that are multiples of 250 kHz. This was not always enforced in previous releases
- Removed the ability to select PTP 800 transmit frequencies that are not separated by the selected T/R spacing.

#### Changes in version 2.3.4

#### New or changed features

- Add regulation definition for Spain at 5.8 GHz, which will be supported by PTP 58600 in the upcoming 09-01 system release
- Enable 256QAM and 64QAM0.92 in 5MHz channels on PTP 48600 and PTP 49600

#### Changes in version 2.3.3

#### **Bug Fixes**

• Fix a bug that prevented creation of custom antennas introduced in version 2.3.2

#### Changes in version 2.3.2

#### New or changed features

- Support for PTP 800 system release 02-01
- ETSI region for 15 GHz and 13 GHz is no longer considered preliminary
- Added Single/Dual payload control for PTP 600

#### **Bug Fixes**

• Do not display Spatial Diversity in reports for PTP 800

• Display a consistent antenna gain in reports even when no transmit frequency has been selected.

#### Changes in version 2.3.1

#### **Bug Fixes**

• Fix a bug that could cause PTP-600 not to display any dual-payload modulation modes

#### Changes in version 2.3.0

#### New or changed features

- Add support for Adaptive Modulation for PTP 800
- Allow multiple links between the same pair of sites

#### **Bug Fixes**

- Include Link BOM rather than Project BOM in installation report
- Adjust tolerance of timing errors for PTP-SYNC
- Updated part number for 7/8 GHz waveguides
- Fix coordinates in FCC Coordination output file

#### Changes in version 2.2.0

#### New or changed features

- Add support for PTP 800 in the following bands and licenses:
  - 38 GHz: FCC, ETSI
  - 32 GHz: ETSI
  - 26 GHz: FCC
  - 18 GHz: Brazil
  - 15 GHz: ETSI
  - 13 GHz: ETSI
  - 8 GHz: ETSI
  - 7 GHz: ETSI
  - Upper 6 GHz: ETSI
  - Lower 6 GHz: FCC, Canada, ETSI

Some of these are marked as preliminary and will not be supported by PTP 800 until a later date.

- Add PTP-SYNC as an alternative TDD Synchronization mechanism for PTP 600
- Add submenus in column chooser
- Fix problems with non-ASCII characters in report filenames

• Fix issue with rain calculation in very dry parts of the world (e.g. Egypt or Antarctica)

### Changes in version 2.1.0

#### New or changed features

- Support for the PTP 800 product range in ETSI at 11 GHz
- Fixed an error with the BoM for PTP 600 with E1/T1 selected
- Changed from Chmox to iChm as the recommended help reader for Macintosh
- Added the ability to reverse a link
- Removed the distance markers from links except for the selected link

#### Changes in version 2.0.0

#### New or changed features

- Support for the PTP 800 product range in licensed bands.
- Calculate the effects of rain and atmospheric absorption (ITU-R P.530 and supporting standards).
- Display a Bill of Materials for a link and also for a project as a whole.

# Glossary

- AGL Above Ground Level
- AMSL Above Mean Sea Level
- **ATDI** Advanced Topographic Development & Images Ltd.
- BPSK Binary Phase Shift Keying

**CD** Compact Disc

- **CSV** Comma Separated Variables
- **DFS** Dynamic Frequency Selection
- **EIRP** Equivalent Isotropic Radiated Power
- ETSI European Telecommunications Standards Institute
- FCC Federal Communications Commission
- FEC Forward Error Correction
- IRFU Indoor Radio Frequency Unit
- **ITU** International Telecommunications Union
- KML Keyhole Markup Language

LoS Line-of-Sight

- MHSB Monitored Hot Standby
- MIMO Multiple-Input Multiple-Output
- NLoS non-Line-of-Sight
- **ODU** Outdoor Unit
- **PTP** Point-To-Point
- **SRTM** Shuttle Radar Topography Mission
- **TDD** Time Division Duplex
- **TDM** Time Division Multiplexing
- VSWR Voltage Standing Wave Ratio

# **Credits**

Additional icons provided by Yusuke Kamiyamane [http://p.yusukekamiyamane.com/].

The icons are licensed under a Creative Commons Attribution 3.0 license. http://creativecommons.org/licenses/by/3.0/

# Index

## Symbols 1-way Availability, 71 2+0, 95 2-Way Availability, 71

# A

Add field, 34, 35 Add Point, 110 adjusting, 105 Adjusting Configuration and Requirements, 20, 30 Adjusting profiles, 105 Advanced Features, 85 Aerial Photographs, 107 AGL, 171 All Indoor, 101 Altitude, 117 AMSL, 171 Antenna, 108 Antenna height, 117 Antenna Protection, 88 Antenna Sharing, 95 Antennas, 64, 79, 80 Asymmetric Coupling, 88 ATDI, 171 Available Antennas, 80

## В

bbfreeze, 159 Bill of Materials (BOM), 75, 82 Bill of Materials Settings, 40 BOM, 75, 82 BOM for link, 75 BOM for project, 82 BOM Icons, 75 BPSK, 171 Building a Project, 42

# С

Cautions, 9 CD, 171 Changes to application, 160 Charts, 73 Co-Polar, 95 Concepts, 10, 11 Conditions of Use, 148 Configuration of Links, 20, 30, 64 Contact Details, 6 Copying, 47 Copying Sites, 47 Creating, 50 Creating a link, 55 Creating a Site, 50 Creating Links, 55 Creating Project, Sites and Link, 15, 25 Creating Reports, 126 Cross-Polar, 95 CSV, 171 CSV files, 47, 126, 144 Custom Field, 34 Custom field, 34 Custom Fields, 79 Customer Information, 44 Customizing the Links list, 57 Customizing the Sites list, 52

# D

DAT files, 46, 57, 134 Data, 126 Default region, 39 Default Settings, 45 Delete Points, 111 Deleting Links, 57 Deleting Sites, 52 Details, 52, 73 DFS, 171 Displaying the Links List, 56 Displaying the Sites List, 51

## Е

E1/T1, 60, 86 Editing Link details, 57 Editing Profiles, 109 Editing Projects, 43 Editing Site details, 52 EIRP, 171 Email, 135 Enable Reflection Mitigation, 109 Ends of Link, 64 Equipment (licensed bands), 62 Equipment (unlicensed bands), 61 Errors fixed, 160 Ethernet bridges, 11 ETSI, 171 **Evaluating Performance**, 59 Examples, 113 Excess Path Loss, 130 Exporting, 126 Exporting a site (Google Earth(TM) KML file), 126 Exporting Data, 126 Exporting links (CSV file), 126 Exporting links from a site (CSV file), 126 Exporting Performance Chart Data, 126 Exporting sites (CSV file), 126 Extras. 41

# F

Fade Margin, 130 FCC, 171 FCC License Coordination, 126 Feature changes, 160 Features of PTP LINKPlanner, 4 FEC, 171 Feedback, 6 File Formats, 144 Flags, 79 FormEncode, 154 Free Space Path Loss, 129 Fresnel Zone, 63, 131

# G

General Information, 5 Genshi, 154 Getting Link Profiles, 57 Getting Started, 14, 24 Getting started, 4, 10 Glossary, 170 Google Earth, 46, 47, 63, 106, 114, 126 GPS, 46, 117 GUI, 36

# Η

Height, 50 Help, 6 High Points, 108, 114, 117 Hot Standby, 88 HTML Reports, 126 HTTP Proxies, 39 Hydra, 145 Hydra Files, 46

# I

Import File Formats, 144 Import Sites from CSV files, 145 Importing, 47 Importing Path Data, 46 Importing Sites, 47 Importing sites from Google Earth, 47 Importing sites from Spreadsheets, 48 Imprting DAT files, 57 Installation, 13 Interference, 64 IP mode, 138 IRFU, 171 ITU, 171 ITU, 171

# Κ

KML, 171 KML files, 47, 126

# L

Latency, 86 Latitude, 50 Legal Notices, 147 Liability, 159 License Agreement, 147 Licensed bands, 64 Licenses, 152 Limit of Liability, 159 Link, 55 Link Description, 60 Link end, 114, 117 Link Page, 59 Link profile adjustment, 113 Link Profiles, 54, 57, 63, 106, 109 Link Status Flags, 79
LINKPlanner, 13 Links, 15, 25, 41, 54, 59 Links Graph, 53 Links List, 54, 56 List, 47 List of Sites, 47 Long Waveguide, 101 Longitude, 50 LoS, 11, 171 LoS Fading, 130

### Μ

Mac, 13 Mac Installation, 14 Main Screen, 36 Map, 44, 114 matplotlib, 154 Maximum, 132 Maximum Path Loss, 132 Meaning of Terms, 170 MHSB, 171 MIMO, 171 MIT License, 156 Motorola, 147 Motorola PTP Path Profiler, 57 Motorola Technical Support, 4, 6 Multimap, 46

## Ν

NASA, 136 Navigation Tree, 40 Network Settings, 39 New Extra, 75 New link, 55 New Links, 54 New Projects, 43 New Site, 50 New Sites, 47 NGA, 136 NLoS, 11, 171 NLoS fading, 130 Nodes, 40 Notes, 9 NumPy, 155

## 0

ObjectListView, 157 Obstructions, 19, 29, 105, 108, 109, 114, 117 Obtaining Link Profiles, 57 ODU, 171 Open in New Window, 34 Opening links, 56 Opening the Application, 36 Optimizing E1/T1 Latency, 86 Options, 37 Orthogonal Mount Coupler, 95, 101

## Ρ

Path Data, 46 Path Loss, 128–130 Path Profile E-mail, 135 Path Profiles, 19, 29, 57, 63, 106, 109 Paths over, 109 Paths over the Sea, 132 Peformance Details, 73 Performance, 73 Performance of Links, 59 Personal Information, 38 Points in Link Profiles, 109 Preferences, 37 Previewing Link Profiles, 46, 106 Problems, 6 Profile Images in Google Earth(TM), 156 Profiles, 57, 63, 109, 113, 134 Project Navigation Tree, 40 Project Page, 44 Project Templates, 105 Projects, 15, 25, 41, 42 Propagation Over the Sea, 132 Protection, 88 Proxies, 39 PTH files, 46, 144 PTP, 171 PTP 500, 4 PTP Files, 46 PTP LINKPlanner, 36 PTP Path Profiler, 57, 134 PTPPRJ files, 42 py2app, 156 py2exe, 157 Python, 153 PyYAML, 157

# Q

Quick Tutorial, 14, 24

#### R

Radius of Fresnel Zone, 131 Rain, 71 Reflections, 63, 105, 111, 132 Region, 39 Report Settings, 40 Reporting, 126 Reportlab, 158 Reports, 126 Requesting Path Profiles, 134 Reverse Link, 63 Ruler, 117

#### S

Saving Projects, 43 Sea, 132 Settings, 37 Setup EXE file, 13 Site, 50 Site Page, 52 Sites, 15, 25, 41, 46 Sites List. 51 Software changes, 160 Software Updates, 147 Spreadsheets, 48 SRTM, 171 SRTM links, 136 Starting, 36 Starting the Application, 36 Straight Line, 109 Summary, 67 Summary of Link Performance, 67 Summary of Performance, 67 Supporting information, 4 Survey, 117 Survey Data, 136 Symmetric Coupling, 88 Symmetry, 138

## Т

TDD, 171 TDD Overview, 136 TDD Sync, 79 TDD Synchronization, 60, 80, 87, 139 TDM, 171 TDM mode, 137 Technical Support, 6 Templates, 38, 105 Terms, 170 Terrain, 63 Terrain height, 108, 114, 117 Third Party Software, 152 Throughput, 68 Throughput to Sites, 68 Tutorial, 14, 15, 19, 20, 24, 25, 29, 30

## U

Units, 39 Universal encoding Detector, 156 University of Maryland, 136 Updates, 147 Updating Link Profiles, 109 Updating Profile, 19, 29 Updating Profile with Obstructions, 19, 29 Updating Projects, 43 User Interface, 34 USGS, 136 Using PTP LINKPlanner, 34

### V

Verifying, 106, 108 Verifying High Points, 108 Verifying Link Ends, 108 Verifying Link Profiles, 54 Viewing and Updating Links, 54 Viewing and Updating Projects, 43 Viewing and Updating Sites, 46 Viewing in Google Earth, 106 Visualisation Chart, 109 VSWR, 171

## W

Warnings, 9 Water, 109, 132 Welcome, 4 WGS84, 46, 51 Windows, 13 Windows Extensions, 154 Windows Installation, 14 wxWidgets, 153